# EK-6180A 携帯型無線機 操作ガイド

2018年12月 1.0版

# 目次

1-17 制限の表示

| 1                                                          | 基本・诵信編                                                                                                    | 1–18                                          | 予約の表示                                                                                                    |
|------------------------------------------------------------|----------------------------------------------------------------------------------------------------|-----------------------------------------------|----------------------------------------------------------------------------------------------------|
| 1 0                                                        |                                                                                                    | 1-19                                          | 通信時限                                                                                                    |
| 1-0                                                        |                                                                                                    | 1–20                                          | 発呼失敗                                                                                                    |
| 1–1                                                        | 電源の入れ方と切り方                                                                                                    | 1-21                                          | 相手局圈外                                                                                                    |
| 1–2                                                        | 通信モード切替                                                                                                    | 1-22                                          | 相手局話中                                                                                                    |
| 1–3                                                        | 局番号帳からの呼び出し                                                                                                    | 1-23                                          | 終話表示について                                                                                                    |
| 1–4                                                        | リダイアルからの送信                                                                                                    | 1-24                                          | 彩曲式(新さこ)   堅当通報を行う                                                                                                  |
| 1–5                                                        | 個別番号で送信                                                                                                    | 1 24                                          | 来心通報と打り                                                                                                    |
| 1-6                                                        | 個別番号で送信(通話キーで発信)                                                                                                    | 1-25                                          | <b>窯忌モーダを交ける</b>                                                                                                    |
| 1–7                                                        | 通話のタイミング                                                                                                    |                                               |                                                                                                    |
| 1 0                                                        |                                                                                                    | 0                                             | 赵彬 台匕 幺百                                                                                                    |
| 1-8                                                        | 全グループ通信を受ける                                                                                                    | Ζ                                             | 们成月上初冊                                                                                                    |
| 1-8<br>1-9                                                 | 全グループ通信を受ける<br>グループ通信を受ける                                                                                           | <b>2</b> –1                                   | <b>作式 日ビ 利用</b><br>セレコールを送信する                                                                                       |
| 1-8<br>1-9<br>1-10                                         | 全グループ通信を受ける<br>グループ通信を受ける<br>個別通信を受ける                                                                               | 2-1<br>2-2                                    | <b>小丈 日ヒ 小冊</b><br>セレコールを送信する<br>セレコールを受信する                                                                         |
| 1-8<br>1-9<br>1-10<br>1-11                                 | 全グループ通信を受ける<br>グループ通信を受ける<br>個別通信を受ける<br>全グループー斉通信を受ける                                                              | 2-1<br>2-2<br>2-3                             | <b>小丈 日ヒ小冊</b><br>セレコールを送信する<br>セレコールを受信する<br>メールを送信する                                                              |
| 1-8<br>1-9<br>1-10<br>1-11<br>1-12                         | 全グループ通信を受ける<br>グループ通信を受ける<br>個別通信を受ける<br>全グループー斉通信を受ける<br>システムー斉通信を受ける                                              | 2-1<br>2-2<br>2-3<br>2-4                      | <b>小女 日ビ小冊</b><br>セレコールを送信する<br>セレコールを受信する<br>メールを送信する<br>文章を入力する                                                   |
| 1-8<br>1-9<br>1-10<br>1-11<br>1-12<br>1-13                 | 全グループ通信を受ける<br>グループ通信を受ける<br>個別通信を受ける<br>全グループー斉通信を受ける<br>システムー斉通信を受ける<br>電波状態の確認                                   | 2-1<br>2-2<br>2-3<br>2-4<br>2-5               | <b>小女 日ビ小冊</b><br>セレコールを送信する<br>セレコールを受信する<br>メールを送信する<br>文章を入力する<br>取消セレコールを送信する                                   |
| 1-8<br>1-10<br>1-11<br>1-12<br>1-13<br>1-14                | 全グループ通信を受ける<br>グループ通信を受ける<br>個別通信を受ける<br>全グループー斉通信を受ける<br>システムー斉通信を受ける<br>電波状態の確認<br>音量の調節方法(待ち受け中)                 | 2-1<br>2-2<br>2-3<br>2-4<br>2-5<br>2-6        | <b>小女 日ヒ小冊</b><br>セレコールを送信する<br>セレコールを受信する<br>メールを送信する<br>文章を入力する<br>取消セレコールを送信する<br>受信メールの履歴を確認する                  |
| 1-8<br>1-9<br>1-10<br>1-11<br>1-12<br>1-13<br>1-14<br>1-15 | 全グループ通信を受ける<br>グループ通信を受ける<br>個別通信を受ける<br>全グループー斉通信を受ける<br>システムー斉通信を受ける<br>電波状態の確認<br>音量の調節方法(待ち受け中)<br>音量の調節方法(通話中) | 2-1<br>2-2<br>2-3<br>2-4<br>2-5<br>2-6<br>2-7 | <b>小女 日ヒ小冊</b><br>セレコールを送信する<br>セレコールを受信する<br>メールを送信する<br>文章を入力する<br>取消セレコールを送信する<br>受信メールの履歴を確認する<br>送信メールの履歴を確認する |

#### 目次

- 2-9 局番号帳の相手先名称を編集する
- 2-10 自ゾーンを切り替える
- 2-11 グループを設定する
- 2-12 状態を設定する
- 2-13 広域ゾーンを設定する
- 2-14 自局情報を確認する
- 2-15 コントラストを調整する
- 2-16 SIM状態を確認する
- 2-17 GPS状態を確認する

#### 3 端末設定編

- 3-1 ミュートを設定する
- 3-2 キーロックを設定する
- 3-3 BluetoothのON/OFFを切り替える
- 3-4 Bluetoothマイクのペアリング
- 3-5 Bluetoothマイクを使用する
- 3-6 Bluetoothマイクの自動接続/休止の切替
- 3-7 Bluetoothマイク情報の削除
- 3-8 Bluetoothデータ端末のペアリング

- 3-9 Bluetoothデータ端末情報の削除
- 3-10 エコモードを設定する
- 3-11 音声ガイダンスを設定する

#### 4 保守編

- 4-1 ソフトウェアを更新する
- 4-2 ソフトウェアバージョンを確認する
- 4-3 e+発呼モードを設定する
- 4-4 e+発呼モードを確認する
- 4-5 Bluetoothモジュールの状態を確認する

#### 5 付録

- 5-1 用語解説
- 5-2 桁数・件数一覧
- 5-3 鳴音一覧
- 5-4 音声ガイダンス一覧

# 1 基本・通信編

#### 1-0 凡例 [通常操作] ・下記の表示は、LEDの状態を表します LED 緑 : 緑点灯 灏 : 緑点滅 赤 :赤点灯 赤 :赤点滅 mcA(cess e 橙 :橙点灯 橙 : 橙点滅 ①電源ボタン 削 : 消灯 1 〇数字は、図上のボタンを示します。 4 セレコール 戻る V ・各章のポイントを記載しています。 3 der 2 ABC 1 あ 4 tc GHI 5 tkl 6 MNO ・画面遷移のショートカットを記載しています。 7 BQRS 8 t<sup>\*</sup> 9 WXYZ \*⁴ 0鹅 # 5- ・()表示は、(ピッ)など鳴音を表します。 1-F 緊急

#### 1-1 電源の入れ方と切り方

#### [通常操作]

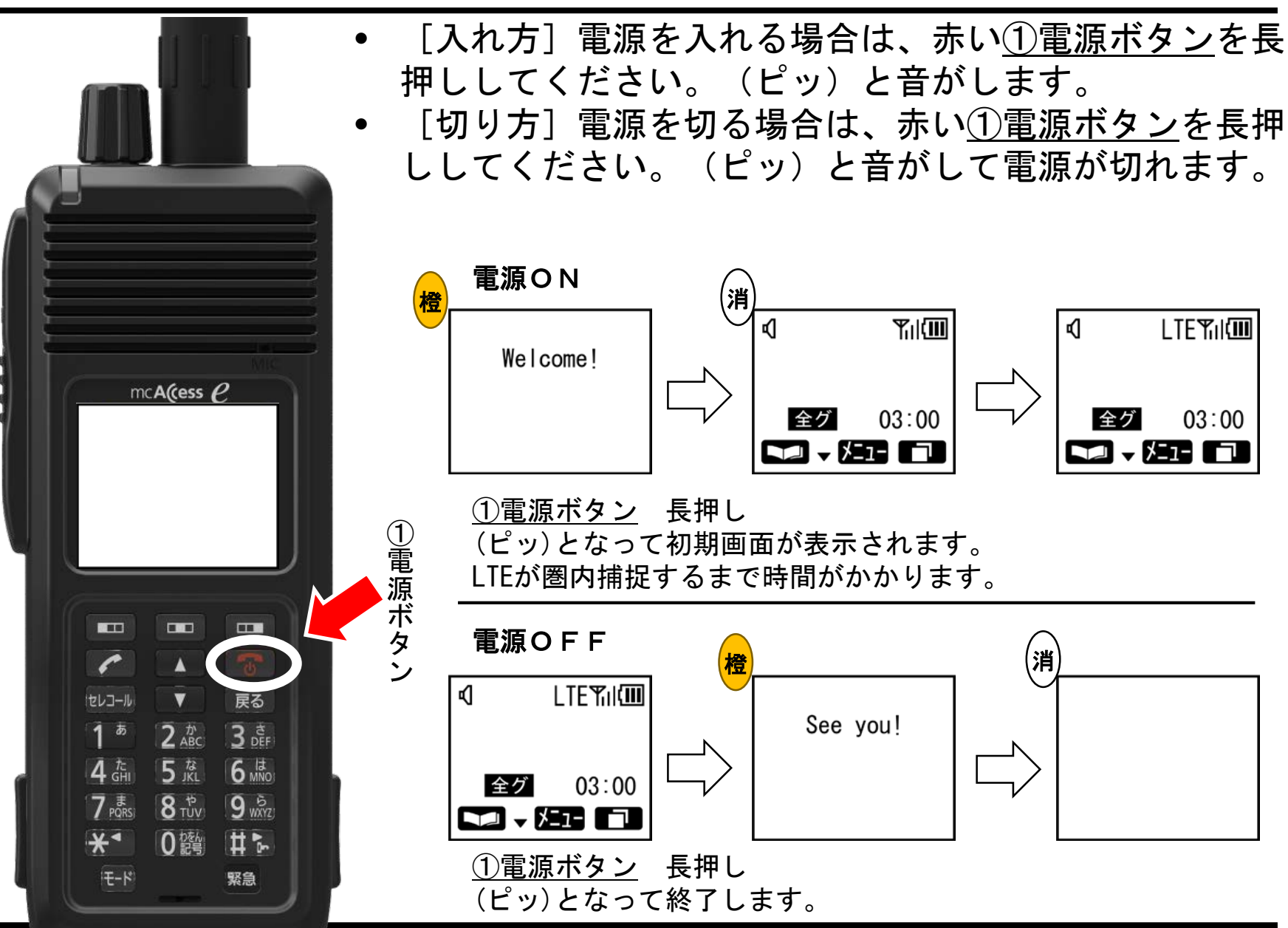

6

#### 1-2 通信モード切替

①モードキーを押すことにより、次の通信モードを選択できます。
 選択可能なモードは無線機の設定により制限されます。

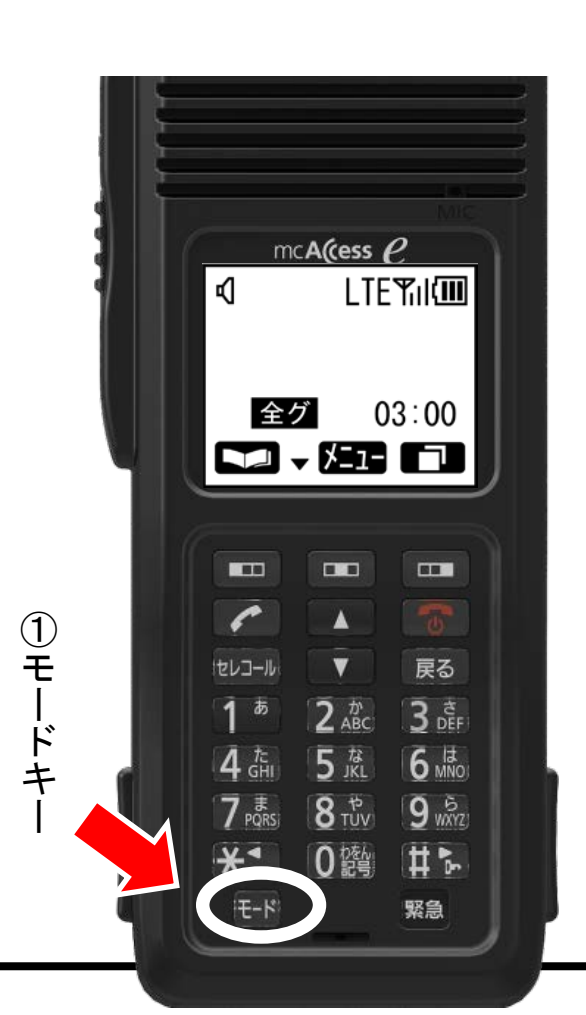

LTETIN ¢1 LTETIN s and a second 03:00 全グ 03:00 一斉 🔽 - 🎦 🗖 ► **1** - 12 - **1** 全グループモード 一斉通信モード LTETIN LTETU ¢1 s al XXXXXX XXXXXX グル 03:00 個別 03:00 グループモード 個別モード LTETIN ¢1 XXXXXX 電話 03:00 電話モード \*グループモード、個別モード、電話モードの表示 は過去の発呼履歴が表示されます。 表示内容は各無線機の設定により異なります。

#### 1-3 局番号帳からの呼び出し(1)

 局番号帳からの呼び出しは、①左ガイドキー、次に中央の②上下キー で相手を選択します。
 次に<u>③プレストークスイッチ</u>の順番に押してください。

③プレストークスイッチ

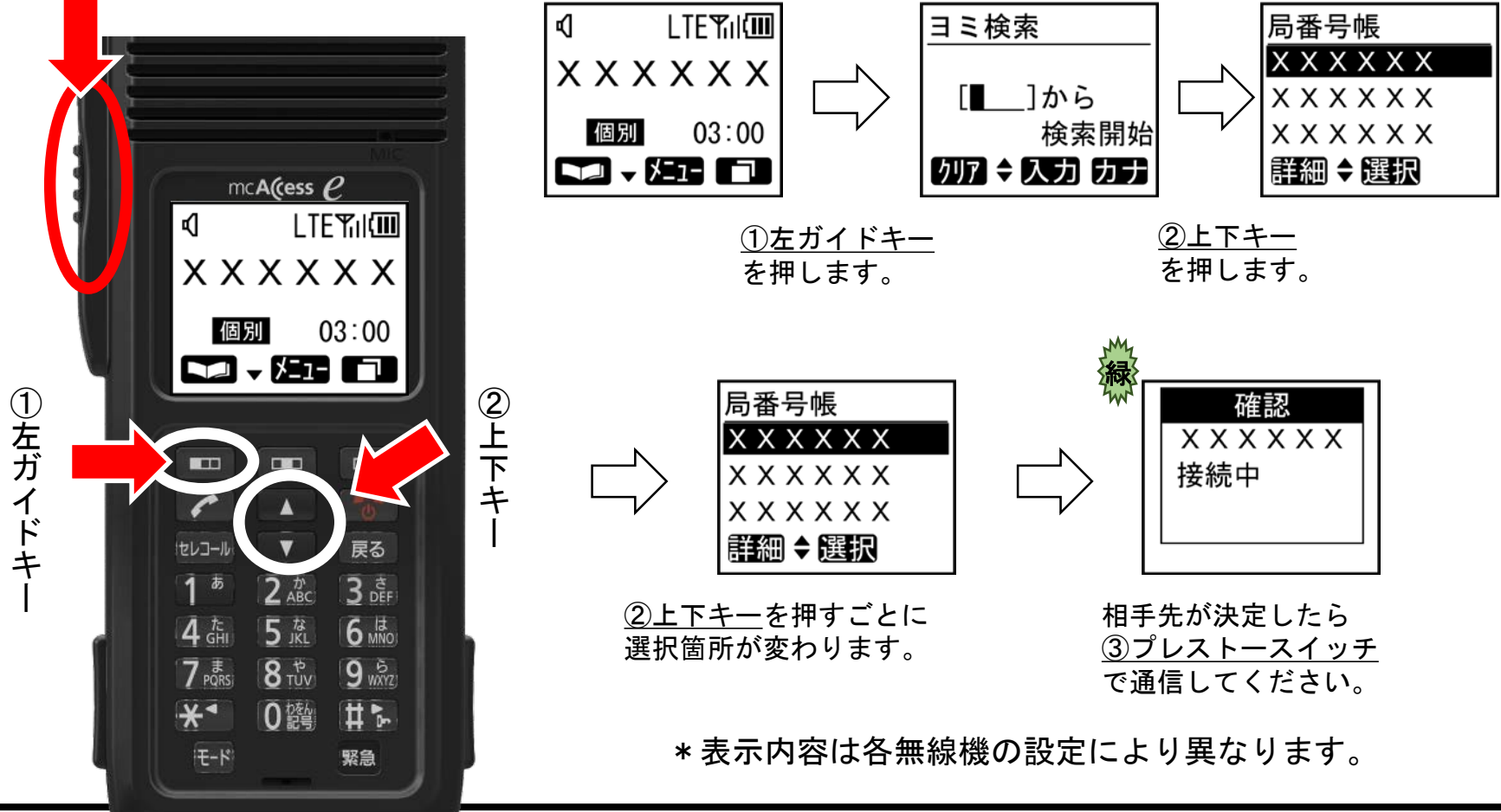

- 局番号帳に登録可能な件数は、最大500件です。
- 局番号帳には、名称や番号以外にもさまざまな内容が登録 されています。内容に関する詳細は、「局番号帳の詳細情 報を確認する」を参照してください。

#### 1-4 リダイアルからの送信

- 最後に通信した相手が表示されています。
- 表示されている相手と通信をしたい場合は、そのまま①プレストーク スイッチを押します。

①プレストークスイッチ

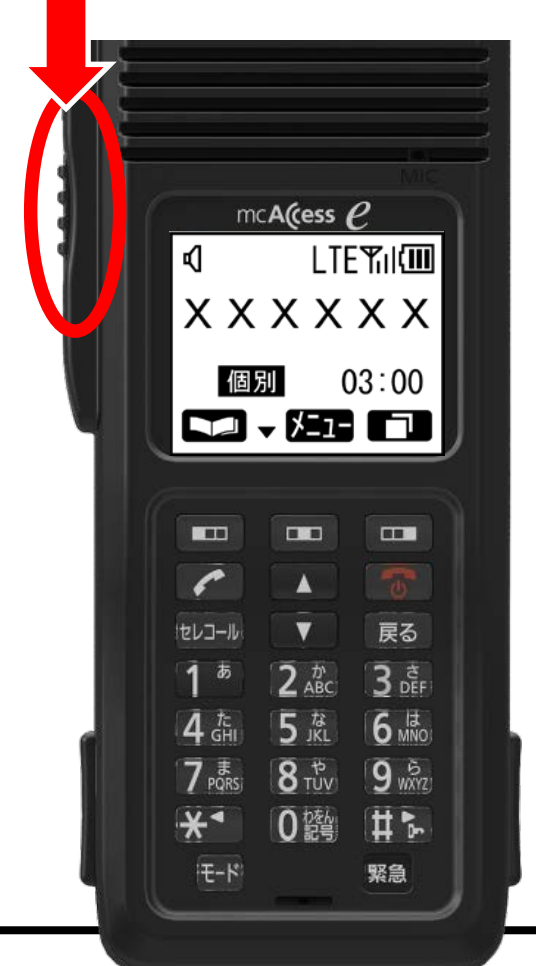

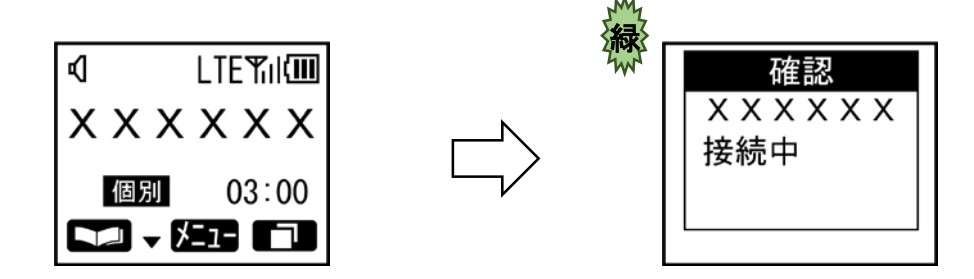

①<u>プレストークスイッチ</u> を押すことにより、 通信を開始できます。

#### 1-5 個別番号で送信

[通常操作]

• 個別番号で呼び出す場合は、通信モードを個別モードにして、<u>①テン</u> <u>キー、②プレストークスイッチ</u>の順に押してください。

②プ<u>レ</u>ストークスイッチ

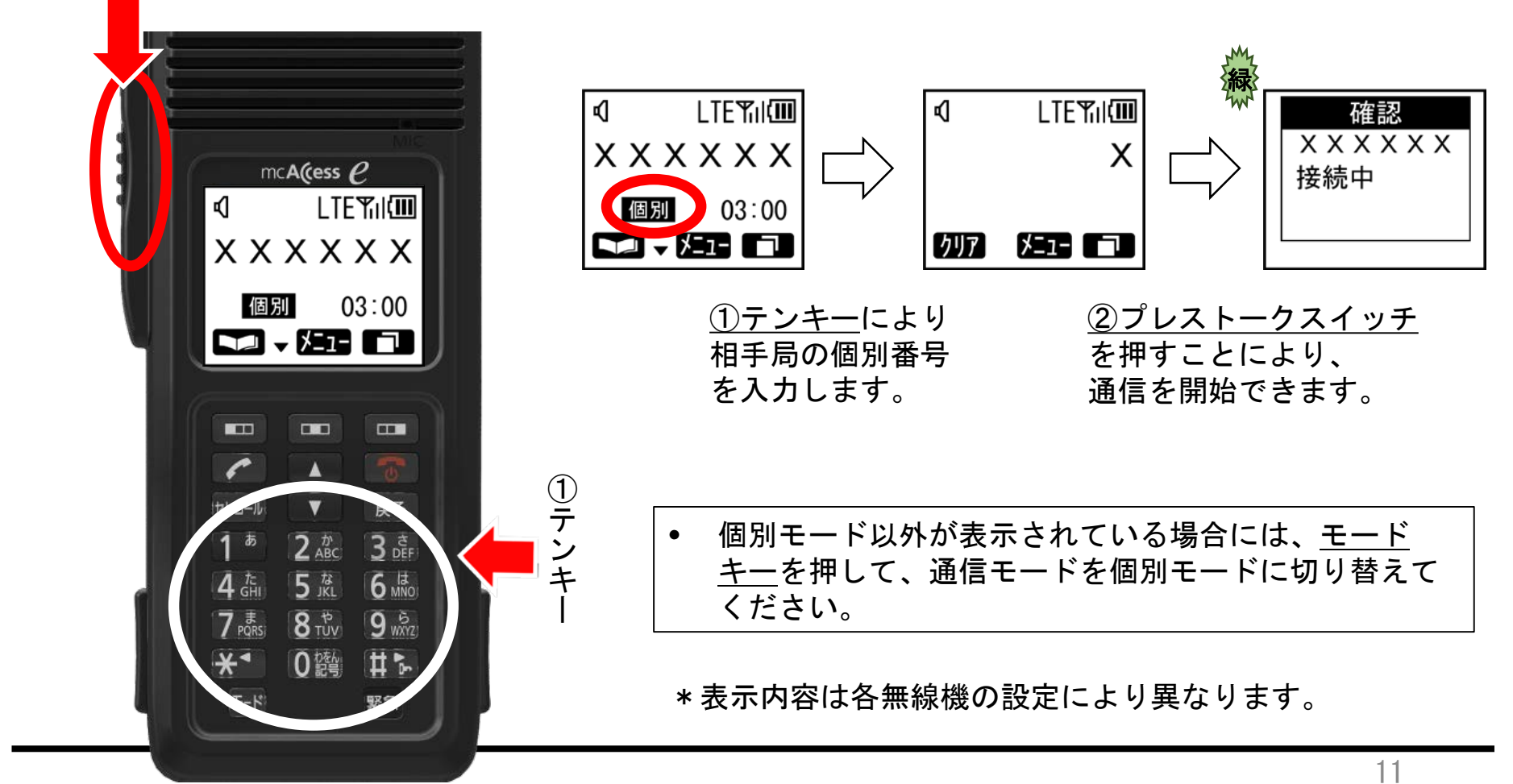

#### 1-6 個別番号で送信(通話キーで発信)

[通常操作]

個別番号で呼び出す場合は、①テンキー、②通話キーの順に押しても発信ができます。③プレストークスイッチを押しながらお話してください。

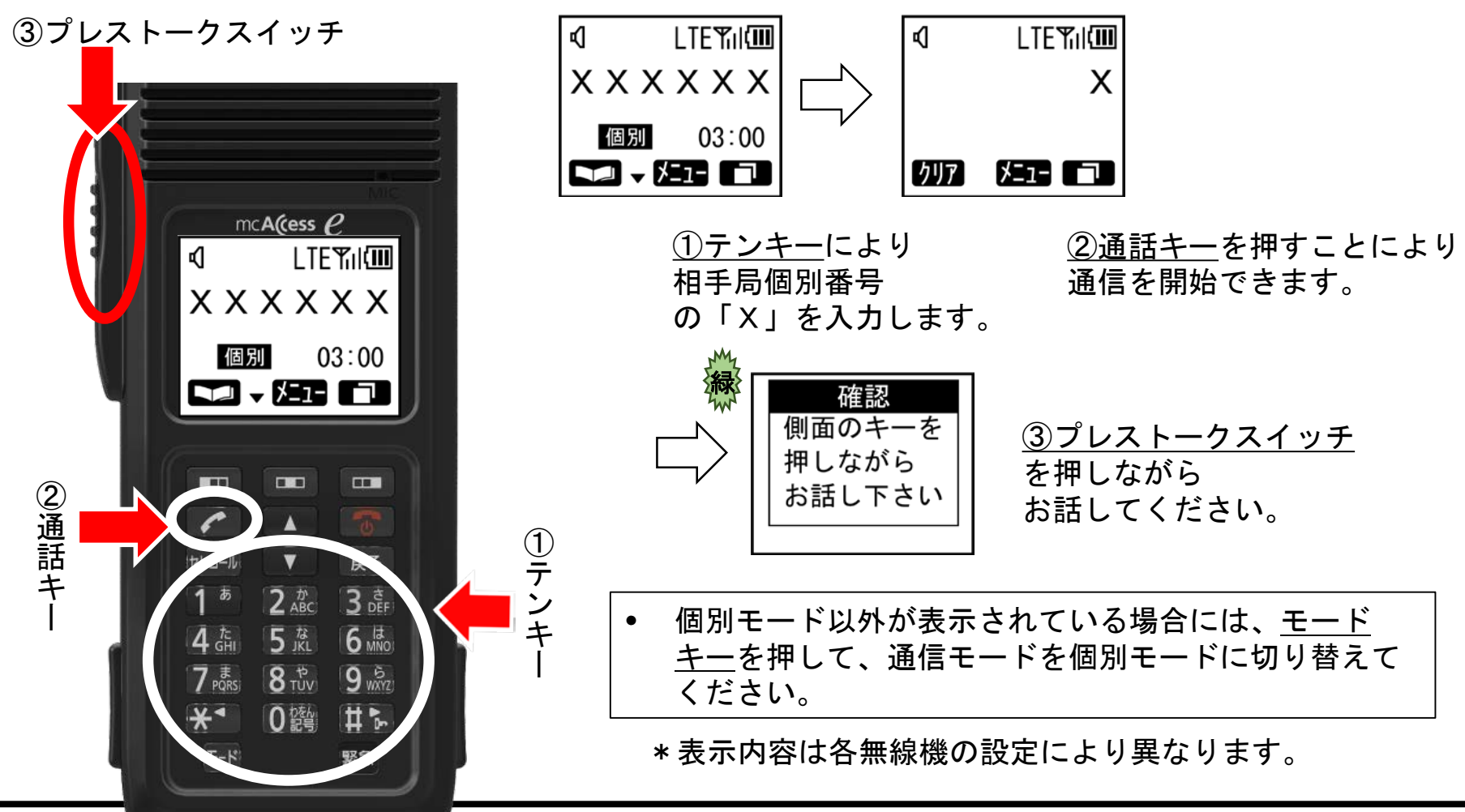

1-7 通話のタイミング

[通常操作]

- 会話の頭切れを防ぐために、①プレストークスイッチを押しながらひと
   呼吸おいて通話してください。
- 回線接続中に、お互いのプレストークスイッチを押されずに5秒経過すると、終話音がなり通信が終了しますので、ご注意ください。

①プレストークスイッチ

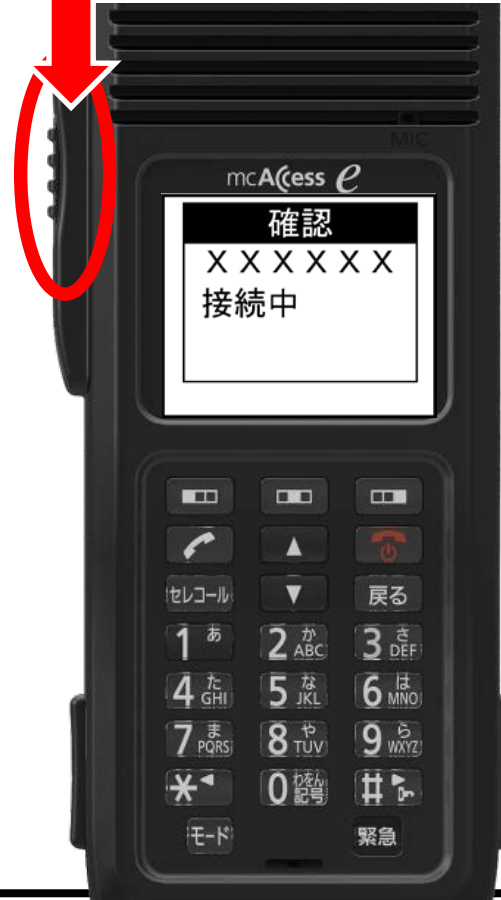

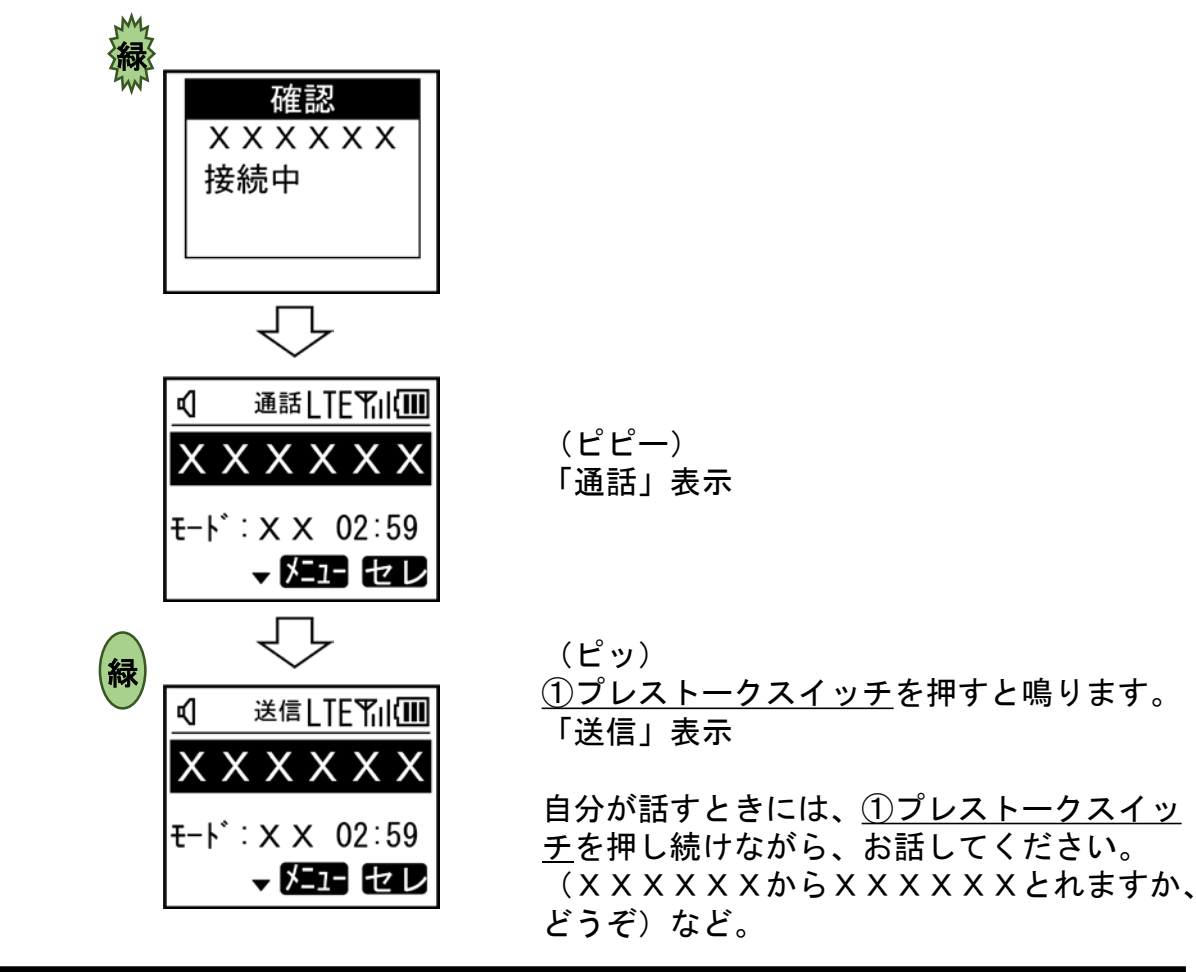

#### 1-8 全グループ通信を受ける

- 全グループ通信が着信すると、画面が着信を知らせる状態になります。
- 相手局の送話が終了してから、①プレストークスイッチを押しながらお話してください。

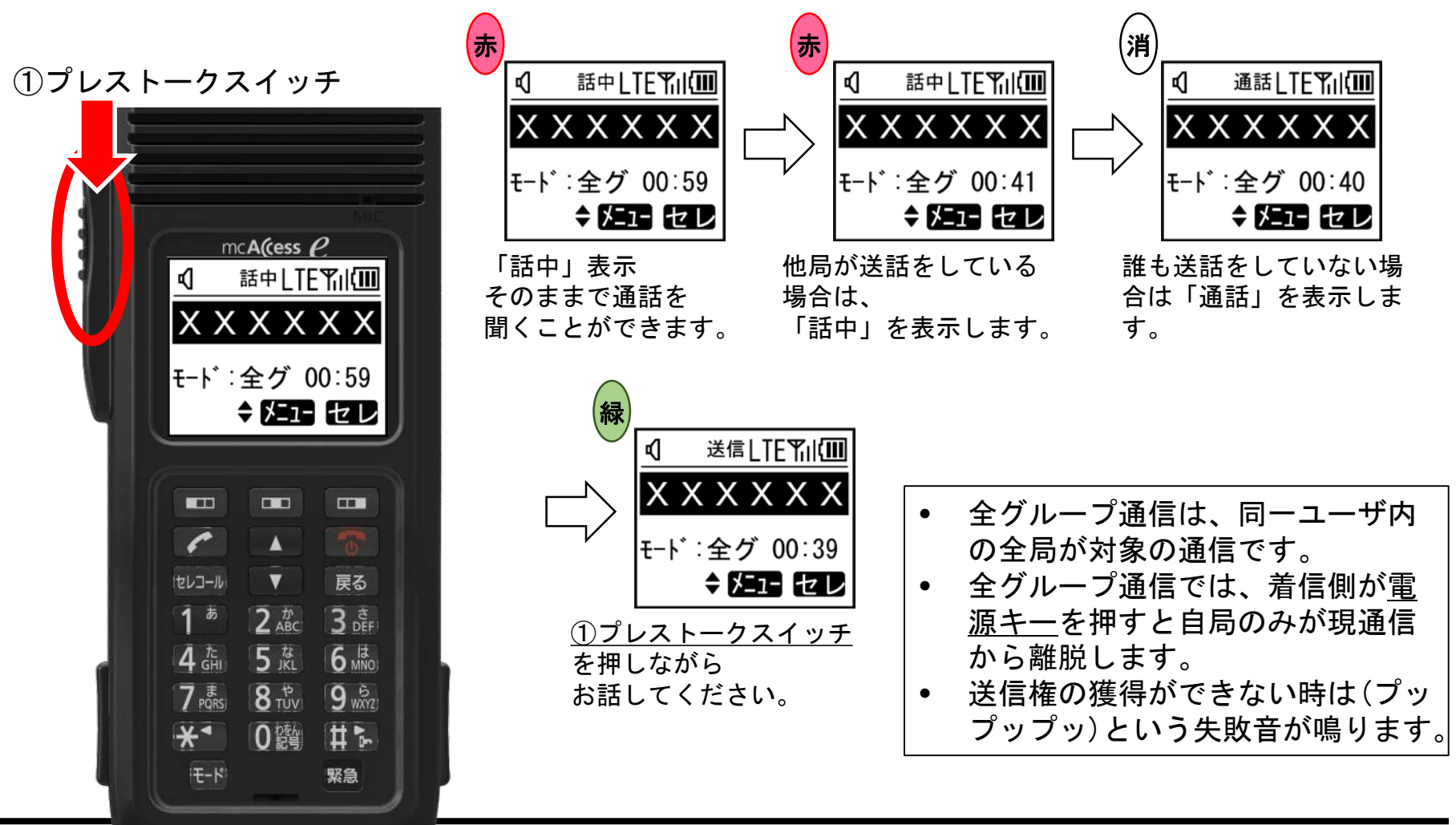

[通常操作]

## 1-9 グループ通信を受ける

- グループ通信が着信すると、画面が着信を知らせる状態になります。
- 相手局の送話が終了してから、①プレストークスイッチを押しながらお話してください。

①プレストークスイッチ

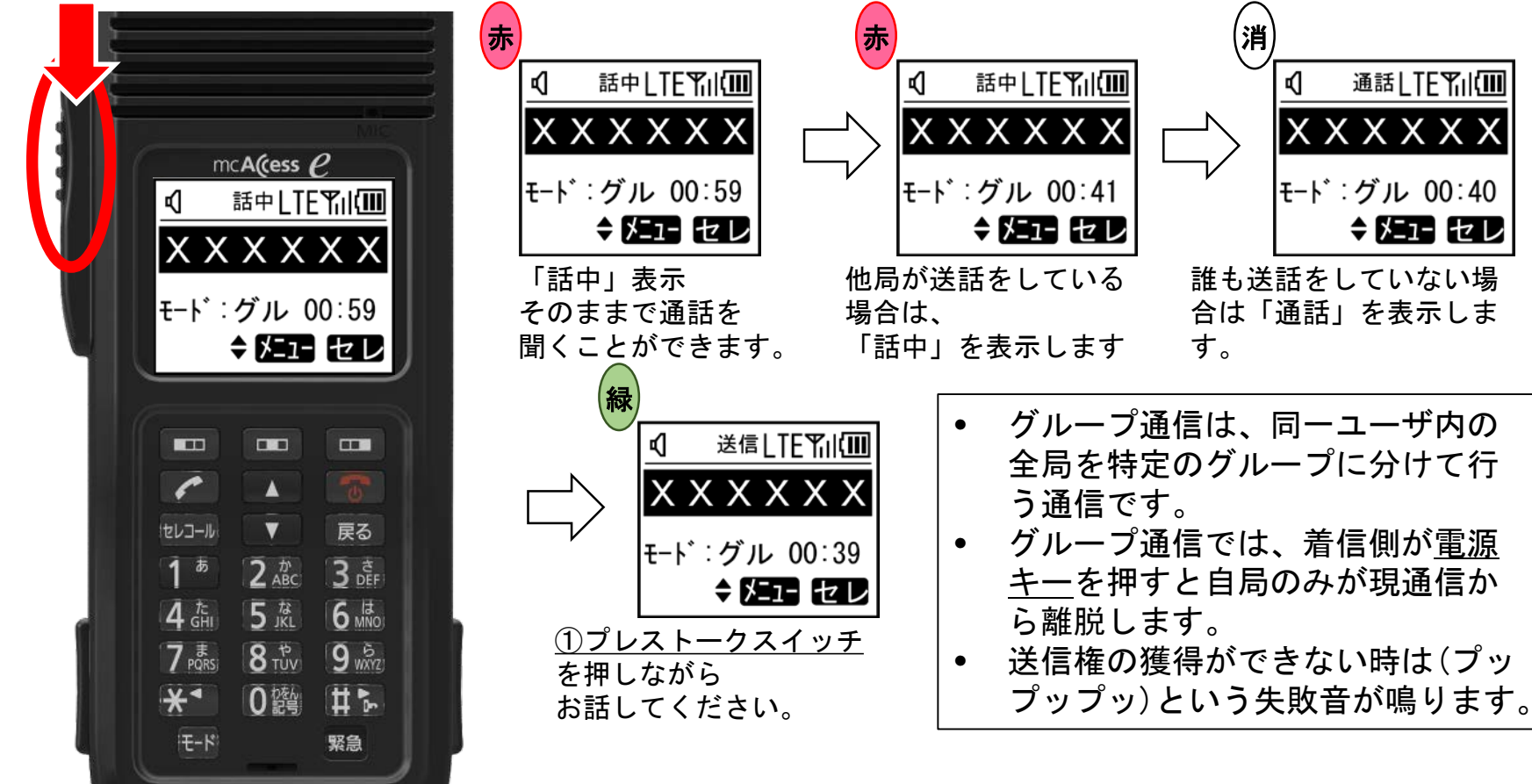

1-10 個別通信を受ける

- [通常操作]
- 個別通信が着信すると、画面が着信を知らせる状態になります。
- 相手局の送話が終了してから、①プレストークスイッチを押しながら お話してください。

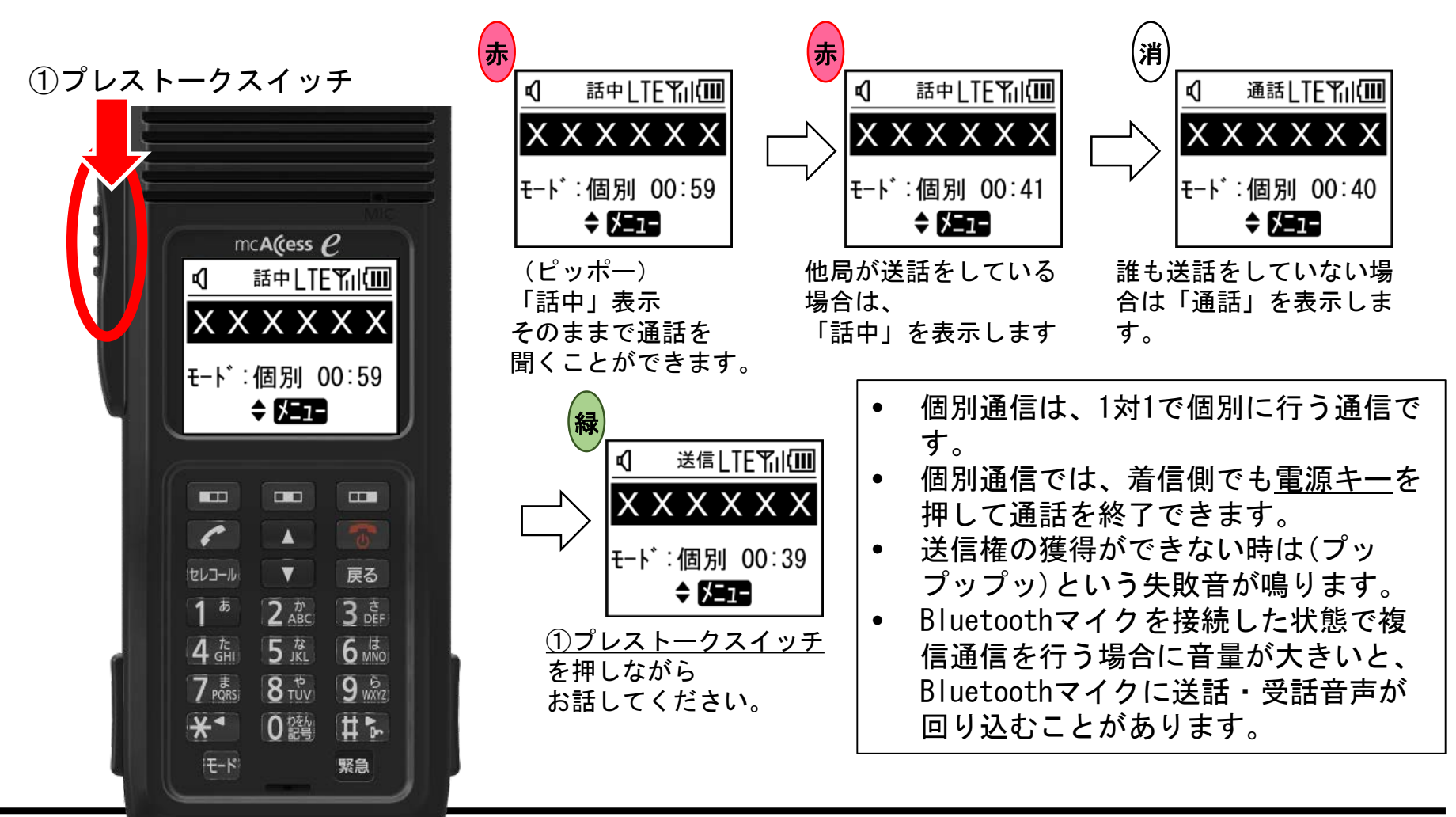

### 1-11 全グループー斉通信を受ける

[通常操作]

- 全グループー斉通信が着信すると、画面が着信を知らせる状態になります。
- 相手局の送話が終了してから、①プレストークスイッチを押しながらお話してください。

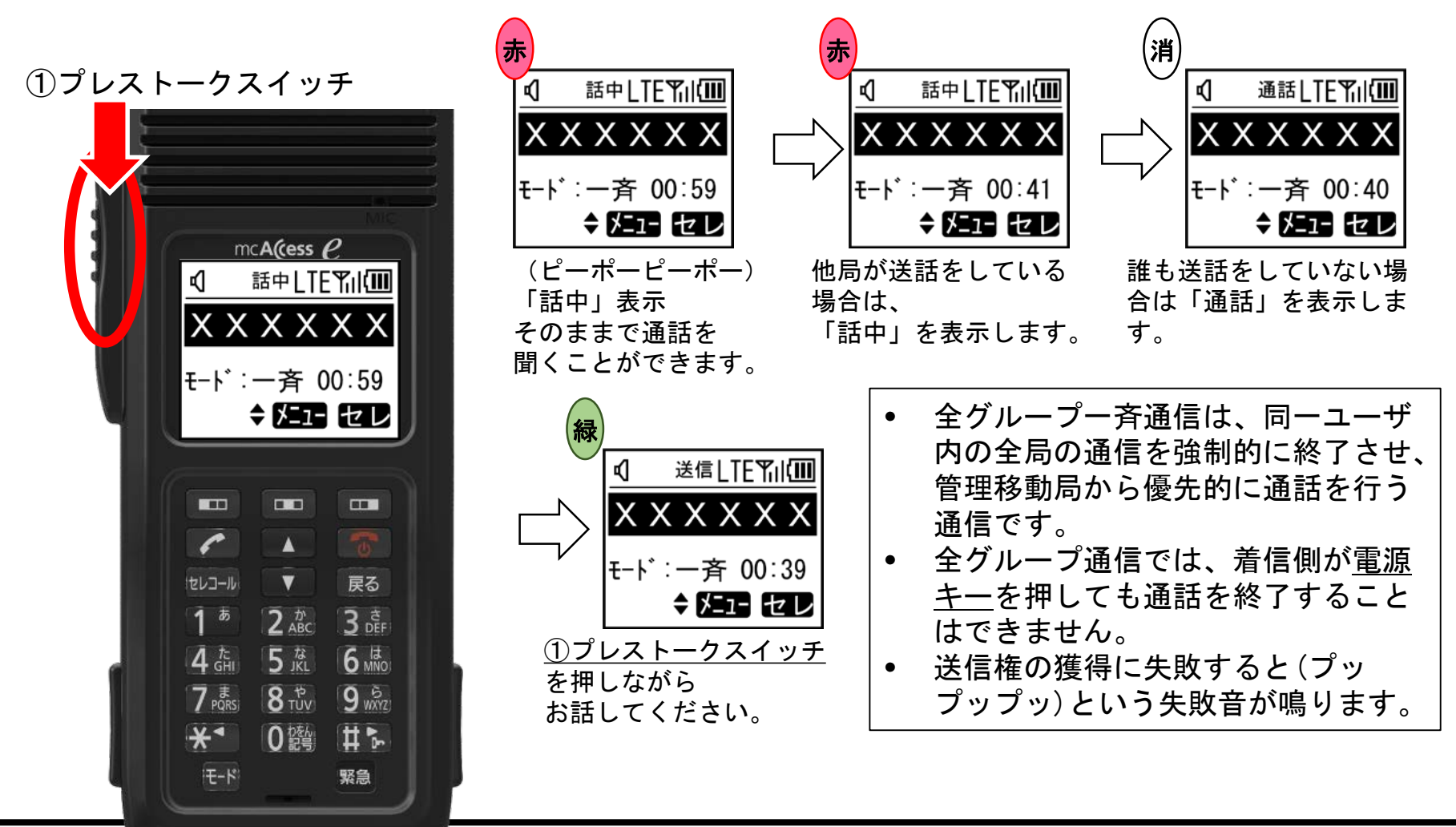

#### 1-12 システム一斉通信を受ける

• システムー斉通信が着信すると、画面が着信を知らせる状態になります。

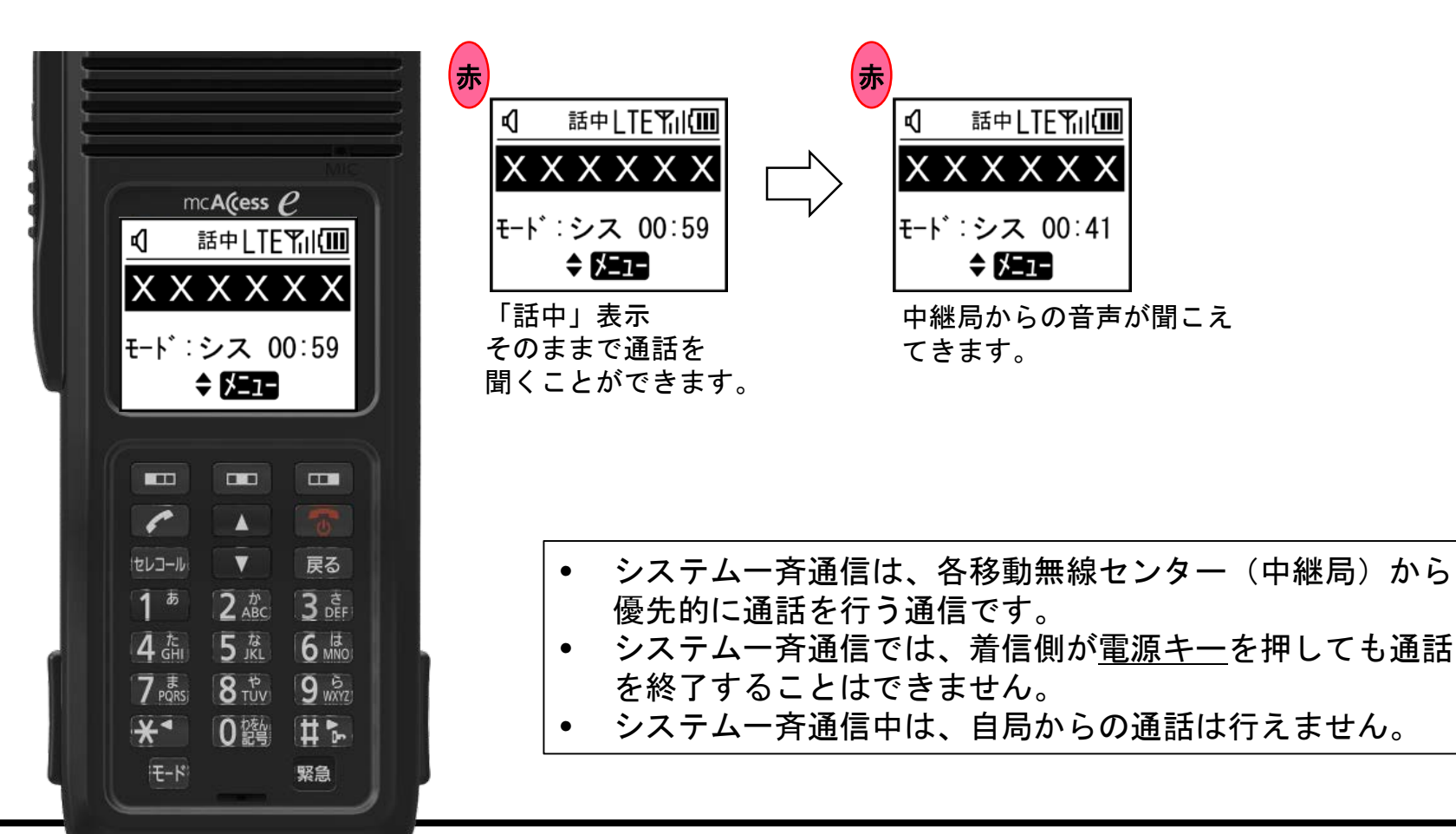

[通常操作]

#### 1-13 電波状態の確認

- 「LTE」の表示がIP通信圏内を表します。
- 「Till」の表示(アンテナバー)がMCA通信圏内を表します。本数が多いほど、受信電波が強いです。
- 「圏外」と表示されていると通話ができません。

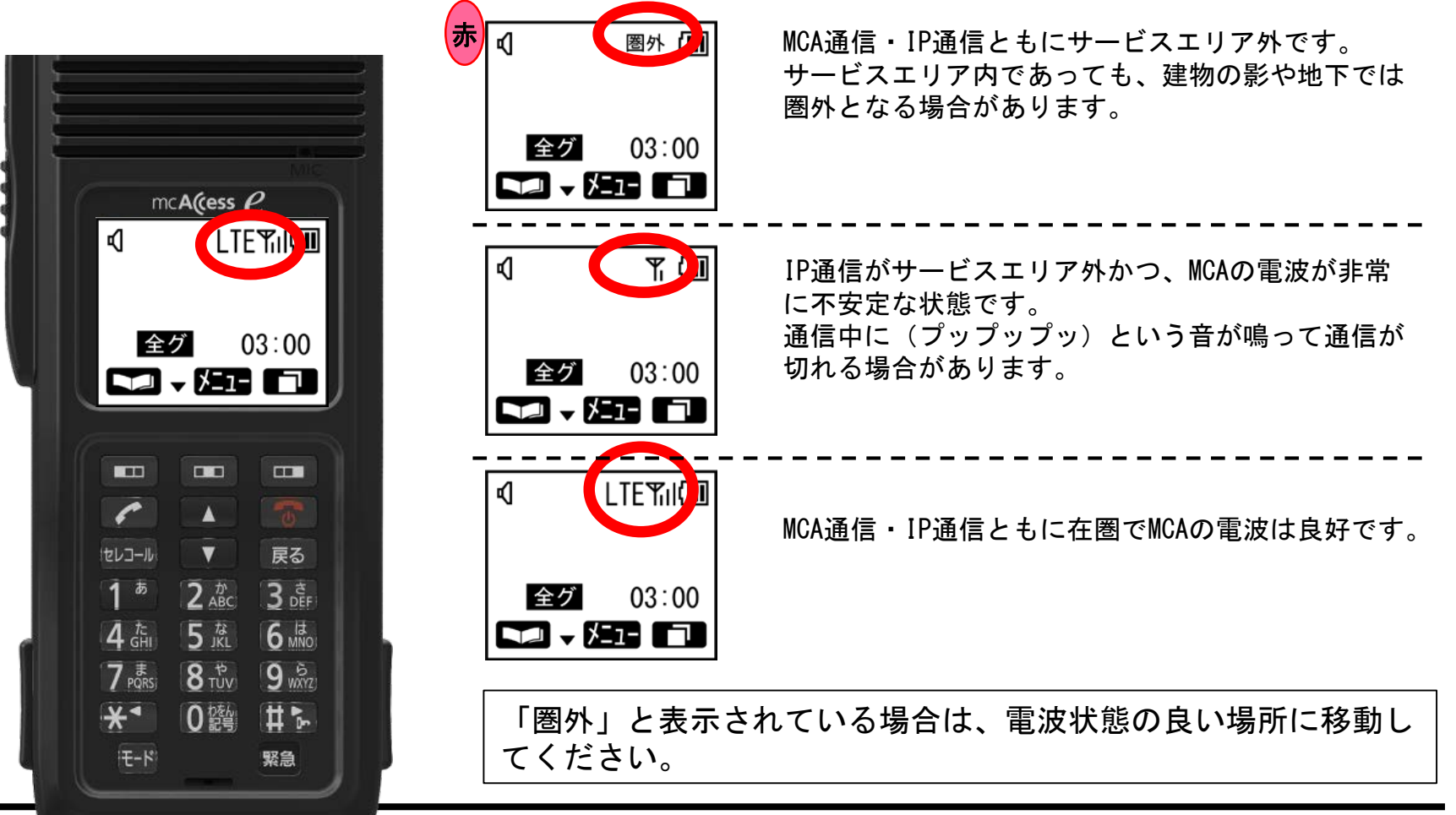

## 1-14 音量の調節方法(待ち受け中)(1)

#### [通常操作]

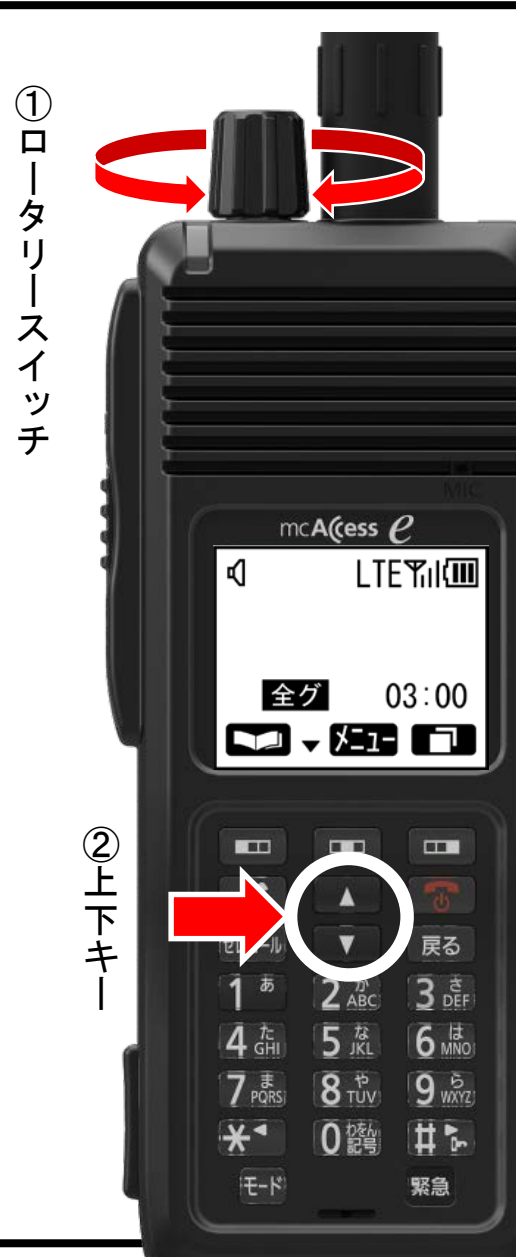

- 待ち受け画面で<u>①ロータリースイッチ</u>を回すと、
   受話音量調整画面が表示されます。
- 受話音量調整画面表示中は②上下キーか①ロー タリースイッチで音量の調節ができます。

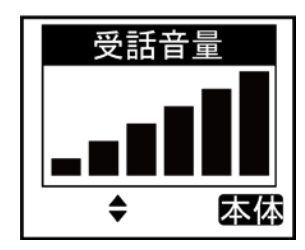

②上キーを押すと音量が上がります。
②下キーを押すと音量が下がります。

 ①ロータリースイッチ を時計回りに
 回すと音量が上がります。
 ①ロータリースイッチ を反時計回り
 に回すと音量が下がります。

- 5秒間無操作状態が続くと、待ち受け画面に戻ります。
- 電源を切る前に電池を外してしまうと、音量設定が保存されません。

### 1-14 音量の調節方法(待ち受け中)(2)

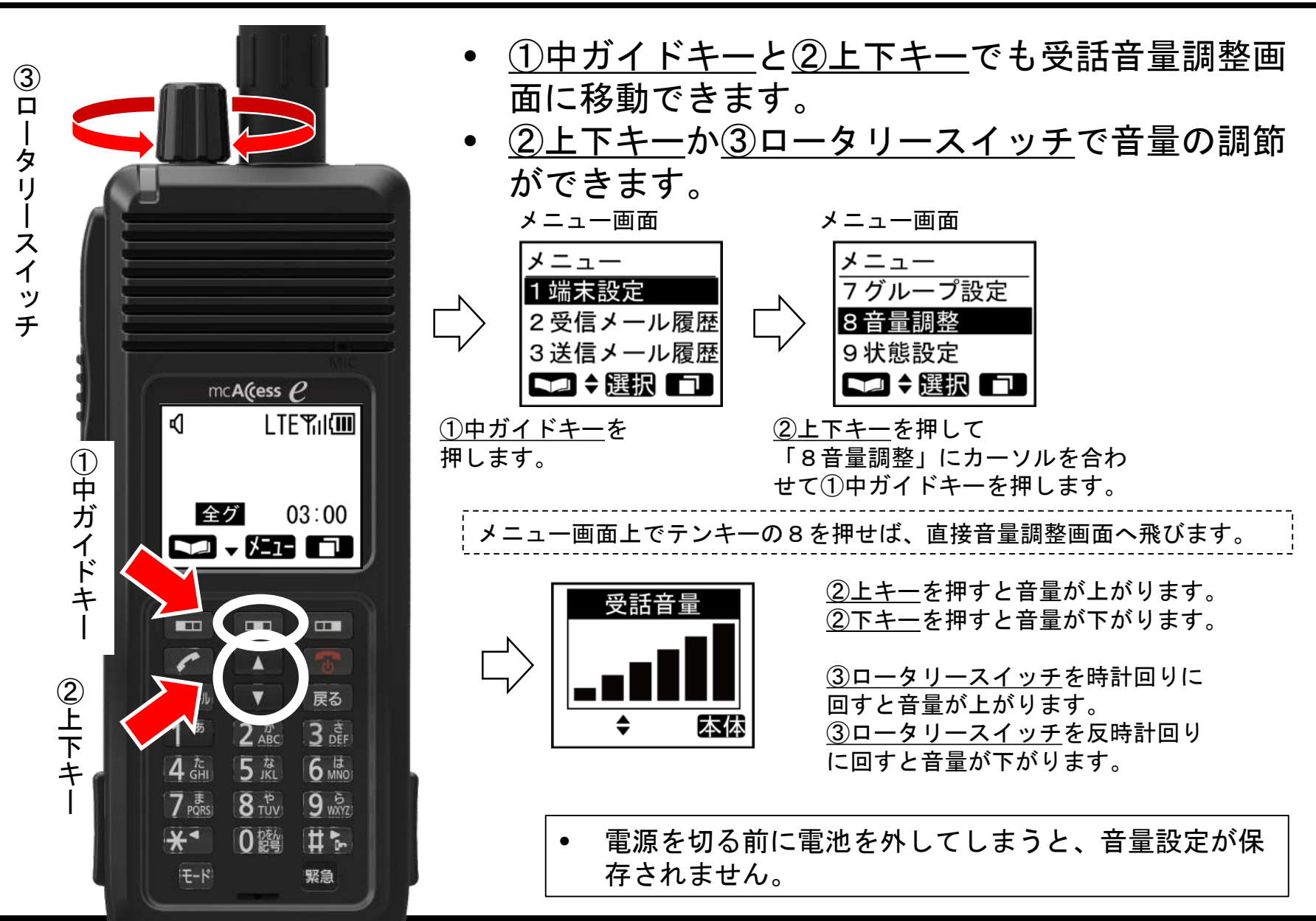

### 1-15 音量の調節方法(通話中)

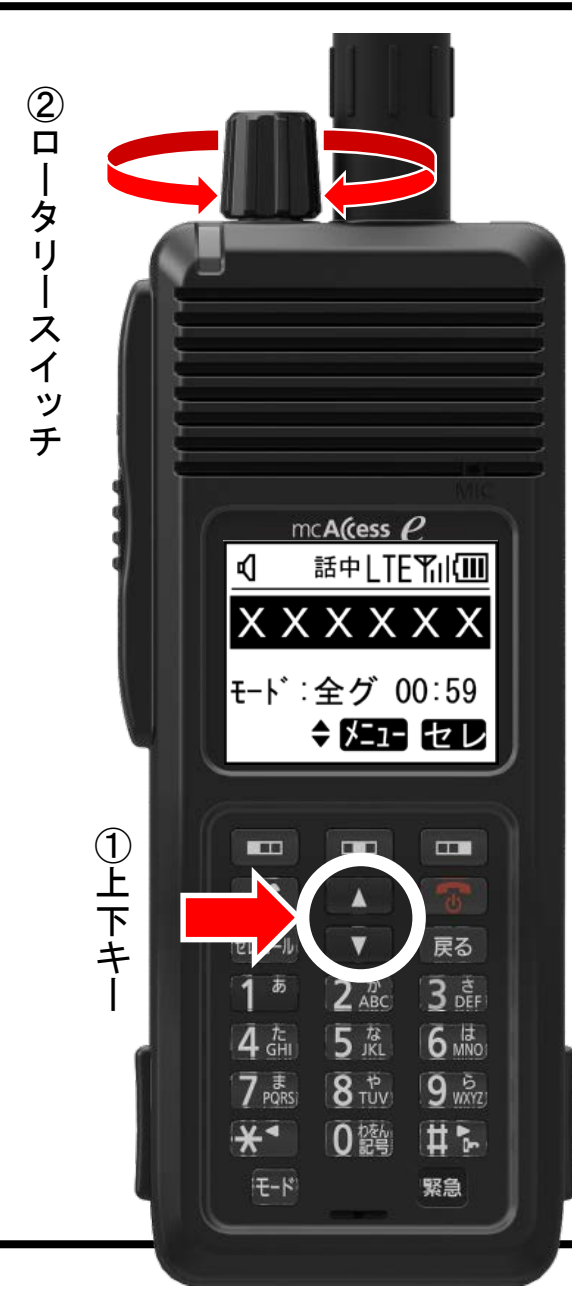

通話中に<u>①上下キー</u>を押すか<u>②ロータリース</u>
 <u>イッチ</u>を回すと、受話音量調整画面が表示され、音量の調節ができます。

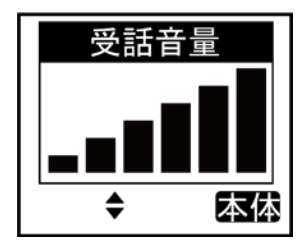

①上キーを押すと音量が上がります。
 ①下キーを押すと音量が下がります。

②ロータリースイッチ
 を時計回りに
 回すと音量が上がります。
 ②ロータリースイッチ
 を反時計回り
 に回すと音量が下がります。

- 5秒無操作状態が続くと、通話中画面に戻ります。
- 電源を切る前に電池を外してしまうと、音量設定が保存されません。

#### 1-16 ユーザを切り替える(1)

- 複数のユーザコードが登録されている場合は、使用するユーザに設定をしてから通信をします。
- ユーザ切替は<u>①中ガイドキーと②上下キー</u>で変更ができます。

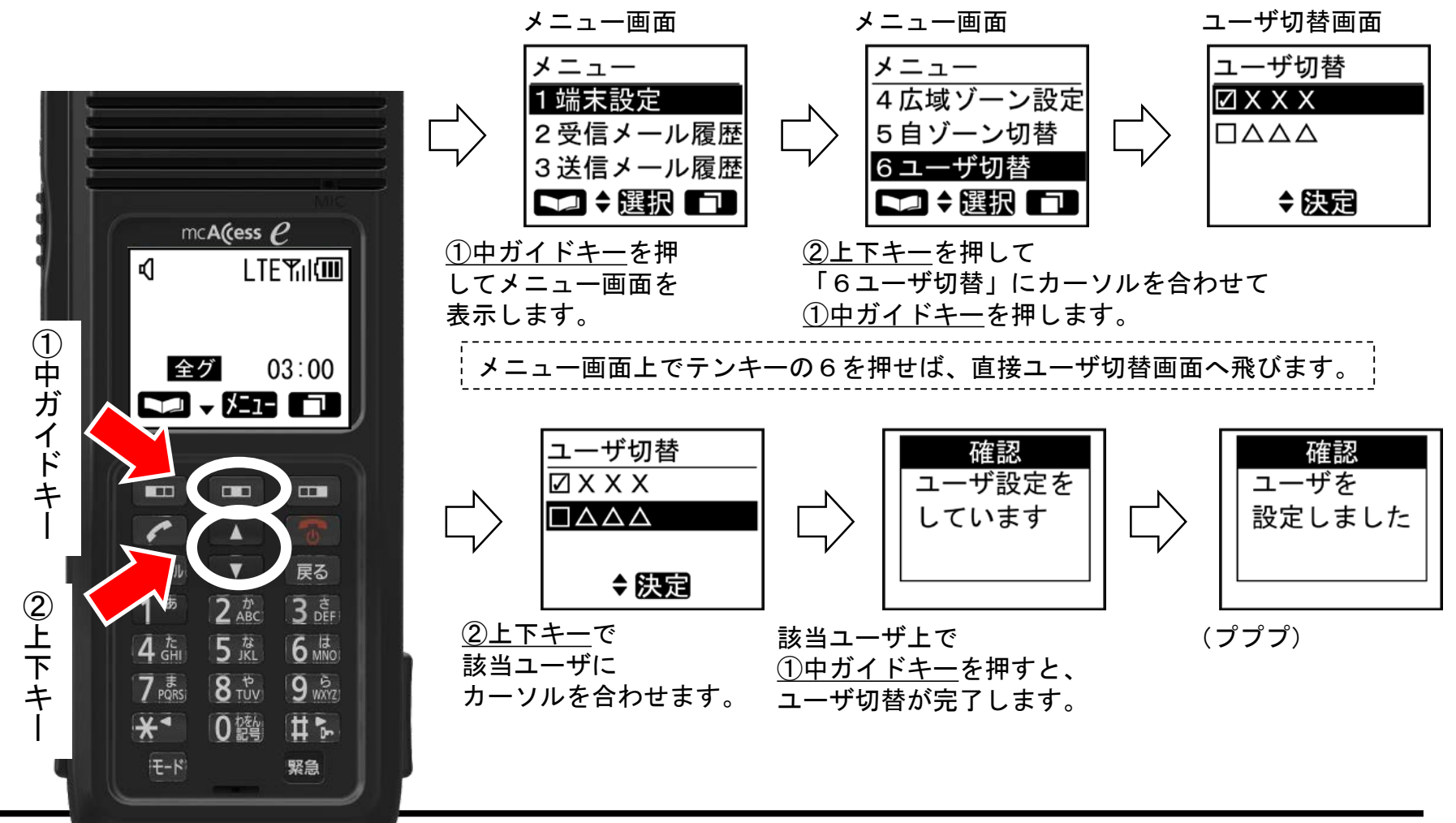

| • | ユーザ切替画面には、ユーザーの名称または番号が表示され<br>ます。選択対象となるユーザーの登録可能な件数は、最大<br>24件です。                                                                                                 |
|---|----------------------------------------------------------------------------------------------------|
| • | ユーザーの切り替えに失敗すると、「ピー」という失敗音が<br>鳴り、「ユーザ設定に失敗しました」というメッセージが表示<br>されます。                                                                                                |
| • | ユーザ設定中は、発着信が行えません。                                                                                                    |
| • | 電源を切る前に電池を外してしまうと、設定を保存するこ<br>とができません。                                                                                                    |
| • | 自局での変更ではなく、中継局からの移動局情報の更新な<br>どにより、運用中にユーザーが自動切り替えされることが<br>あります。その際には、以下のメッセージが表示されます。<br>① ユーザーの自動変更時:<br>「注意 ユーザ情報を更新しました」<br>② 選択中のユーザー抹消時:<br>「注意 ユーザ切替をして下さい」 |

#### 1-17 制限の表示

- MCA中継局と通信制御装置を結ぶ回線に障害が発生した場合、単一無線 モードとなります。
- 単一無線モード中は画面に「制限」が表示されます。
- 単一無線モードでは同じMCA中継局に接続している移動局とのみ通信ができます。

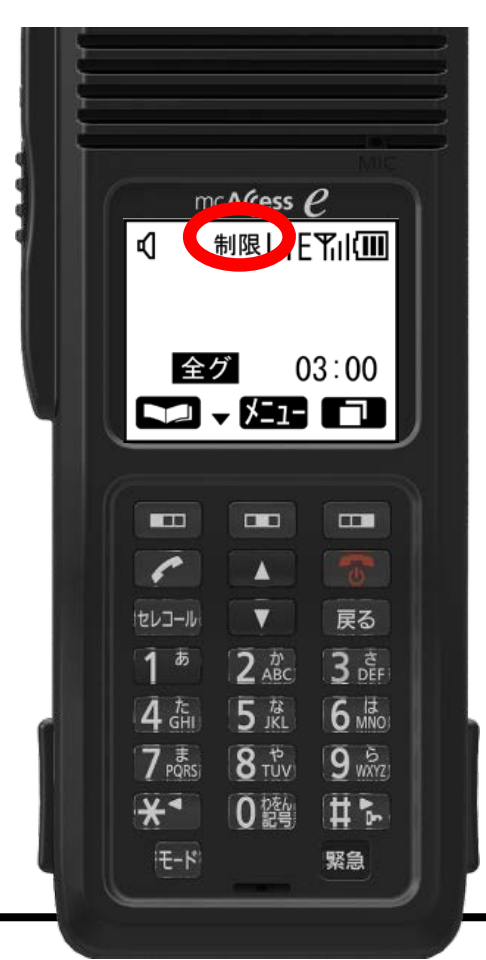

- MCA中継局が単一無線モードにて動作中の場合、画面上に「制限」の文字が表示されます。
- 単一無線モードの場合、中継局内の折返し通信となります。他のMCA中継局への接続やネットワーク通信を利用することはできません。

1-18 予約の表示

[通常操作]

- 全てのチャンネルが使用されている場合に通信を開始すると、予約音が 鳴り予約と表示されます。そのままお待ちください。
- チャンネルが空くと自動的に通話チャンネルが割り当てられ、通話指示 音(ピピー)が鳴り、通信が始まります。

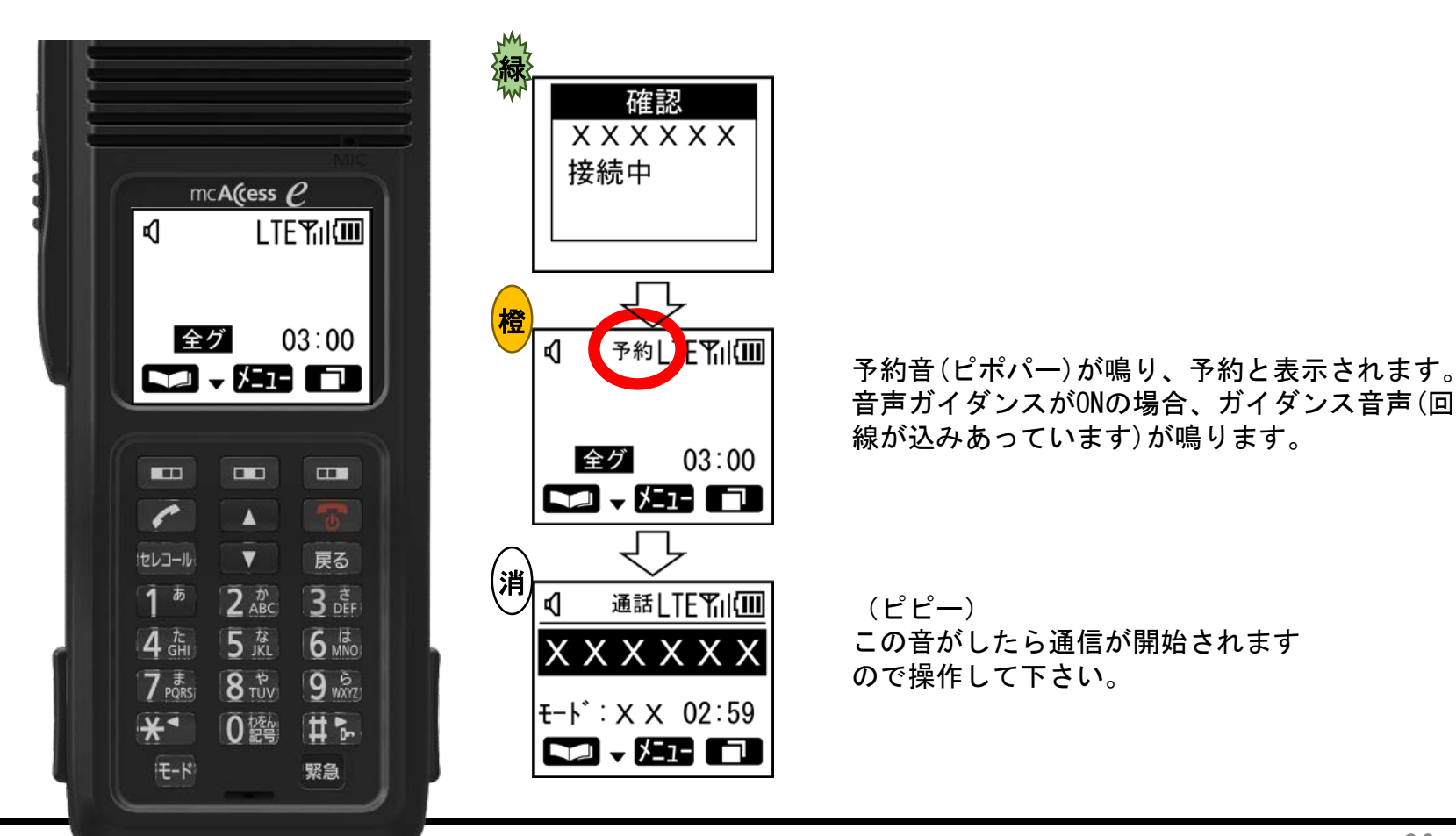

#### 1-19 通信時限

- 通信時限は時間帯により異なりますのでご注意下さい。(3~5分)
- 通信中は通信時限までの残り時間が表示されます。残り時間が無くなると通信が自動的に切断されます。
   続けて通話をしたい場合は再度通信を行ってください。

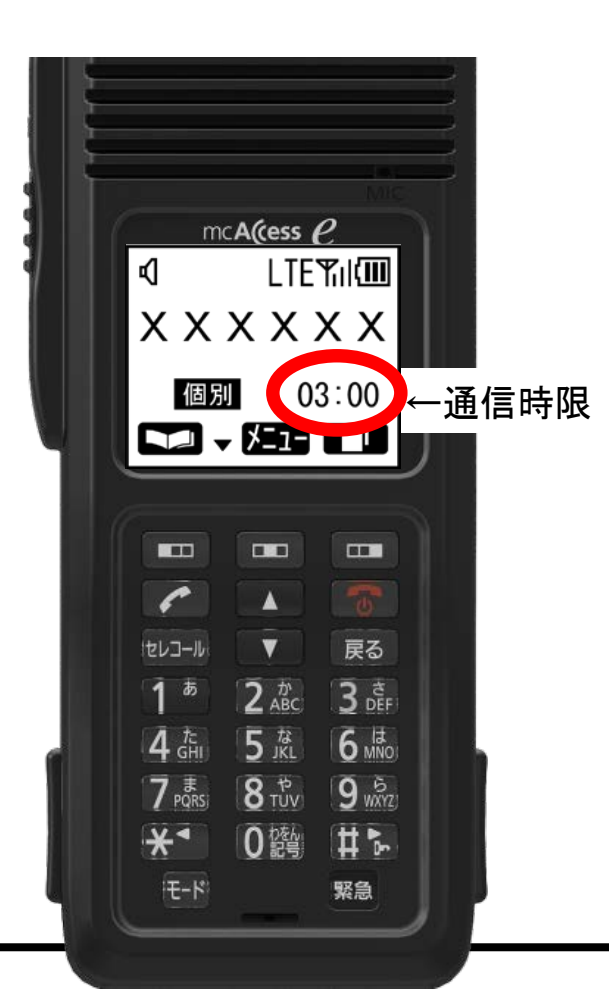

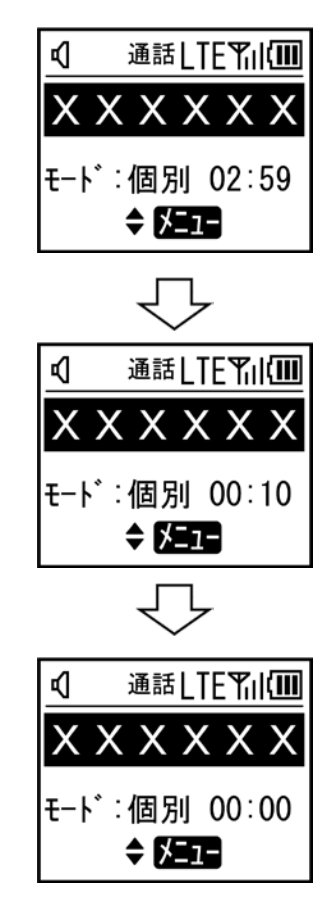

(ピピー) 通信開始時通信時限のカウント ダウンが開始されます。

(ピッ) 通信時限10秒前に警告音が鳴り ます。

(プー) 通信時限が[00:00]になると、 通信が終了します。 1-20 発呼失敗

[エラー表示]

発呼先無線機と接続できなかった場合に「発呼失敗」を表示します。
 何度試行してもこの表示となる場合は、相手の無線機の状態を確認して頂くか、移動無線センターホームページで障害の状況をご確認下さいますようお願いいたします。

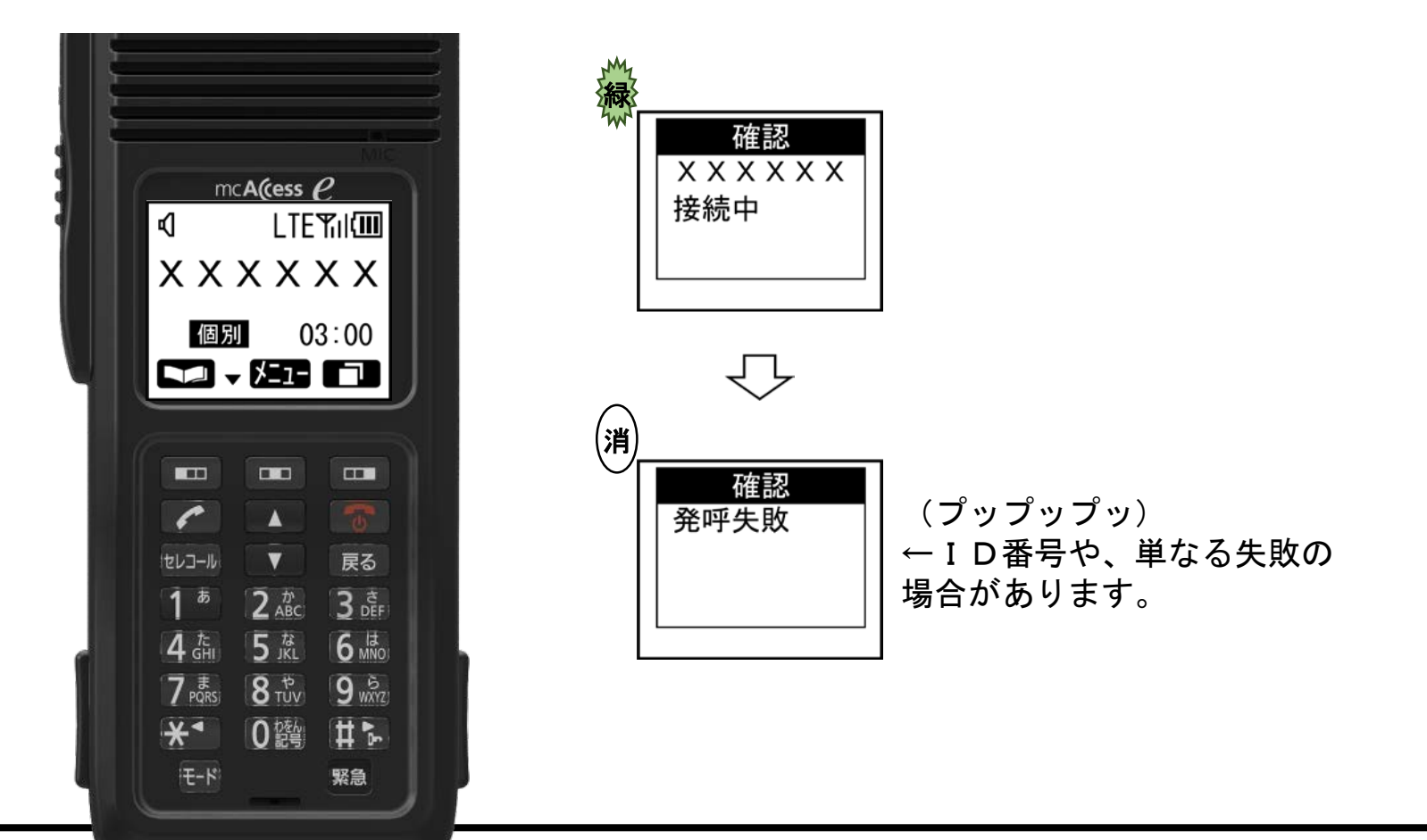

#### 1-21 相手局圈外

[エラー表示]

- 相手を呼び出した場合に「発呼失敗、相手局圏外」と表示される事があり ます。この場合は次の事が考えられますのでご確認をお願いします。
  - ① 相手局がエリアに入っていない場合
  - ② 相手局の無線機の電源が入っていない場合
  - ③ 中継局のシステム障害が発生している場合

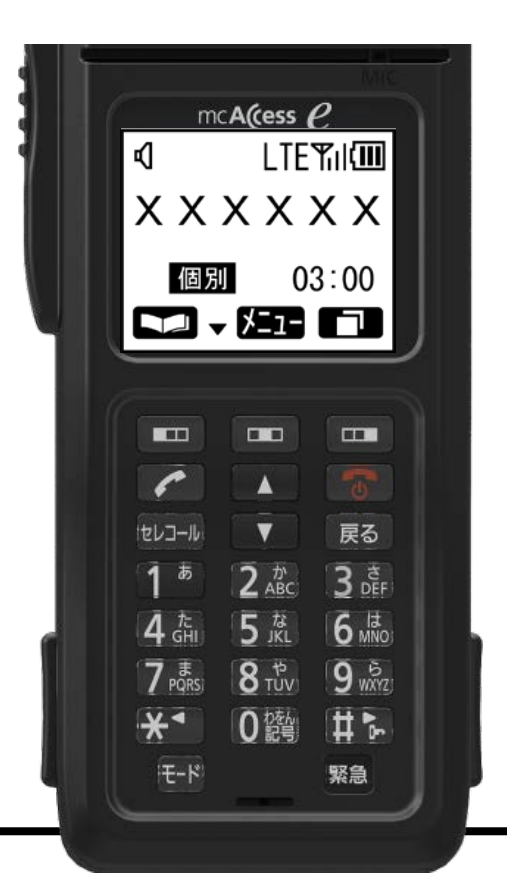

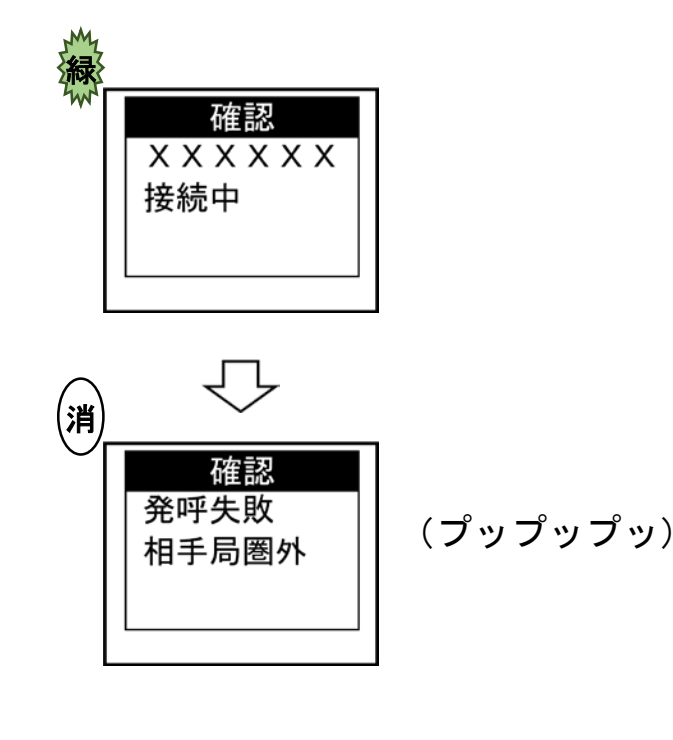

# 1-22 相手局話中 [エラー表示]

 相手局の無線機が他の無線機と通話中の場合は「発呼失敗、相手局話 中」と表示されますので、しばらくたってから接続をしてください。

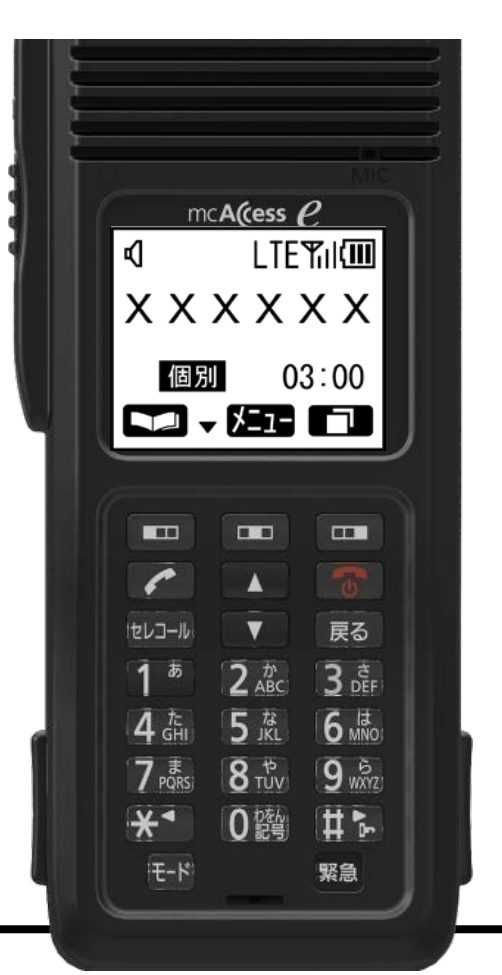

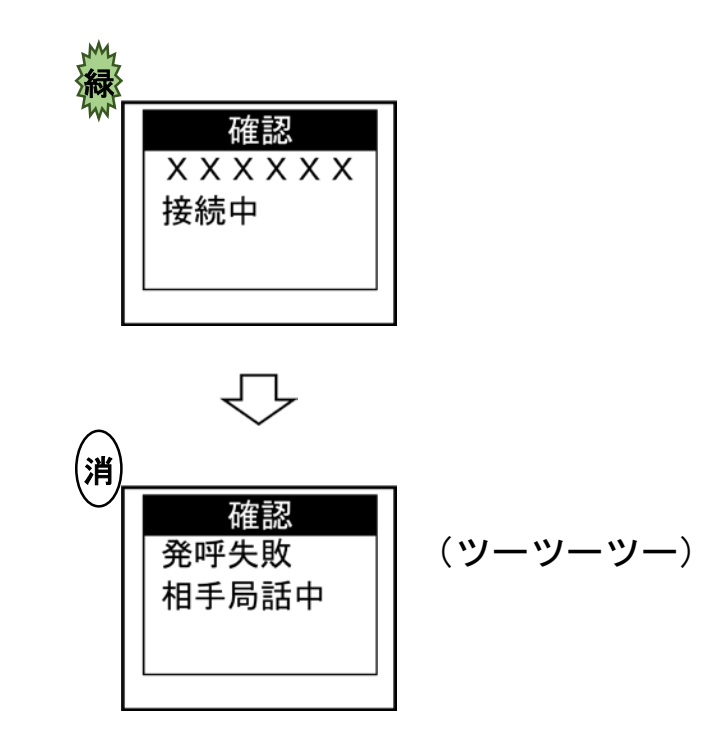

[通常操作]

終話時にIP回線の品質を参考表示します。

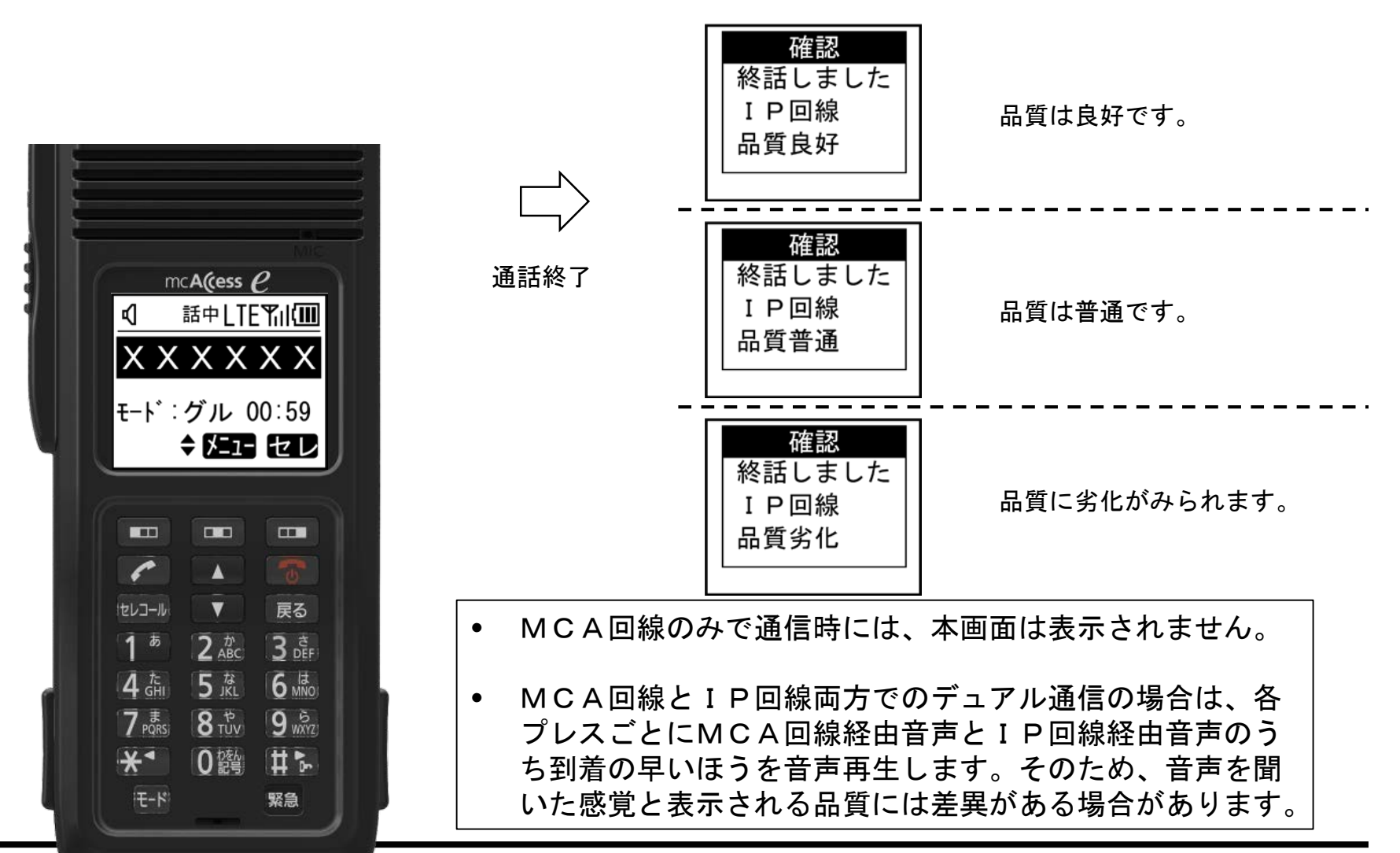

#### 1-24 緊急通報を行う(1)

[通常操作]

・緊急通報は、<u>①緊急キー</u>を長押しして行います。

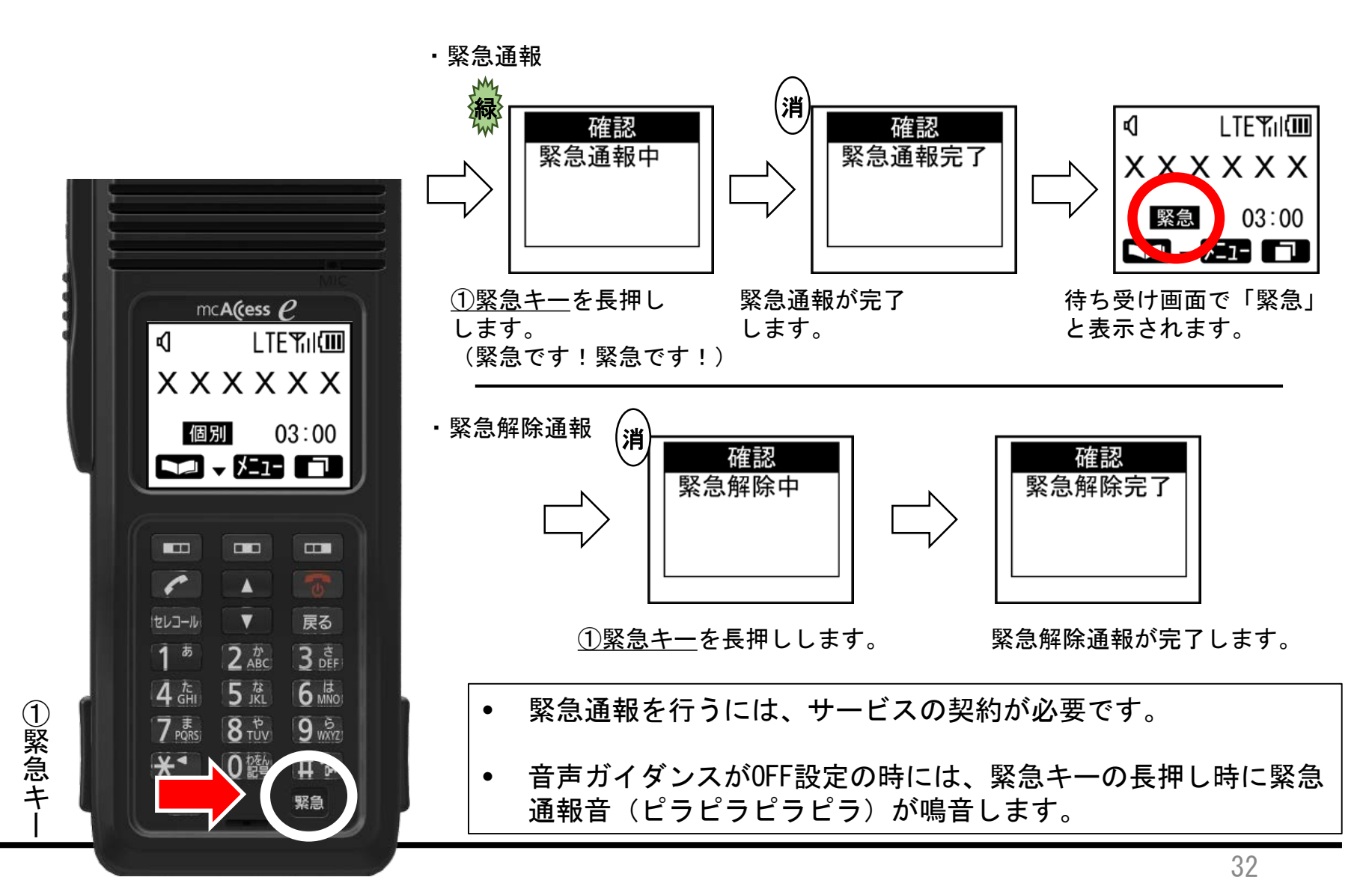

| 確認<br>緊急通報失敗                          | <ul> <li>緊急通報が失敗した場合は「緊急通報失敗」が表示されます。しばらくした後に、自動で再通報します。</li> </ul>                                                         |
|---------------------------------------|----------------------------------------------------------------------------------------------------|
| <b>確認</b><br>通報成功後に<br>緊急状態を<br>解除します | <ul> <li>緊急通報が成功していない状態で、緊急状態を解除した場合には「通報成功後に緊急状態を解除します」が表示されます。</li> <li>この場合は、緊急通報が成功するまで、待ち受け画面では「解除」が表示されます。</li> </ul> |

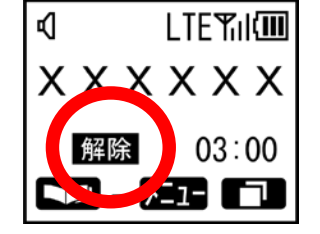

[通常操作]

・緊急通報は、指令局からの操作で行われます。

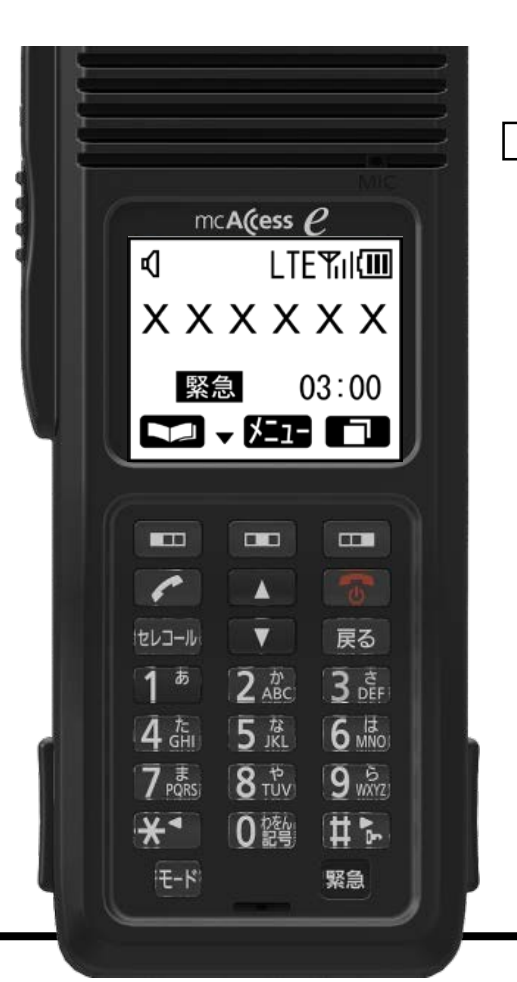

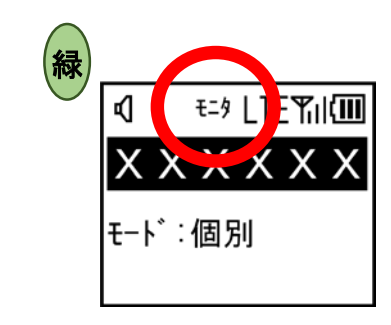

「モニタ」が表示されます。

緊急モニタが指令局から行われ、モニ タされている端末の音声が指令局に送 話されます。 操作は必要ありません。

- 緊急モニタを受けるには、サービスの契約が必要です。
- 緊急モニタの受信中には、端末での操作(電源を切る を除く)ができません。

# 2 機能編

### 2-1 セレコールを送信する

[通常操作]

 セレコールの送信は、①テンキーで相手局番号を入力し、 次に②セレコールキーを押して下さい。

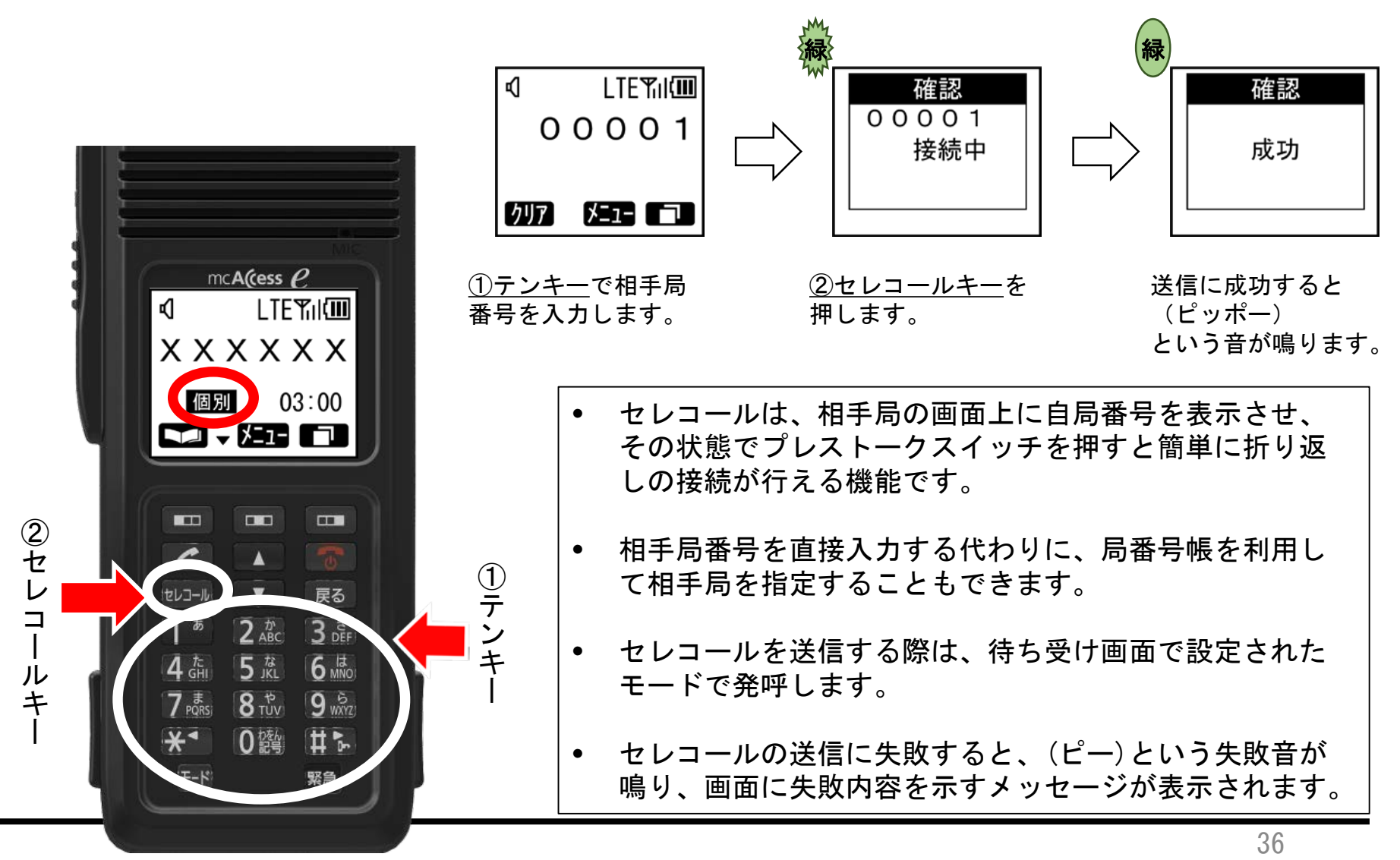
# 2-2 セレコールを受信する

• セレコールを受信すると、画面が受信を知らせる状態になります。

• <u>①プレストークスイッチ</u>を押して、折り返し発呼してください。

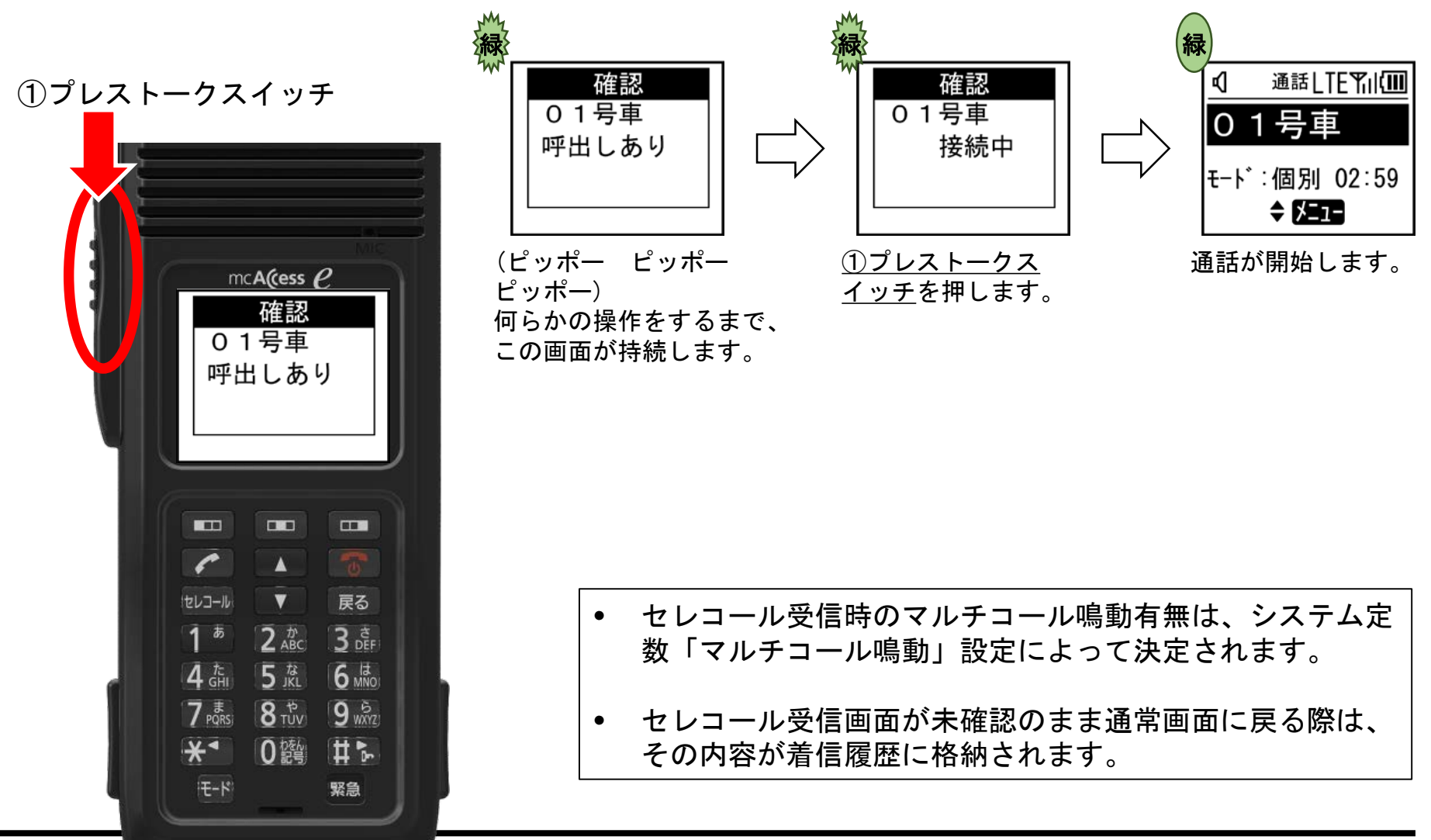

①テンキ

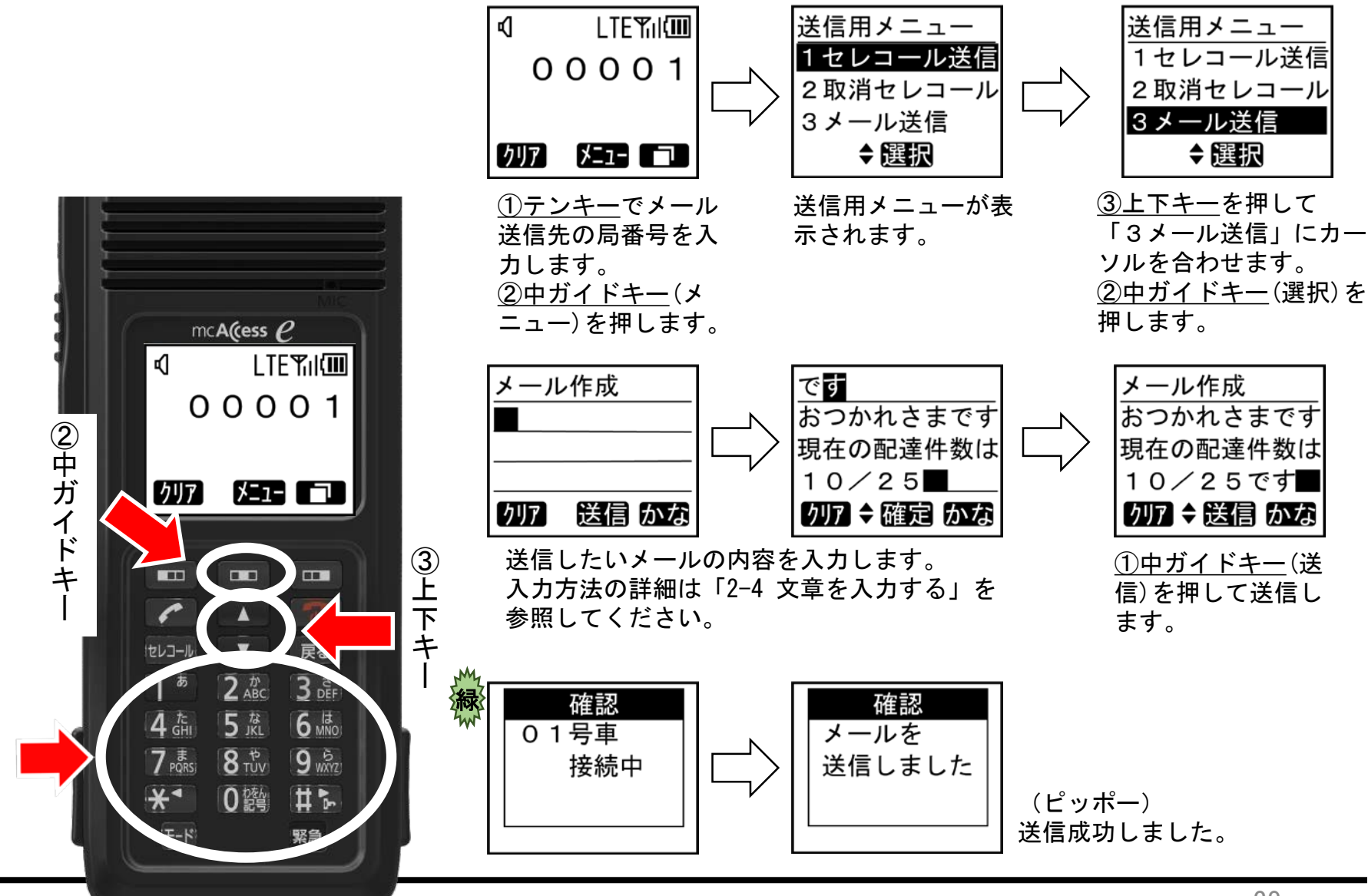

| • | メール作成に関する詳細は、「2-4 文章を入力する」を参<br>照してください。                                                 |
|---|------------------------------------------------------------------------------------------|
| • | メール本文は最大全角24文字(全角8文字×3段)入力する<br>ことができます。                                                 |
| • | 定型文を選択したときに全角24文字を超える場合は、24文<br>字目までを表示します。                                              |
| • | 相手局番号を直接入力する代わりに、局番号帳を利用して<br>相手局を指定することもできます。<br>局番号帳に関する詳細は、「局番号帳をからの発信」を参<br>照してください。 |
| • | メールを送信する際は、待ち受け画面で設定されたモード<br>で発呼します。                                                    |
| • | メールの送信に失敗すると、(ピー)という失敗音が鳴り、<br>画面に失敗内容を示すメッセージが表示されます。                                   |

2-4 文章を入力する(1)

[通常操作]

• メール作成時と相手先名称編集時の文章入力方法を説明します。

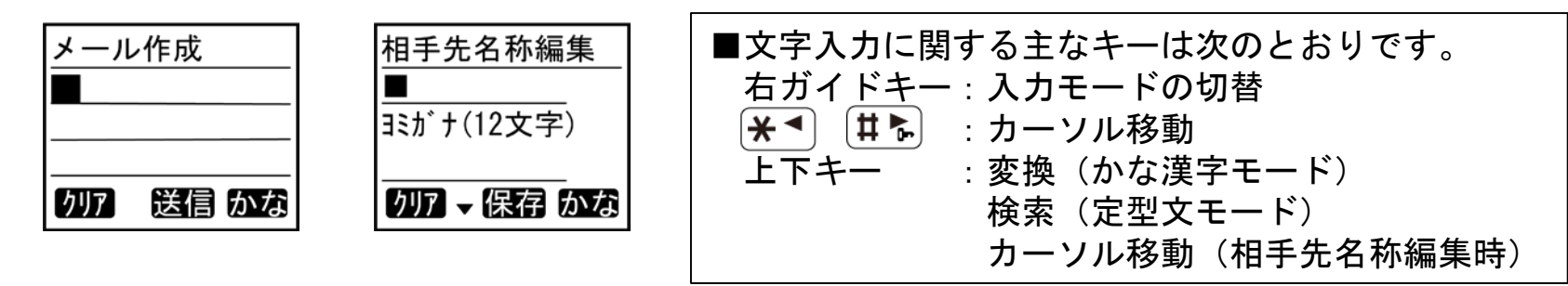

右ガイドキーで入力モードを切り替えることができます。
 モードによりキーの機能が切り替わります。

| モード  | モード<br>表示 | 機能                                                | 上下キー         | テンキー | 中ガイドキー<br>(文字入力中) |
|------|-----------|---------------------------------------------------|--------------|------|-------------------|
| かな漢字 | かな        | かな漢字変換により、ひらがなと漢字の<br>入力ができます。<br>メール作成時のみ使用できます。 | 漢字変換候補<br>選択 | かな入力 | 漢字変換確定            |
| カナ   | カナ        | カタカナを入力できます。                                      | 無効           | カナ入力 | 文字確定              |
| 英字   | 英字        | アルファベットと記号を入力できます。                                | 無効           | 英字入力 | 文字確定              |
| 数字   | 数字        | 数字を入力できます。                                        | 無効           | 数字入力 | 文字確定              |
| 定型   | 定型        | 予め登録された定型文を入力できます。<br>定型文が登録されていない場合は表示<br>されません。 | 定型文選択        | 無効   | 文字確定              |

2-4 文章を入力する(2)

• テンキーへの文字割付は下表の通りです。

| +-                    | かな入力                           | カナ入力                            | 英字入力                 | 数字入力 |
|-----------------------|--------------------------------|---------------------------------|----------------------|------|
| <b>1</b> <sup>a</sup> | あいうえお<br>ぁぃぅぇぉ                 | アイウエオ<br>アイウェオ                  |                      | 1    |
|                       | かきくけこ                          | カキクケコ                           | АВСаbс               | 2    |
| 3 đ                   | さしすせそ                          | サシスセソ                           | DEFdef               | 3    |
|                       | たちつてと                          | タチツテト                           | GHIghi               | 4    |
| 5 JKL                 | なにぬねの                          | ナニヌネノ                           | JKLjkl               | 5    |
| 6 MNO                 | はひふへほ                          | ハヒフヘホ                           | M N O m n o          | 6    |
|                       | まみむめも                          | マミムメモ                           | PQRSpqrs             | 7    |
| <b>8</b> TUV          | やゆよゃゅょ                         | ヤユヨャュョ                          | TUVtuv               | 8    |
| 9 wxyz                | らりるれろ                          | ラリルレロ                           | W X Y Z w x y z      | 9    |
| のため                   | わをん <sup>゛゜</sup> -、。<br>↓(改行) | 「フヲン <sup>゛゜</sup> ー、。<br>↓(改行) | -!?:()%&<br>¥+, /*#> | 0    |

#### <文字割付一覧>

2-4 文章を入力する(3)

[通常操作]

かな漢字モードの操作について説明します。

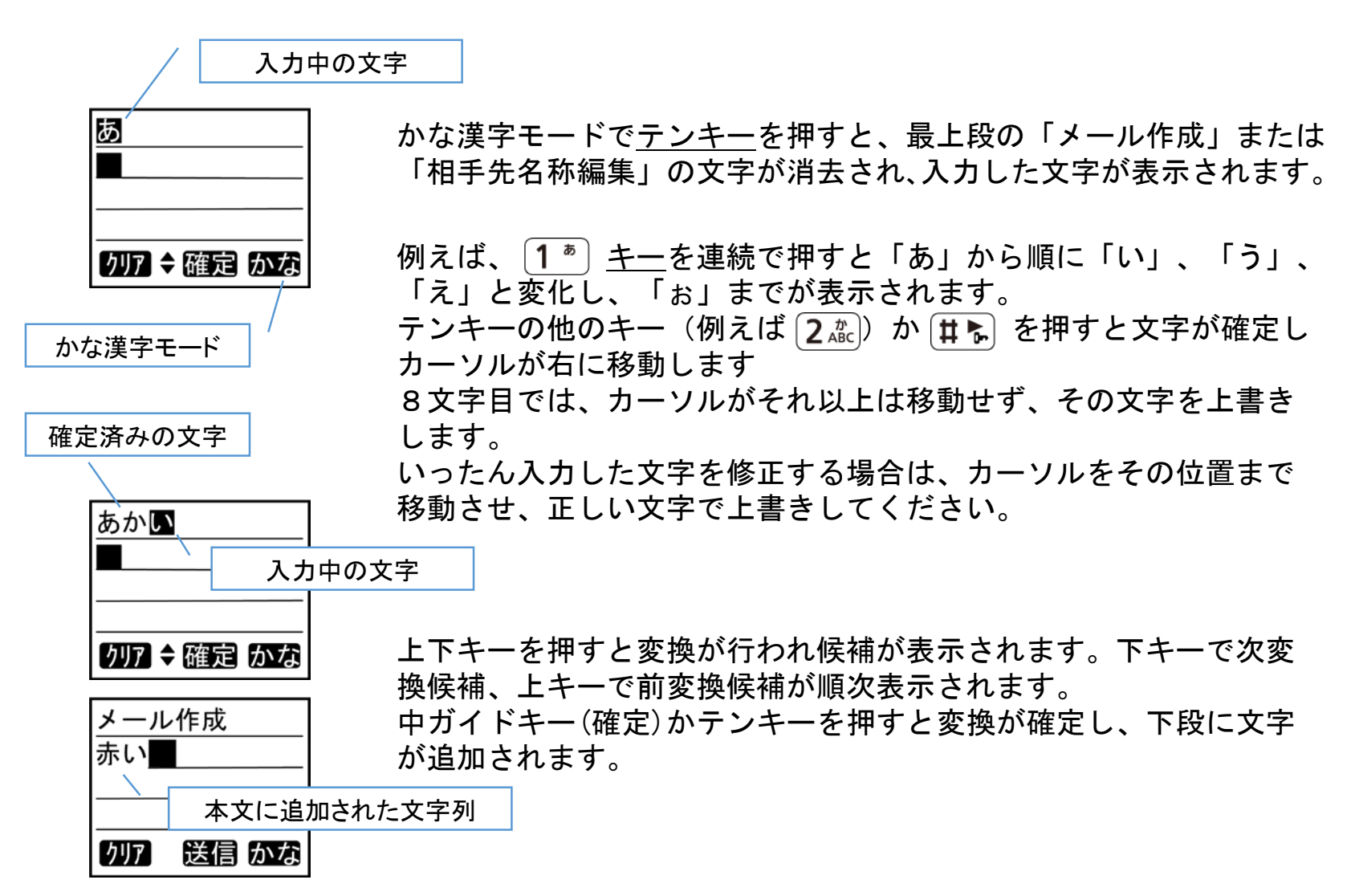

2-4 文章を入力する(4)

[通常操作]

- カナ、英字、数字モードの操作について説明します。
  - メール作成 カ■\_\_\_\_\_ クリア 入力 カナ
- テンキーで文字を入力します。

以下のいずれかの操作で文字を確定しカーソルを右に移動します。

- <u>中ガイドキー</u>(入力)を押す
- 他のテンキーを押す
- 🗰 を押す

数字モードでは入力文字の確定操作はありません。

• 定型文モードの操作について説明します。

| メール作成       |
|-------------|
| 1件目到着       |
|             |
|             |
| りりア 🕈 入力 定型 |

上下キーで登録されている定型文が表示されます。
 検索された定型文は、反転表示となります。
 下キーで次登録定型文、上キーで前登録定型文が順次表示されます。
 以下のいずれかの操作で文字を確定しカーソルを右に移動します。
 中ガイドキー(入力)を押す

• 🚺 🕻 🕻

定型文が1件も登録されていない場合は、入力モード切替で「定型」 が表示されません。

#### 2-4 文章を入力する(5)

[通常操作]

文章の入力中に左ガイドキー(クリア)で文字を消去できます。

かな漢字モードのときは、確定前の文字(最上段)、確定した文字(下段)の順に消去されます。

漢字変換中で最上段が反転表示しているときは、変換が解除されます。

消去には、以下のパターンがあります。

- 1回押し: カーソル上の文字が消えます。(右に文字があればつめる) カーソル上に文字がなければ、1つ左の文字が消えます。 (カーソルが左に移動)
- 長押し: 入力文字が全部消えます。 (かな漢字モードでは、上下段ごとに全消去)

2-5 取消セレコールを送信する(1)

③セレコー

ル

+

[通常操作]

 待ち受け画面で相手局番号を入力します。次に<u>①中ガイドキーと②上</u> <u>下キーで</u>取消セレコール画面を表示します。次に、<u>③セレコールキー</u> で取消します。

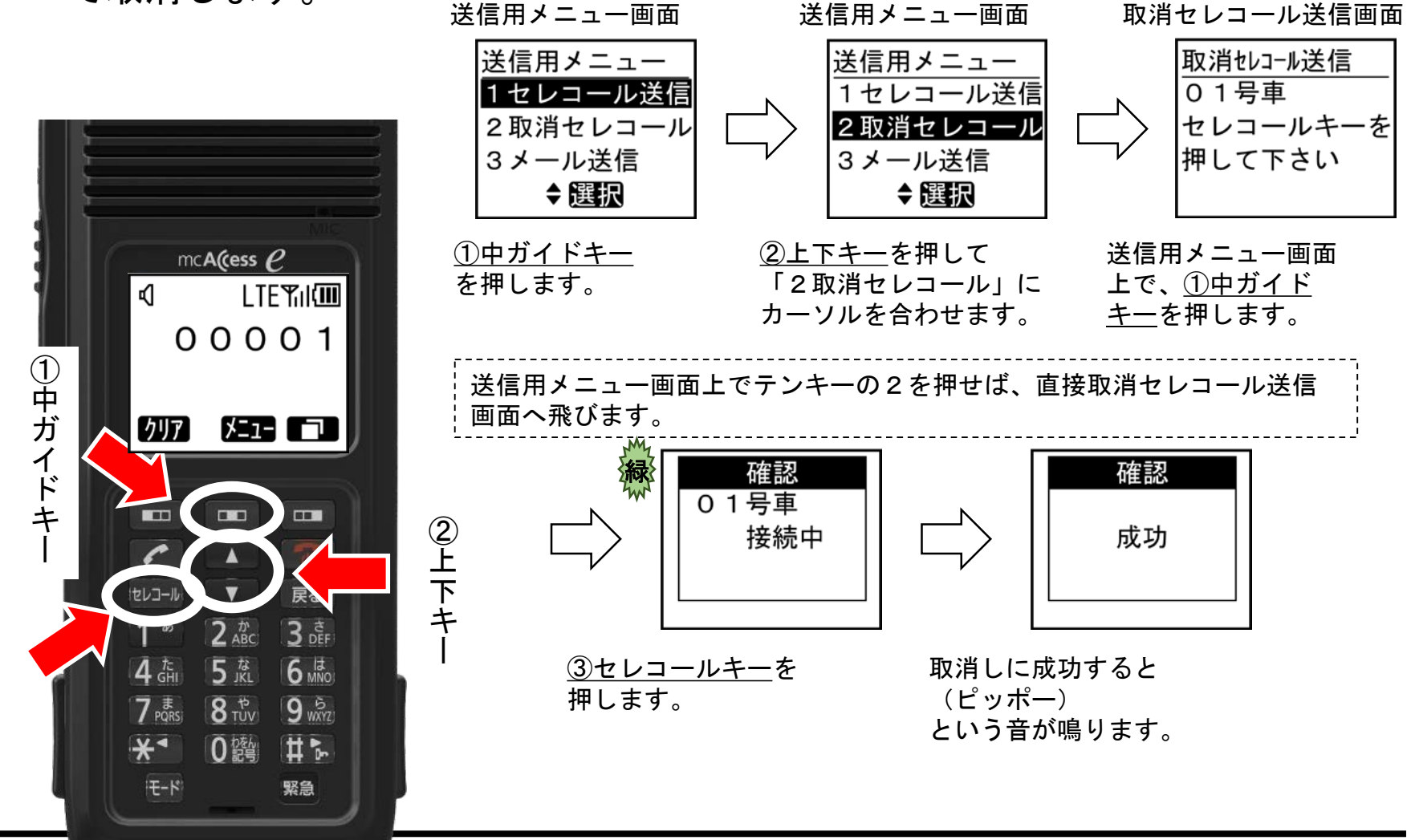

- 相手局番号を直接入力する代わりに、局番号帳を利用して 相手局を指定することもできます。
   局番号帳に関する詳細は、「局番号帳を利用して発信する」を参照してください。
- 取消セレコールを送信する際は、待ち受け画面で設定されたモードで発呼します。
- セレコールの取り消しに失敗すると、(ピー)という失敗音が鳴り、画面に失敗内容を示すメッセージが表示されます。

#### 2-6 受信メールの履歴を確認する(1)

- [通常操作]
- 受信したメールの履歴を確認し、メールの返信ができます。
- 受信メールの確認は<u>①中ガイドキーと②上下キー</u>で行います。さらに 返信を<u>③右ガイドキー</u>で行います。

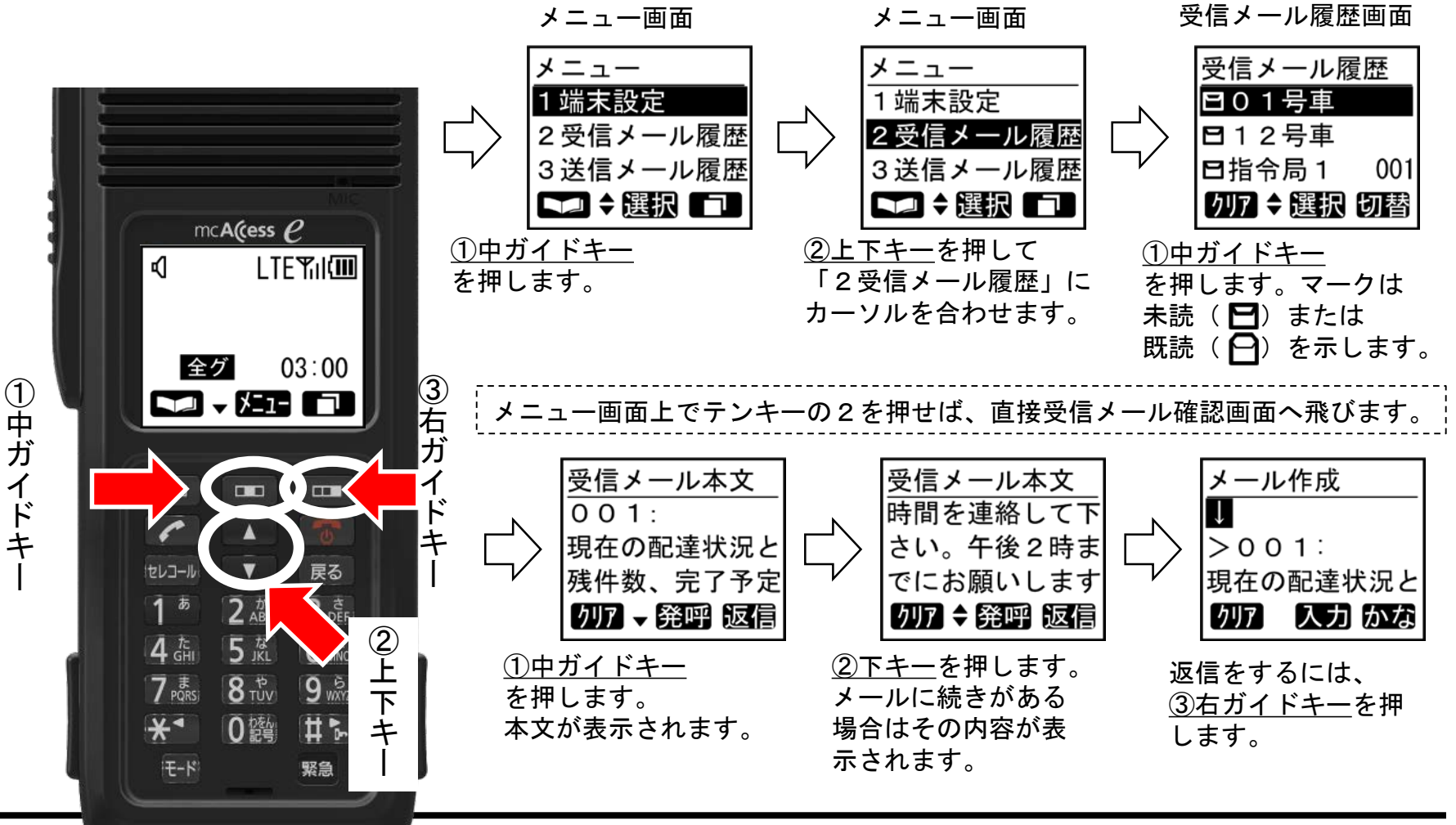

#### 2-6 受信メールの履歴を確認する(2)

| • | 履歴は最大20件まで格納されます。履歴が20件ある場合、メール<br>を受信しません。(システム定数の「メッセージメール上書き」を<br>「上書きする」に設定すると既読で一番古い内容が自動的に消去<br>されます)                                             |
|---|----------------------------------------------------------------------------------------------------|
| • | 受信メール履歴画面で <u>右ガイドキー</u> (切替)を押すと、送信メー<br>ル履歴が表示されます。<br>ただし、履歴が無い場合は「送信メールはありません」という<br>メッセージが表示されます。                                                  |
| • | メールの内容を表示しているときに <u>左ガイドキー</u> (クリア)を押<br>すと、そのメールが消去され、「受信メールを1件消去しまし<br>た」というメッセージが表示されます。更に押し続けると、メー<br>ルを全件消去することができます。ただし、未読の内容は、消去<br>することができません。 |
| • | 受信メール本文画面で <u>中ガイドキー</u> (発呼)を押すと、メールを<br>受信した相手局に対して発呼します。                                                                                             |
| • | メールの確認が完了すると、確認状況を示すマークが未読から既<br>読に更新されます。ただし、受信したメールが複数のページにま<br>たがる場合は、最終ページまで確認した際に既読扱いとなります。                                                        |
| • | 電源を切っても内容は保存されます。ただし、電源を切る前に電<br>池を外してしまうと、内容を保持することができません。                                                                                             |

#### 2-7 送信メールの履歴を確認する(1)

- 送信したメールの履歴を確認し、メールの再送信ができます。
- 送信メールの確認は<u>①中ガイドキーと②上下キー</u>で行います。さらに 再送を<u>③右ガイドキー</u>で行います。

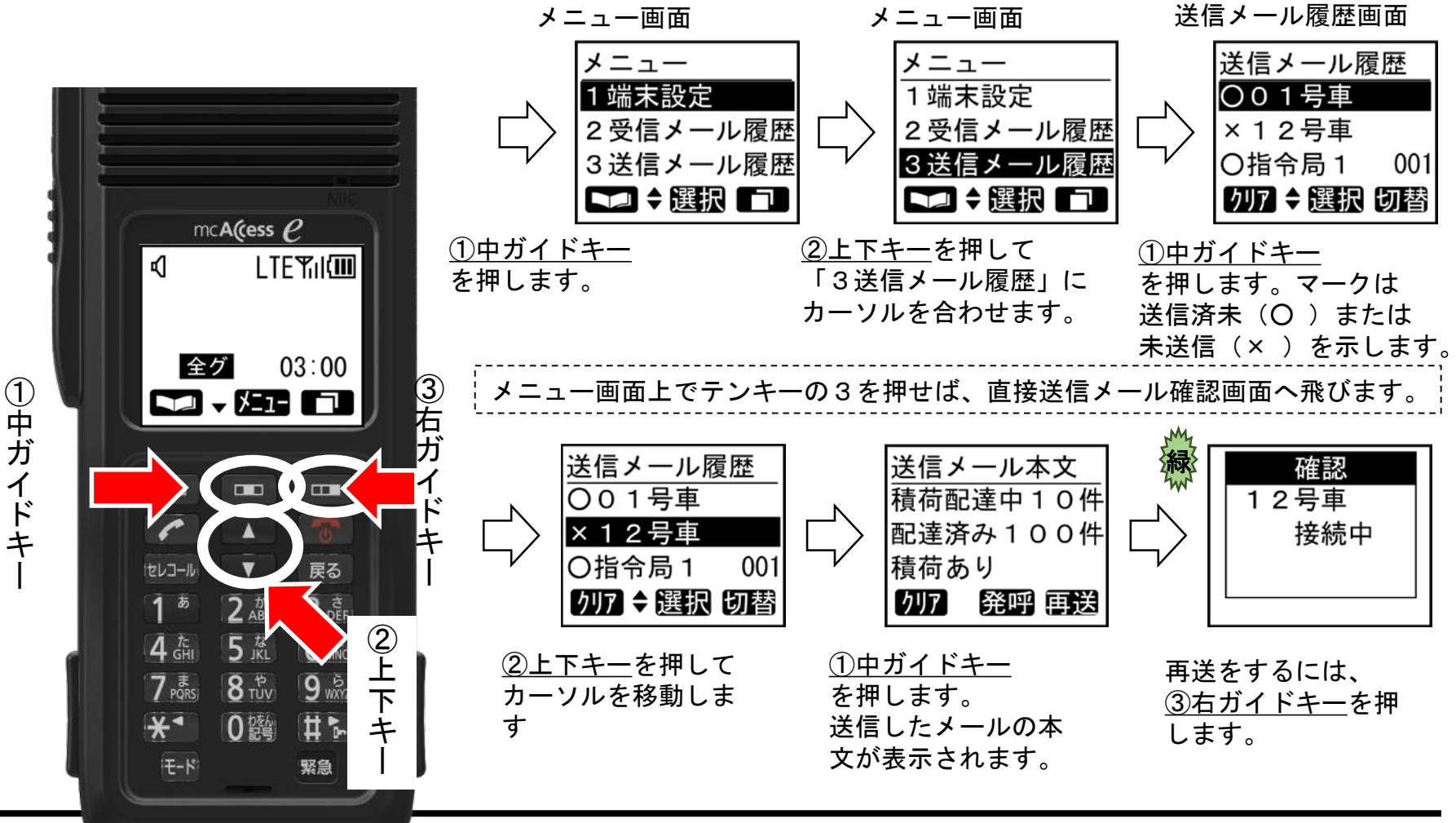

#### 2-7 送信メールの履歴を確認する(2)

| • | <ul> <li>履歴は最大10 件まで格納されます。メモリーが満杯になる<br/>と一番古い内容から自動的に消去されます。</li> </ul>                                                         |
|---|----------------------------------------------------------------------------------------------------|
| • | <ul> <li>送信履歴メール画面で<u>右ガイドキー</u>(切替)を押すと、受<br/>信メール履歴が表示されます。</li> <li>ただし、履歴が無い場合は「受信メールはありません」というメッセージが表示されます。</li> </ul>       |
| • | <ul> <li>メールの内容を表示しているときに<u>左ガイドキー</u>(クリア)を押すと、そのメールが消去され、「送信メールを1件消去しました」というメッセージが表示されます。更に押し続けると、メールを全件消去することができます。</li> </ul> |
| • | <ul> <li>送信メール本文画面で<u>中ガイドキー</u>(発呼)を押すと、</li> <li>メールを送信した相手局に対して発呼します。</li> </ul>                                               |
| • | <ul> <li>再送信が完了すると、送信状況を示すマークが×から〇に<br/>更新されます。</li> </ul>                                                                        |
| • | <ul> <li>電源を切っても内容は保存されます。ただし、電源を切る<br/>前に電池を外してしまうと、内容を保持することができま<br/>せん。</li> </ul>                                             |

#### 2-8 局番号帳の詳細情報を確認する(1)

• 局番号帳に登録された詳細内容が表示されます。

①左ガイドキー

• 詳細情報の確認は<u>①左ガイドキーと②上下キー</u>で行います。

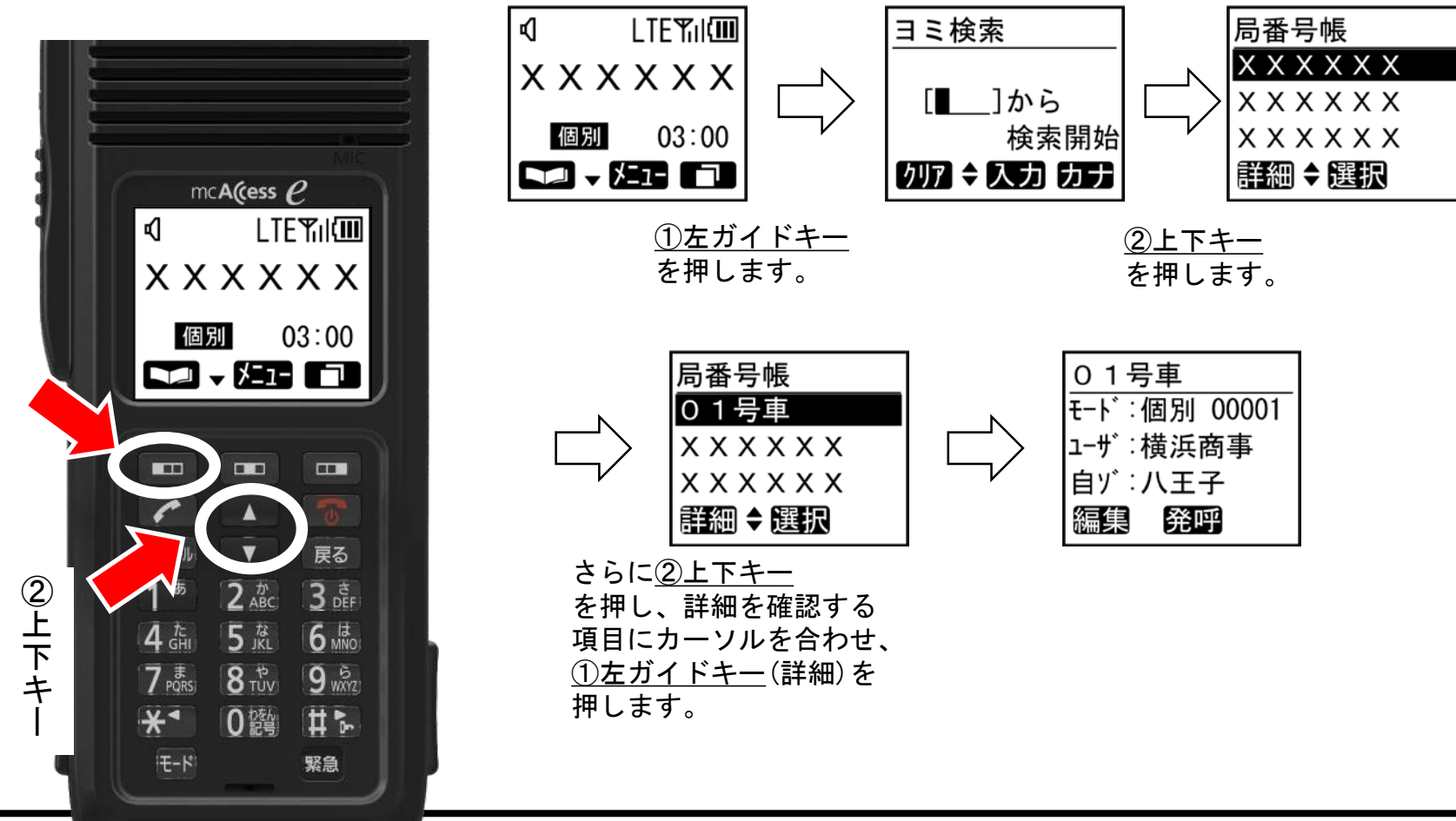

#### 2-8 局番号帳の詳細情報を確認する(2)

| 「通 | 常 | 操 | 作 | ] |
|----|---|---|---|---|
|    |   | 1 |   | _ |

| 詳細情報で表示 | される内容は、以下の通りです。この中から登録されて   |
|---------|-----------------------------|
| いる内容が順次 | 表示されます。                     |
| ① モード : | 通信モード+ (グループ/個別/電話の場合)相手局番号 |
| ② ユーザ : | 現在のユーザー名称または番号              |
| ③ 自ゾ:   | 自局の現在位置するゾーン名称または番号         |
| ④ 接ゾ:   | 広域接続先のゾーン名称または番号(全て指定されてい   |
|         | る場合は「全ゾーン」)                 |

### 2-9 局番号帳の相手先名称を編集する(1)

局番号帳の相手先名称を編集します。相手先名称とヨミガナが編集できます。

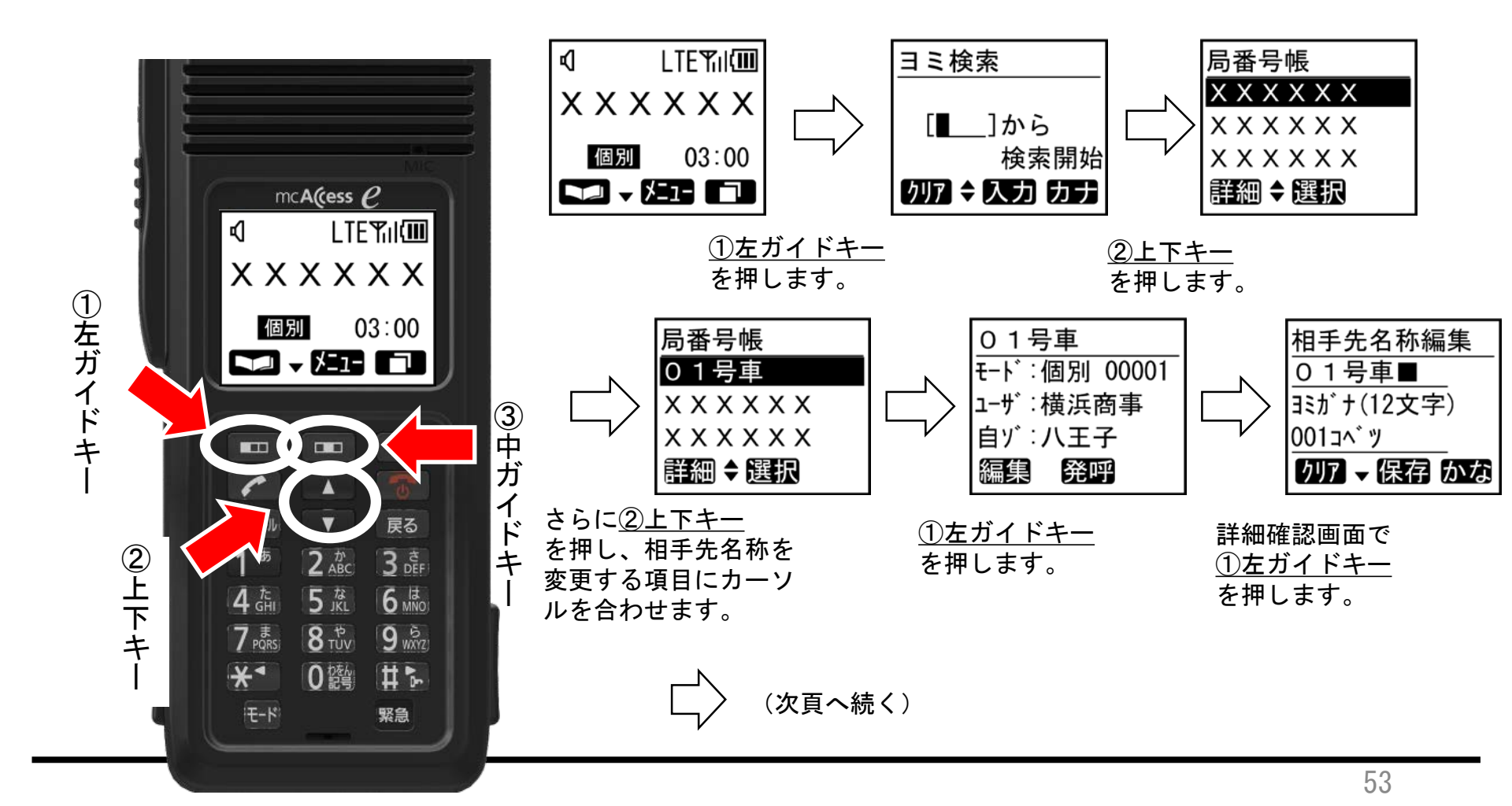

#### 2-9 局番号帳の相手先名称を編集する(2)

[通常操作]

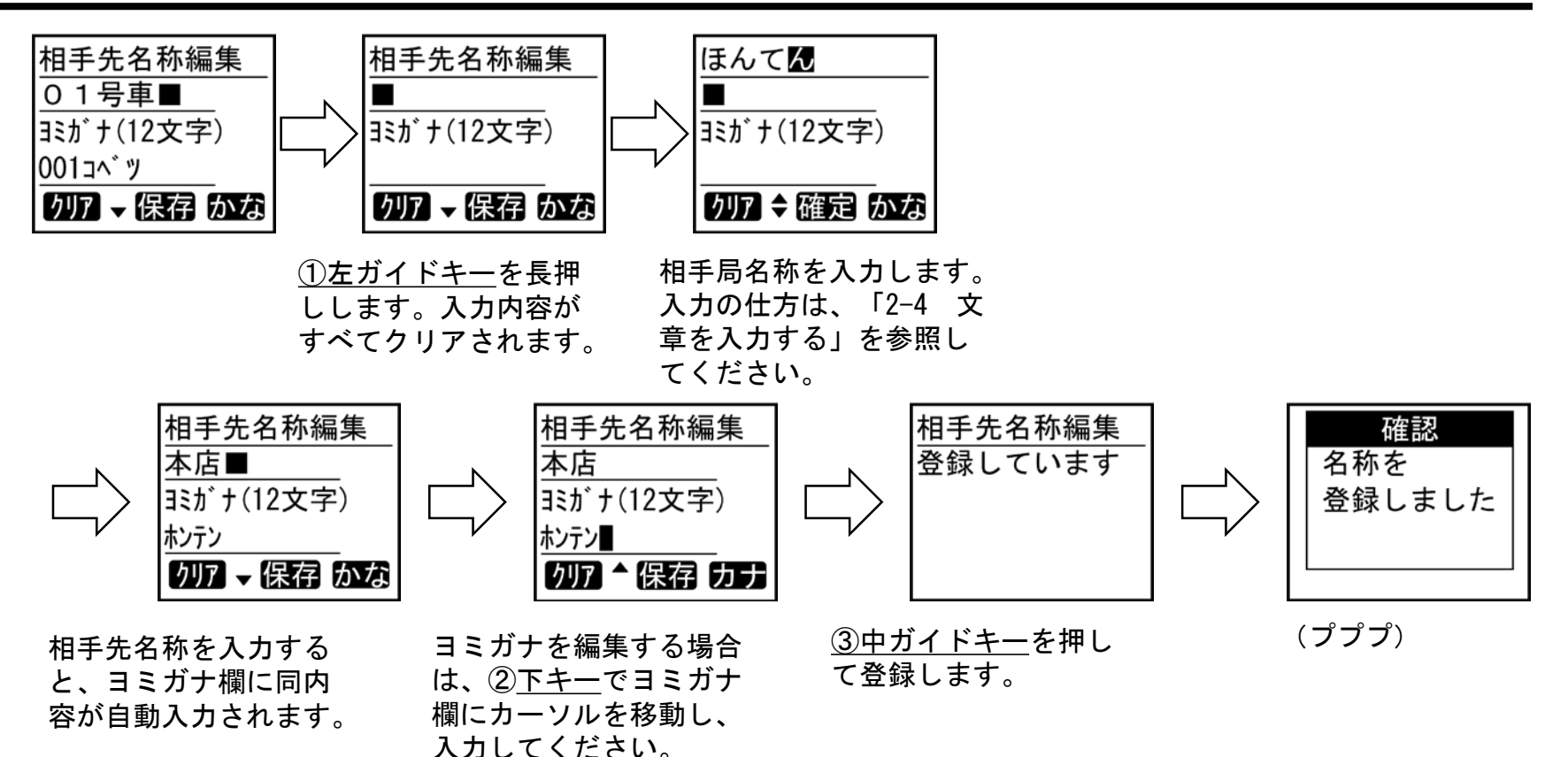

 入力方法は「2-4 文章を入力する」を参照してください。
 相手先名称欄に「、。-!?:()%&¥+, /\*#>」の 各記号を入力した場合は、フリガナ欄に自動変換されません。
 相手先名称欄とヨミガナ欄のどちらがかが空白になっている と、保存ができません。必ず両方の欄に入力してください。

## 2-10 自ゾーンを切り替える(1)

- 自局が通信を行いたいゾーンを変更します。
- 自ゾーン切替は<u>①中ガイドキー</u>と<u>②上下キー</u>で変更が出来ます。

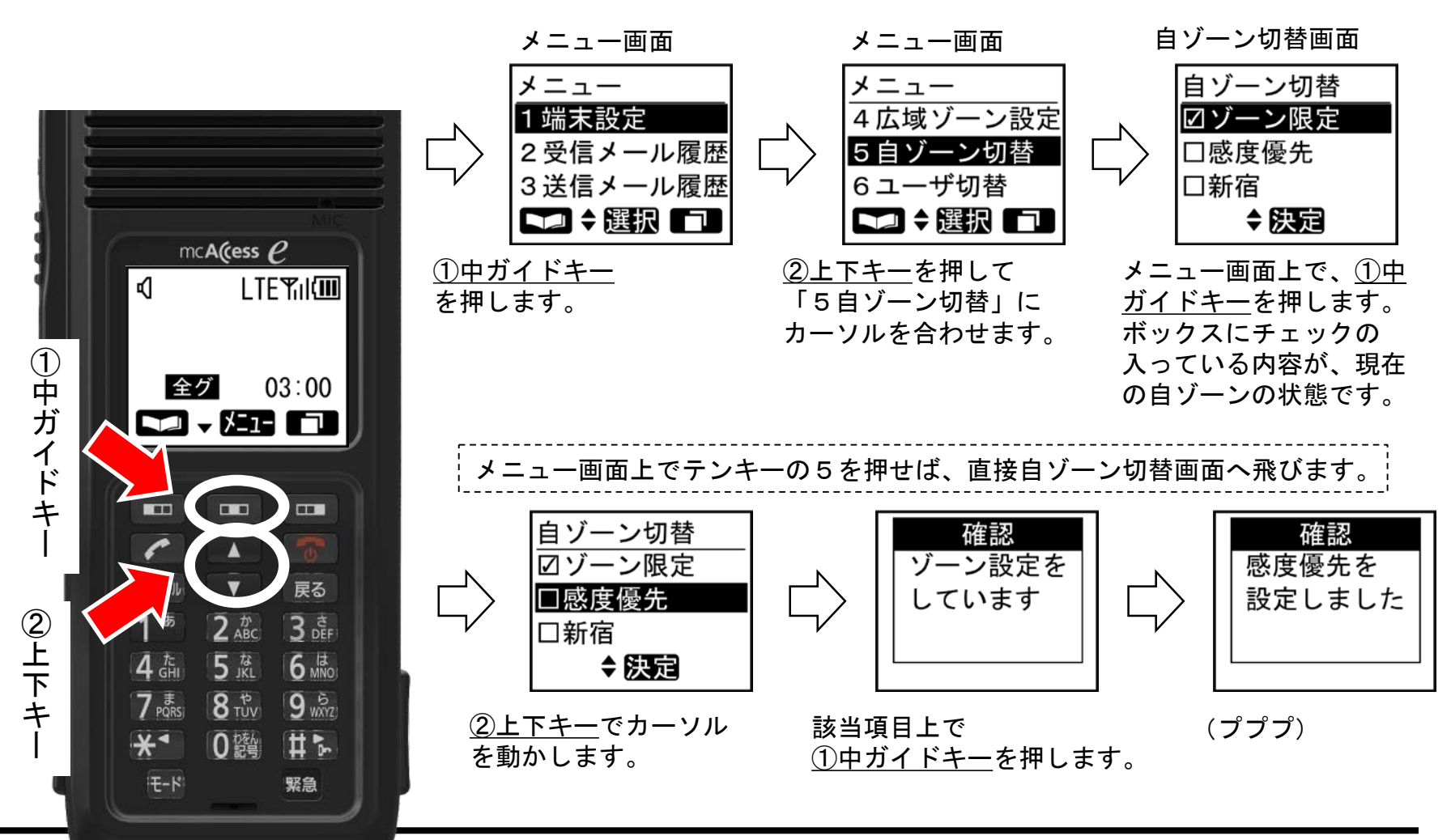

## 2-10 自ゾーンを切り替える(2)

| • | 自ゾーン切替画面には、ゾーンの名称または番号が表示されます。選択<br>対象となるゾーンの登録可能な件数は、最大300件です。                                    |
|---|----------------------------------------------------------------------------------------------------|
| • | 具体的なゾーン名称や番号以外にも、以下の内容が表示されます。(表<br>示する内容は保守設定により変更可)<br>①ゾーン限定:                                   |
|   | のプレンジャンスクロン<br>あらかじめ決められたゾーンの中で通信を行う<br>②感度優先:                                                     |
|   | その場所で一番電波の強いゾーンを自動選択<br>③ホーム優先:                                                                    |
|   | ホームゾーンのエリアでは、ホームゾーンへ切り替えます。ホー<br>ムゾーン以外のエリアでは、電波の強いゾーンへ切り替えます。                                     |
| • | 自ゾーン切り替えに失敗すると、「ピー」という失敗音が鳴り、「ゾーン設定<br>に失敗しました」というメッセージが表示されます。                                    |
| • | 自ゾーン切り替え中は、発着信が行えません。                                                                              |
| • | 電源を切る前に電池を外してしまうと、設定を保存することができませ<br>ん。                                                             |
| • | 自局での変更ではなく、中継局からの移動局情報の更新などにより、運<br>用中にゾーンが自動設定されることがあります。その際には、「ゾーン<br>情報を更新しました」というメッセージが表示されます。 |

## 2-11 グループを設定する(1)

- グループモードで発信する時に使用する通話グループを設定します。
- グループ設定は<u>①中ガイドキー</u>と<u>②上下キー</u>と<u>③テンキー</u>で行います。

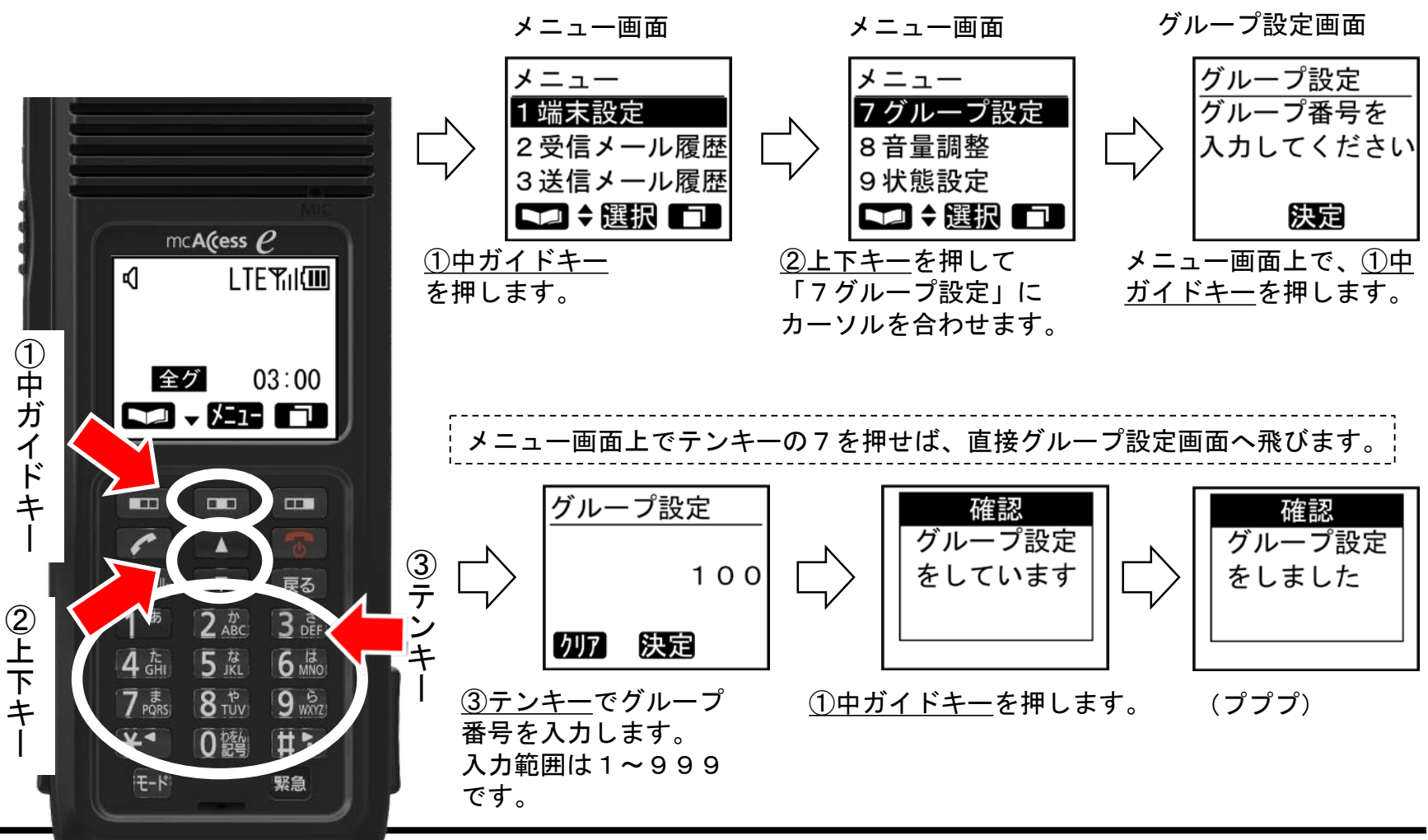

- グループ設定に失敗すると、(ピー)という失敗音が鳴り、「グ ループ設定失敗しました」というメッセージが表示されます。
- グループ設定を行わないと、待ち受け画面で発信モードを 切り替える際に、グループモードが表示されません。通信 モードに関する詳細は、「通信モード切替」を参照してく ださい。
- 着信するグループ番号は局番号帳に登録されているものです。基本的に、この設定で指定するグループ番号は局番号帳に登録されているいずれかのグループ番号とします。
- グループ設定中は、発着信が行えません。
- 電源を切る前に電池を外してしまうと、設定を保存することができません。

## 2-12 状態を設定する(1)

- ・自局の現在の状態を示す定型の状態内容を設定します。
- ・状態設定は<u>①中ガイドキーと②上下キー</u>で行います。

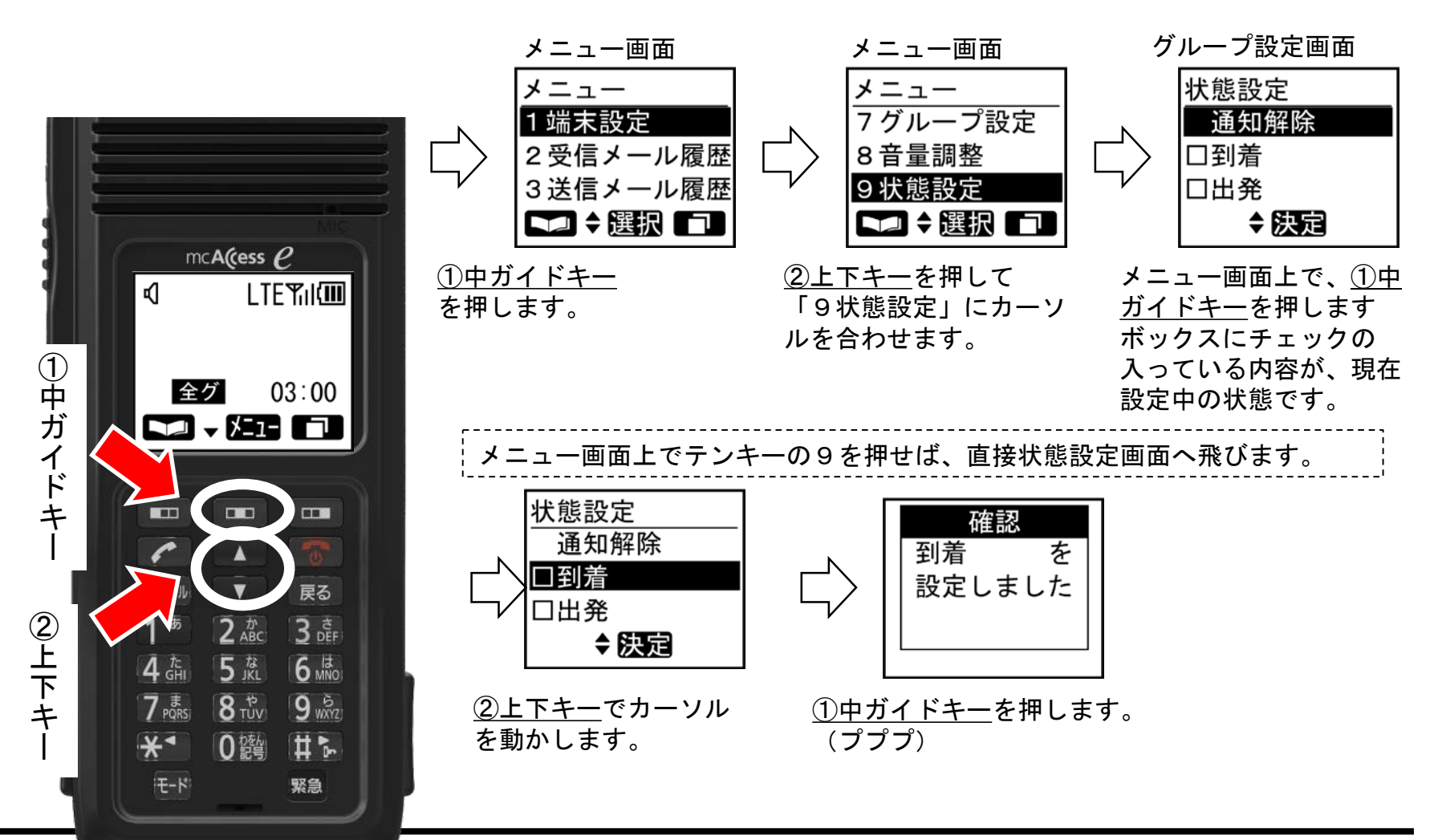

- 状態設定画面で設定した状態が、待ち受け画面にて表示されます。状態設定画面で選択対象となる定型の状態内容の登録可能な件数は、最大20件です。
   設定された状態を解除したい場合は、一番先頭の「通知解除」を選択し、<u>中ガイドキー</u>(決定)を押してください。 (プププ)という設定完了音が鳴り、「状態を解除しました」というメッセージが表示されます。その後、待ち受け画面に戻ると、表示されていた状態が消去されます。
- 電源を切る前に電池を外してしまうと、設定を保存することができません。

#### 2-13 広域ゾーンを設定する(1)

- 広域接続先のゾーンを設定します。
- 広域ゾーン設定は<u>①中ガイドキー</u>と<u>②上下キー</u>と<u>③右ガイドキー</u>で行います。

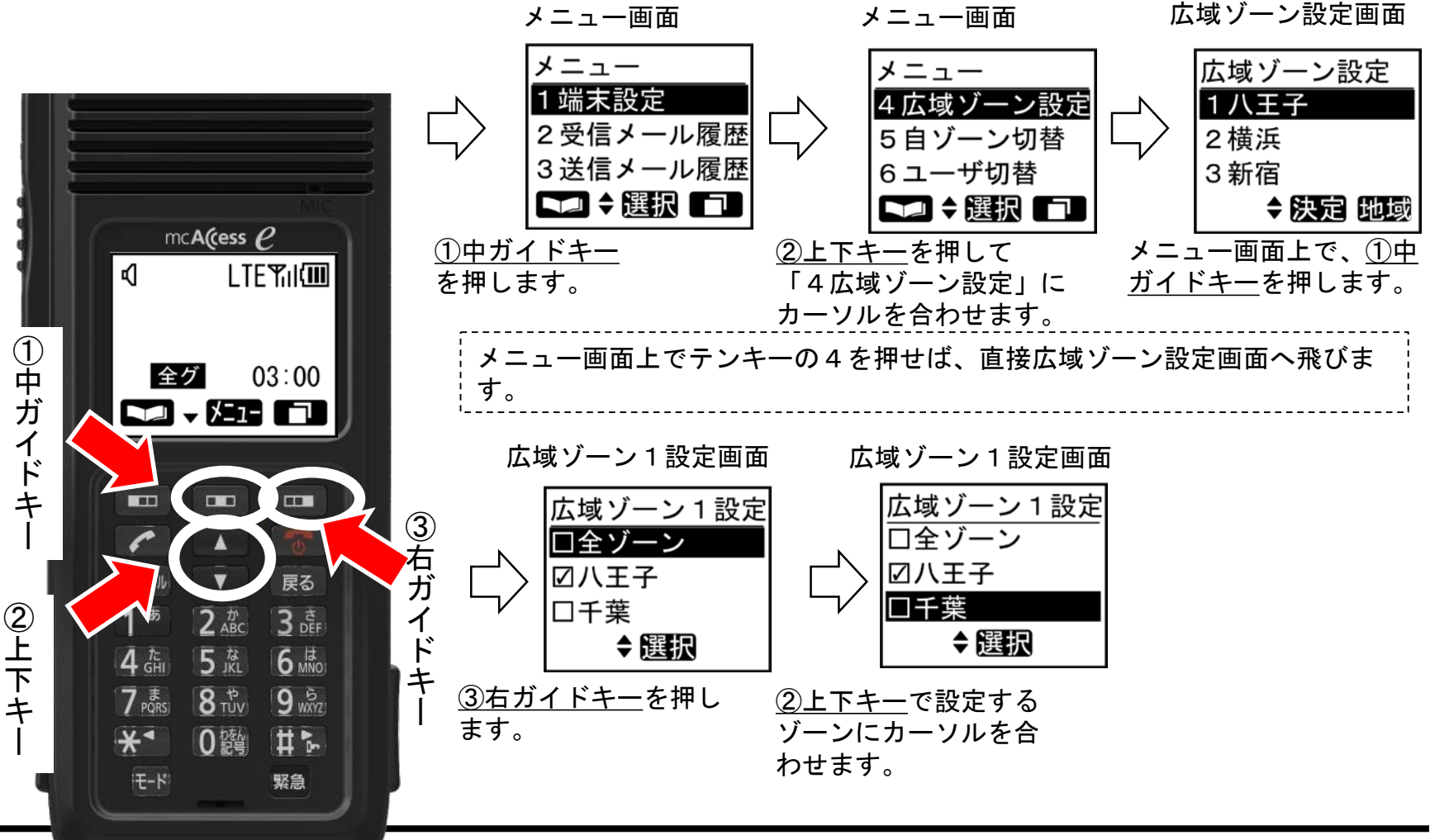

#### 2-13 広域ゾーンを設定する(2)

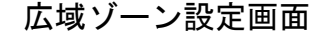

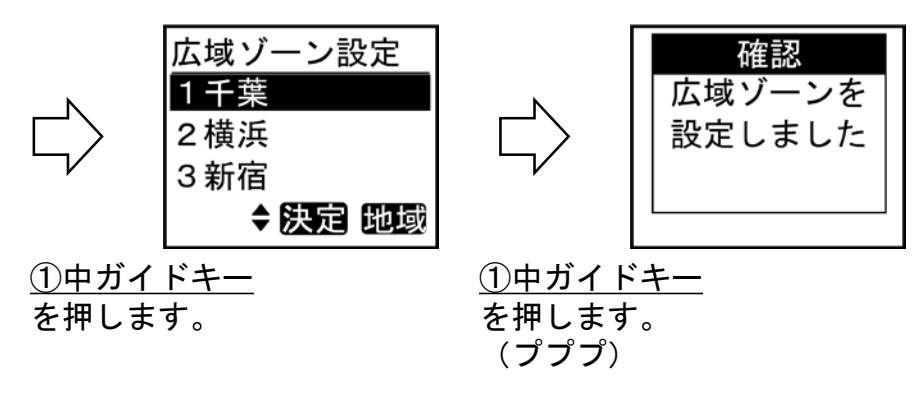

- 広域ゾーン設定画面には、接続先のゾーン名称または番号が表示され ます。選択対象となるゾーンの登録可能な件数は最大300件です。
- 具体的なゾーン名称や番号以外にも、以下の内容が表示されます。
   ① 全ゾーン: 全ての登録ゾーンを広域接続先に指定
   ② ホームゾーン:自局が通常所属しているゾーンを指定
   ③ 全解除: 現在設定中の広域接続先を全てキャンセル
- 電源を切る前に電池を外してしまうと、設定を保存することができません。
- 自局での変更ではなく、中継局からの移動局情報の更新などにより、 運用中にゾーンが自動設定されることがあります。その際には、 「ゾーン情報を更新しました」というメッセージが表示されます。

## 2-14 自局情報を確認する

- 自局に関する詳細内容が表示されます。
- 自局情報の確認は<u>①中ガイドキーと②上下キー</u>で行います。

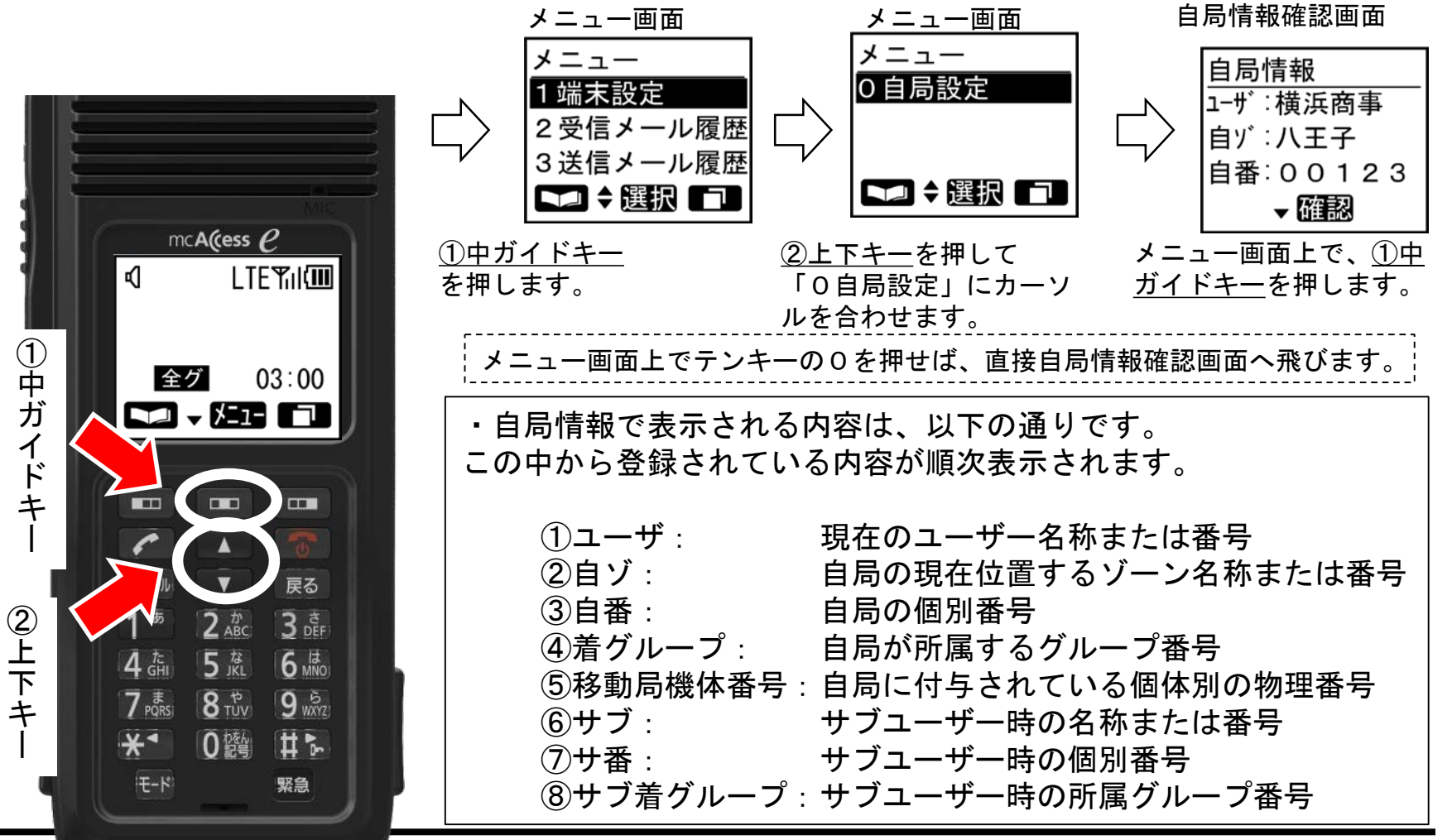

63

## 2-15 コントラストを調整する

- 画面のコントラスト(濃淡)を調整します。
- コントラストの調整は<u>①中ガイドキー</u>と<u>②上下キー</u>で行います。

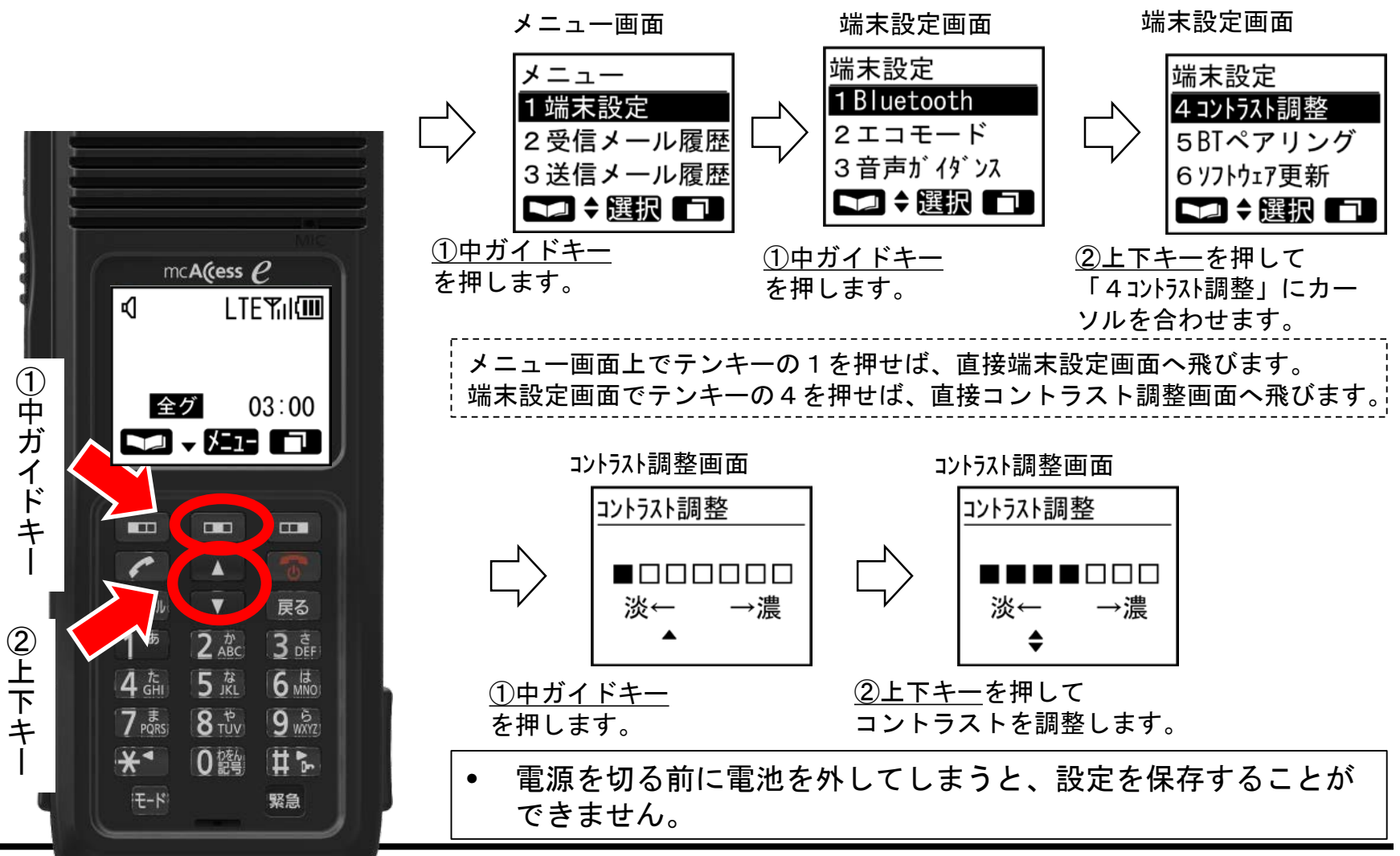

## 2-16 SIM状態を確認する

- SIMカードの状態を確認します。
- 待ち受け画面で<u>①下キー</u>を繰り返し押します。

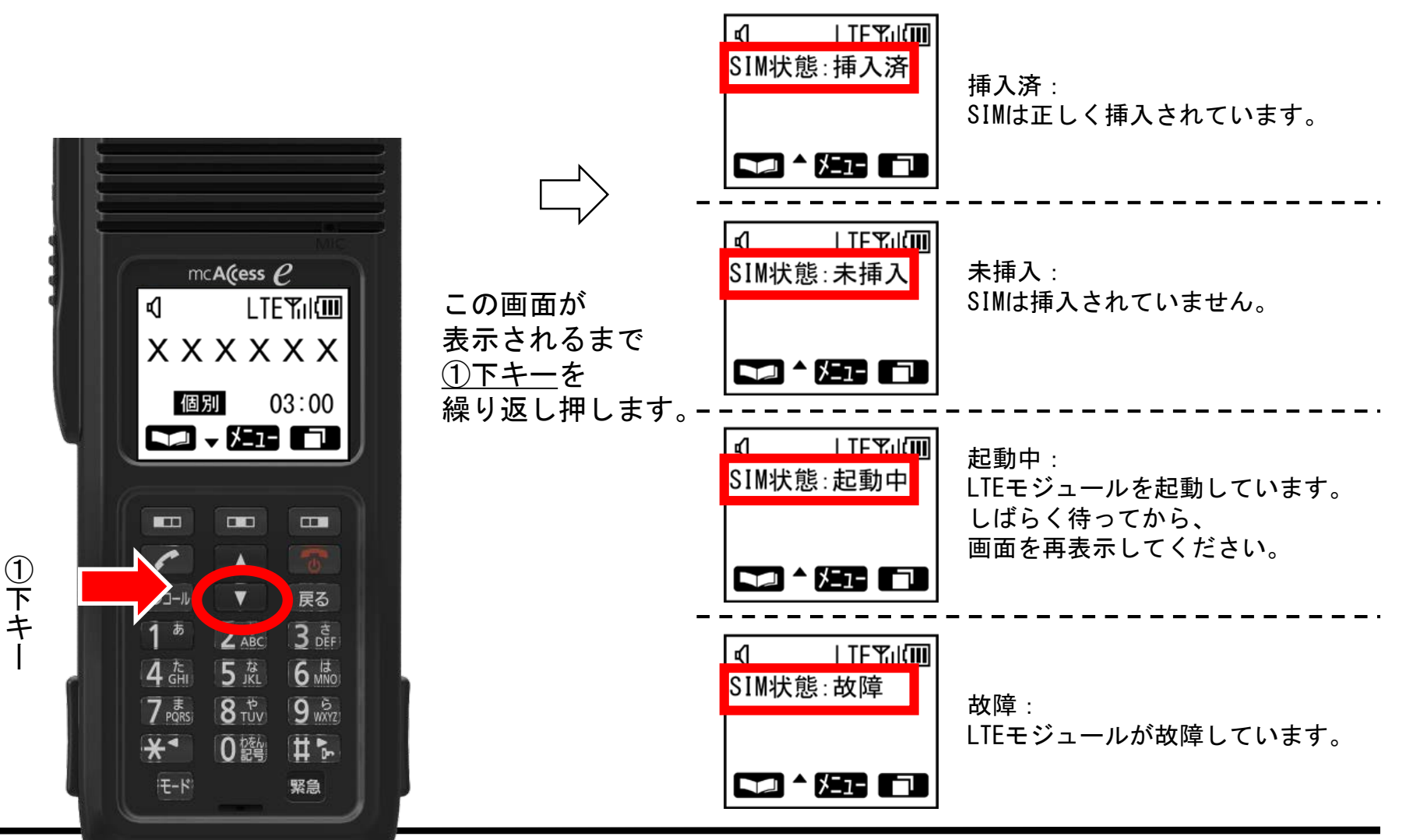

## 2-17 GPS状態を確認する

- GPSモジュールの状態を確認します。
- 待ち受け画面で<u>①下キー</u>を繰り返し押します。

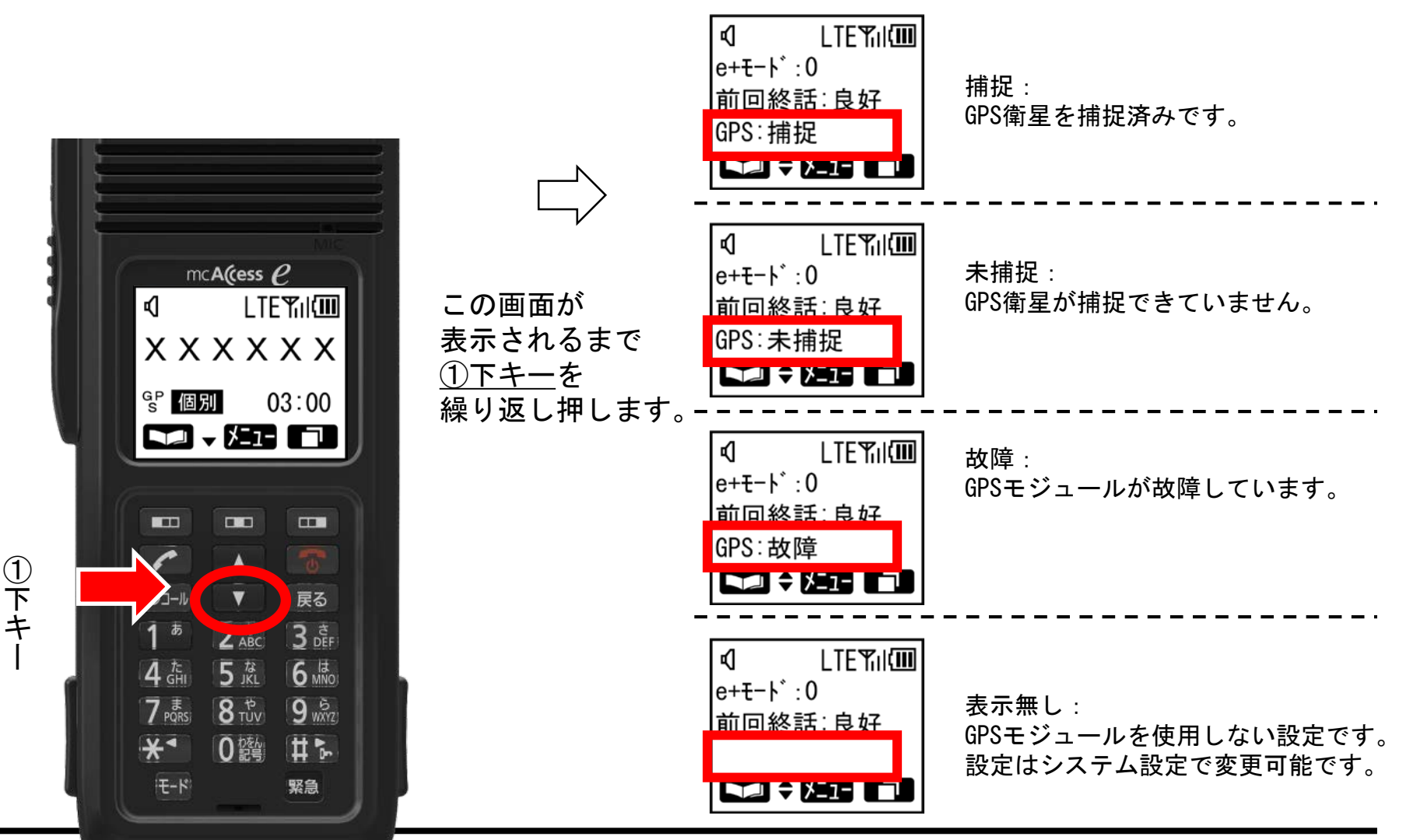

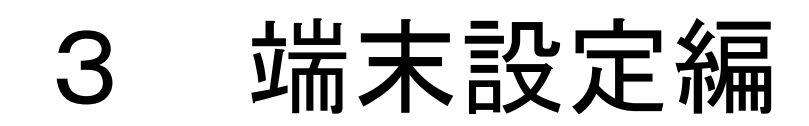

## 3-1 ミュートを設定する

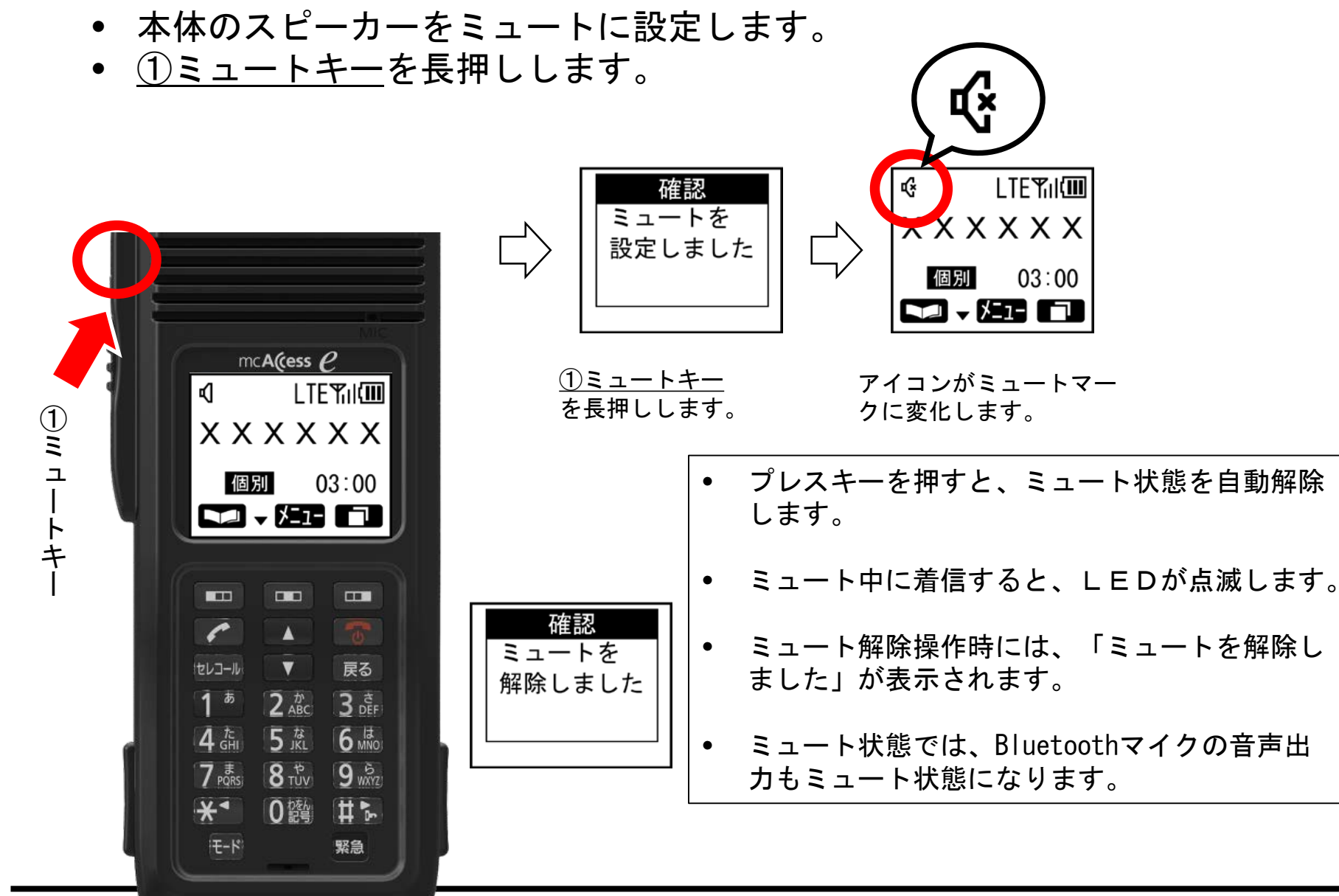

#### 3-2 キーロックを設定する(1)

- キーの操作が無効になるロック設定及びロック解除を行います。
- キーロックは<u>①#キー</u>を長押しして設定します。

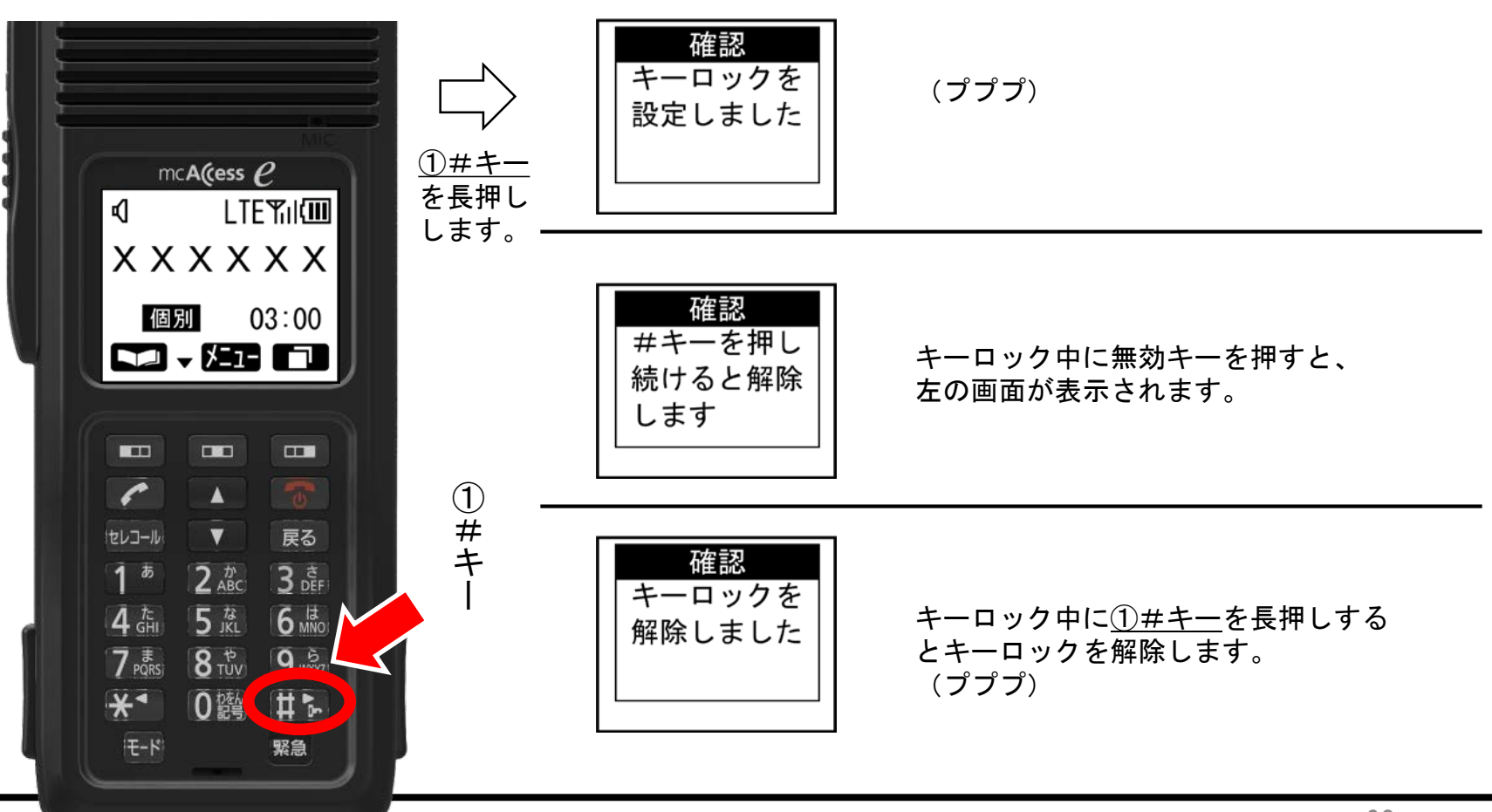

・キーロック設定中でも、電源を切る操作、ロック解除及び着信時における通話関連のキー操作(プレス、音量調整、ミュート)、緊急操作は有効となります。
 ・電源を再度入れたときは、電源を切る前の設定が継続されます。

・電話接続の待ち受け時は、キーロック設定を行えません。

# 3-3 BluetoothのON/OFFを切り替える(1)

 BluetoothのON/OFFの切り替えは、Bluetooth状態画面から<u>①中ガイドキー</u> で行います。

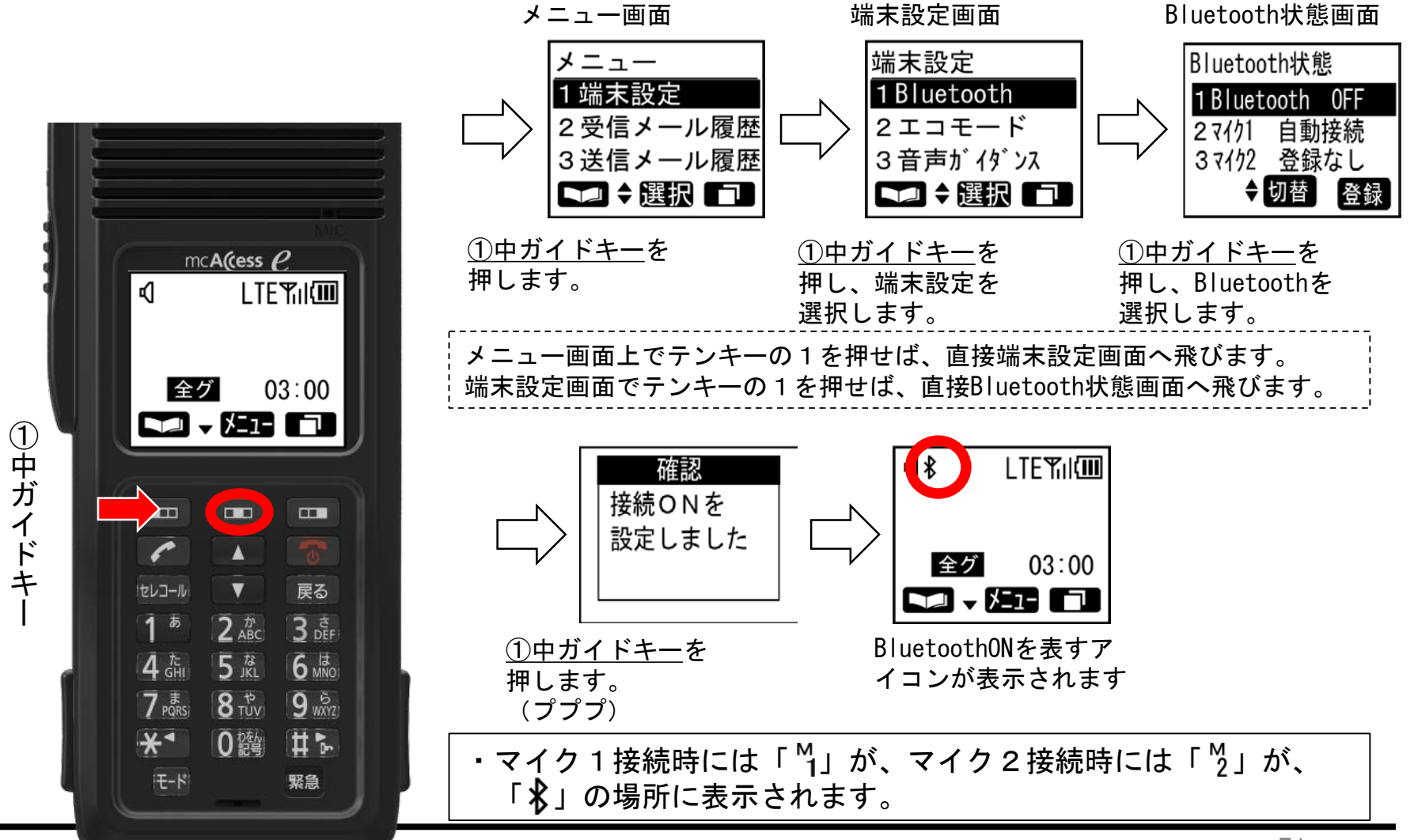

- BluetoothをOFFに設定する場合も、ONに設定する場合と同様に操作します。
- BluetoothをONに設定すると、ペアリング済みで自動接続設 定のマイクもしくは端末がある場合は、接続を開始します。
- BluetoothをOFFに設定すると、接続中の全てのBluetoothデバイスとのBluetooth接続を切断しますがペアリングは解除しません。
#### 3-4 Bluetoothマイクのペアリング(1)

[通常操作]

Bluetoothマイクの登録は以下の手順で行えます。

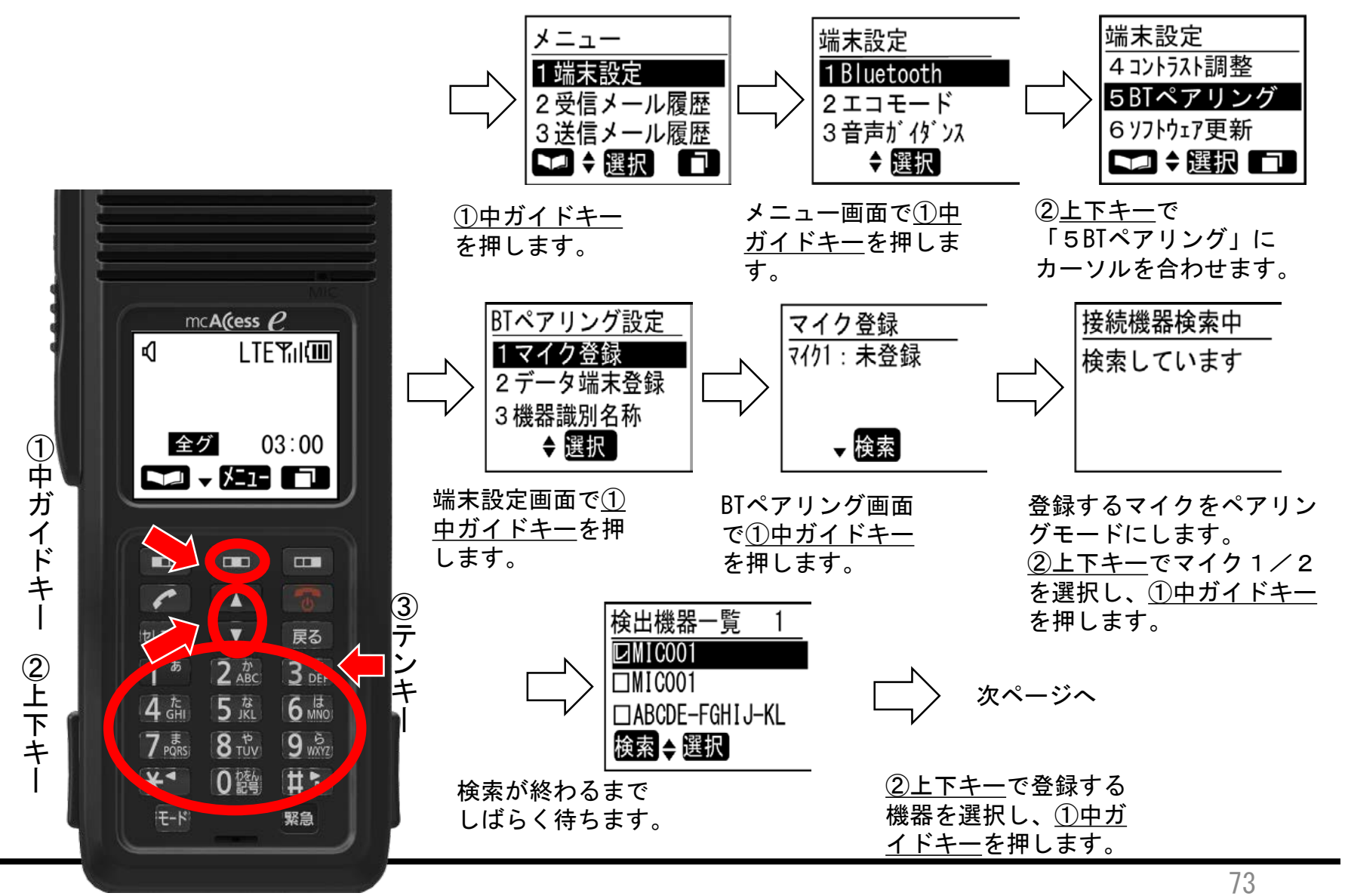

3-4 Bluetoothマイクのペアリング(2)

[通常操作]

認証方式により以下のいずれかの画面が表示されます。

・自動認証の場合

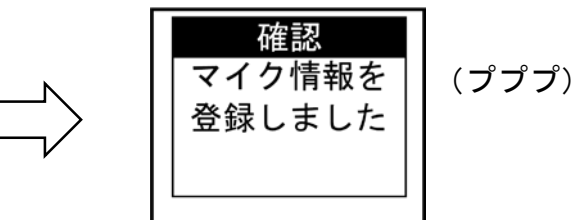

- 認証方式はマイクの仕様により異なります。
- 認証コードはマイクの仕様を確認してください。
- マイクが見つからない場合には「接続機器が見 つかりません」が表示されます。
- 電源を切る前に電池を外してしまうと、内容を 保持することができません。

・相互確認の場合

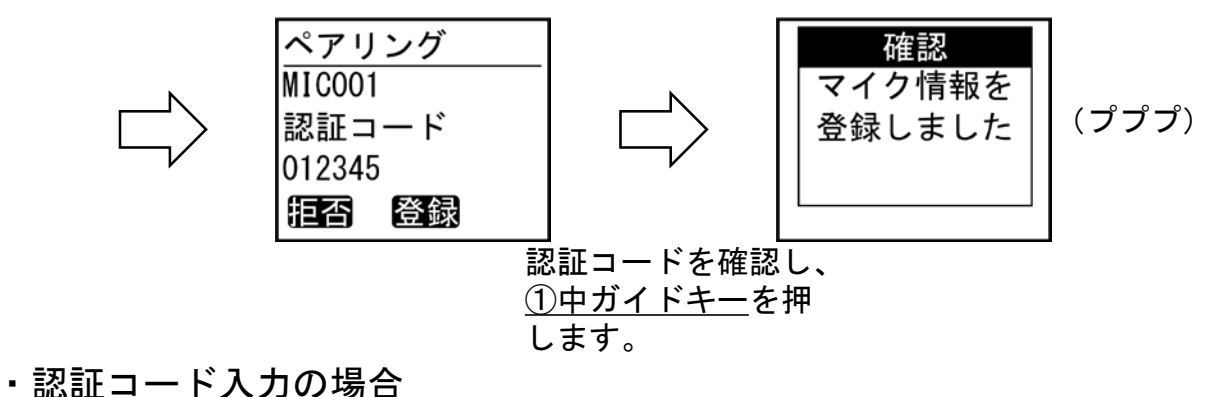

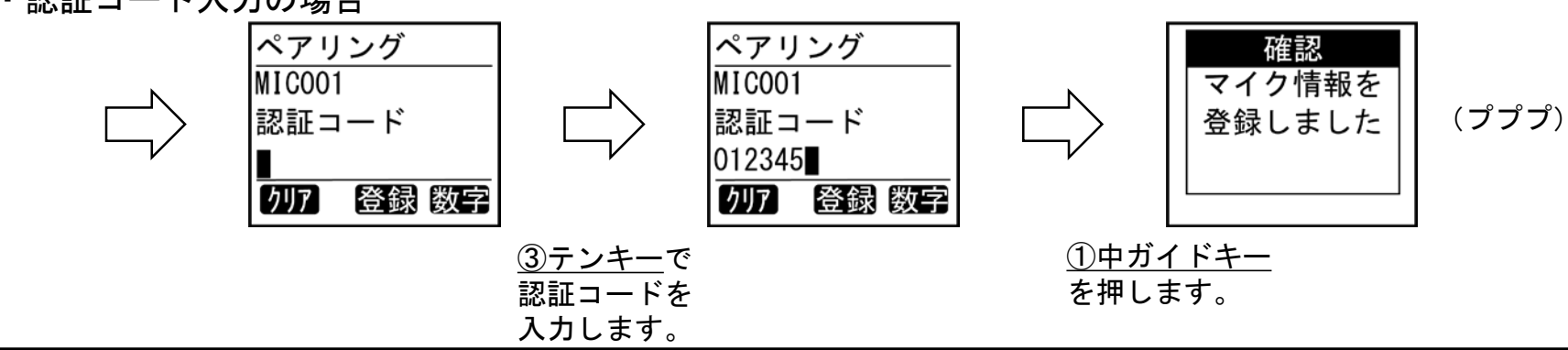

### 3-5 Bluetoothマイクを使用する

Bluetoothマイクの使用方法は、各マイクの取扱説明書などを参照ください。

- マイクを自動接続設定している状態でマイクが見つからない場合には、LEDが橙点滅します。
- 登録済みのBluetoothマイクが2台とも電源ONになっている場合には、新たにマイクをペア リングすることができません。いずれかのマイクの登録を削除するか、登録済みの Bluetoothマイクの電源をOFFにしてから、ペアリングしてください。
- Bluetoothマイクを接続した状態で複信通信を行う場合に音量が大きいと、Bluetoothマイクに送話・受話音声が回り込むことがあります
- 音量設定に注意してください。
- 1台のBluetoothマイクが、複数の携帯機とペアリング済みのときに、同時に複数の携帯機 経由で通話することはできません。
- Bluetoothマイクで通話中に、端末本体の<u>モードキー</u>を押すと、受話音声出力を端末本体 ⇔Bluetoothマイク間で切り替えることができます。

#### 3-6 Bluetoothマイクの自動接続/休止の切替(1)[通常操作]

Bluetoothマイクの自動接続/休止の切り替えは、Bluetooth状態から
 ①中ガイドキーで変更が出来ます。

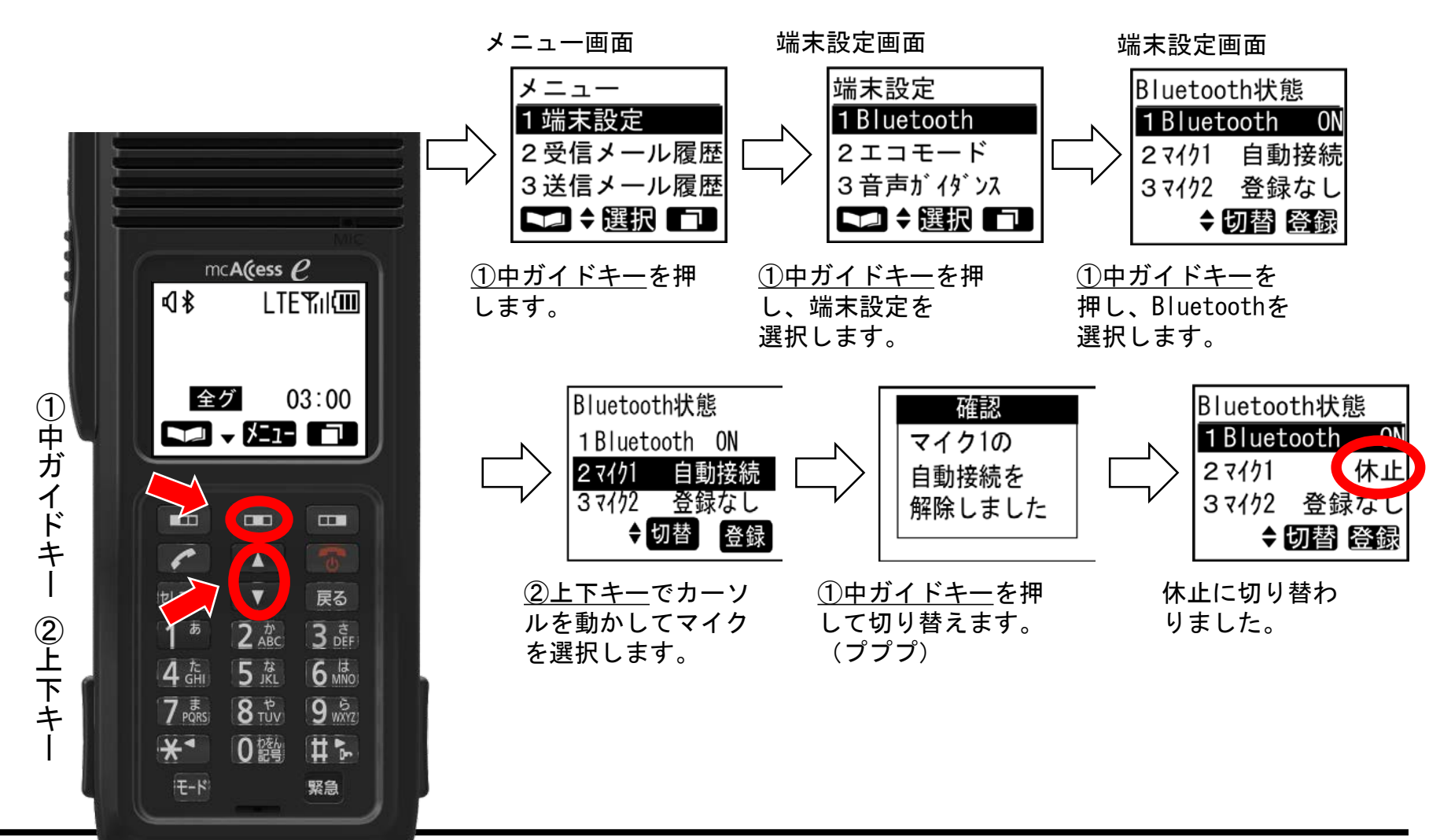

#### 3-6 Bluetoothマイクの自動接続/休止の切替(2)[通常操作]

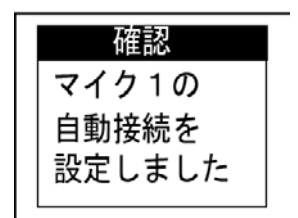

- マイクを休止から自動接続に切り替えると、「マイク1の 自動接続を設定しました」もしくは「マイク2の自動接続 を設定しました」の画面が表示されます。(プププ)
- マイク1・マイク2ともに自動接続に設定されている場合 は、両方のマイクと接続状態になります。
- マイク1・マイク2ともに接続状態のときには、音声出力 先はマイク1を優先します。マイク2から音声を出力した いときは、マイク1の電源を切るか、本画面でマイク1を 休止状態にしてください。

## 3-7 Bluetoothマイク情報の削除

 Bluetoothのマイク情報の削除は、マイク登録画面から<u>③左ガイドキー</u> で行います。

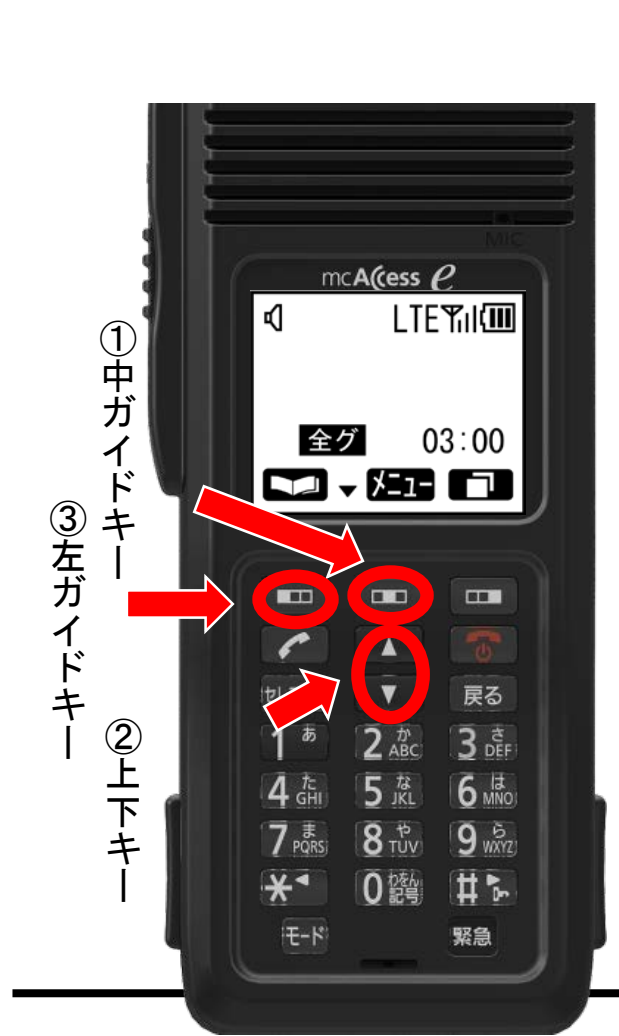

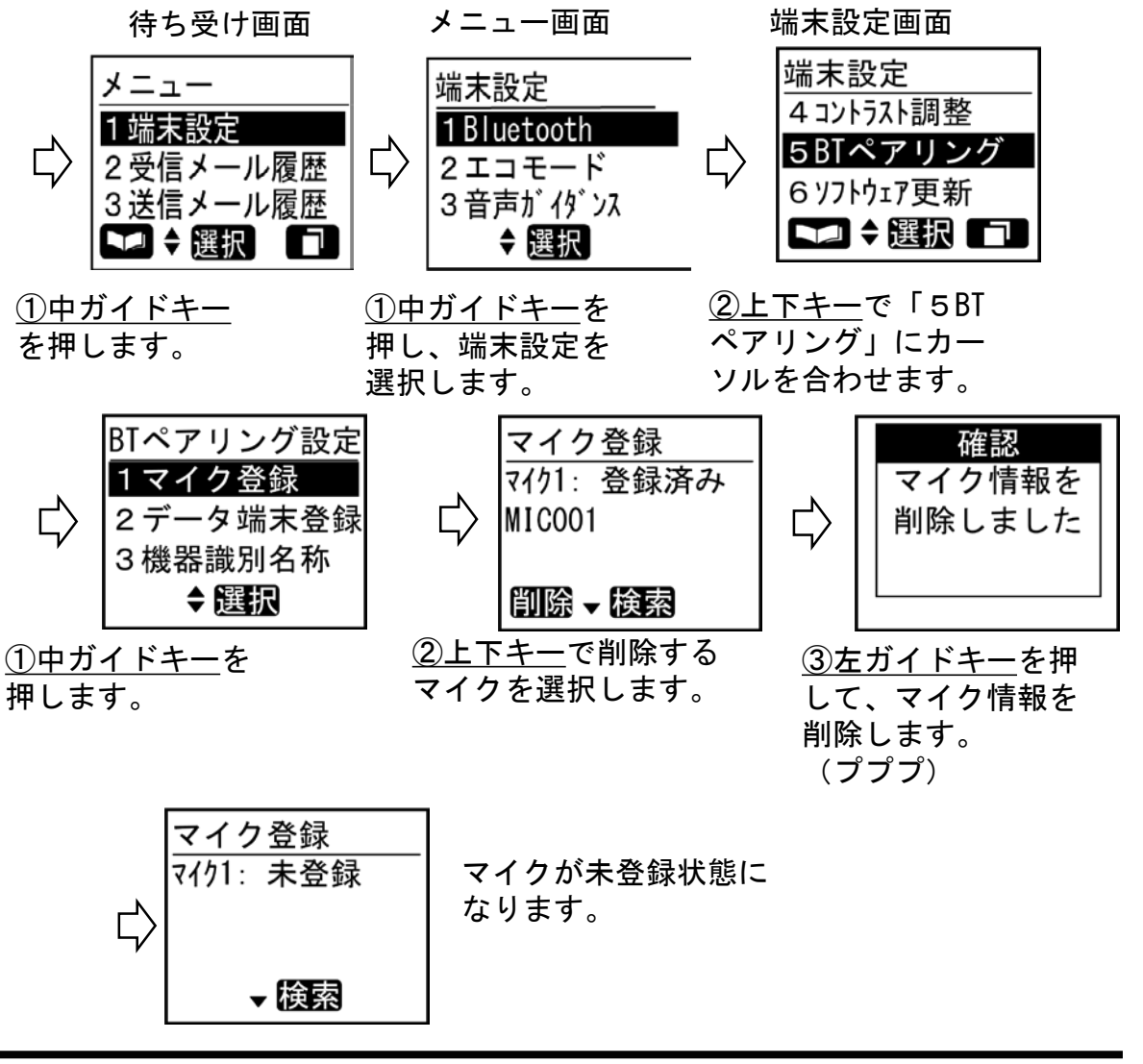

#### 3-8 Bluetoothデータ端末のペアリング(1)

[通常操作]

・Bluetoothのデータ端末の登録は以下の手順で行えます。

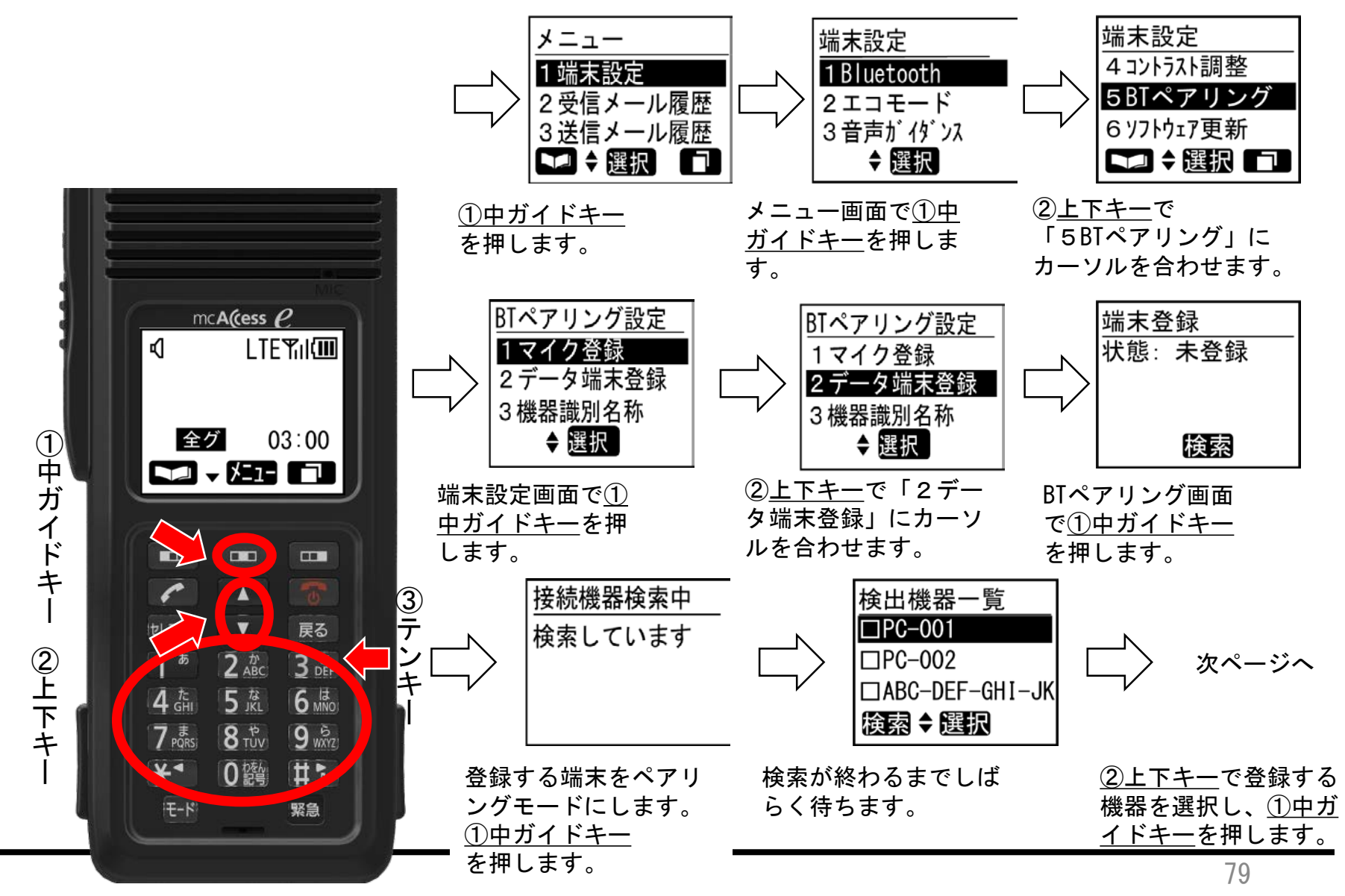

3-8 Bluetoothデータ端末のペアリング(2)

[通常操作]

認証方式により以下のいずれかの画面が表示されます。

・自動認証の場合

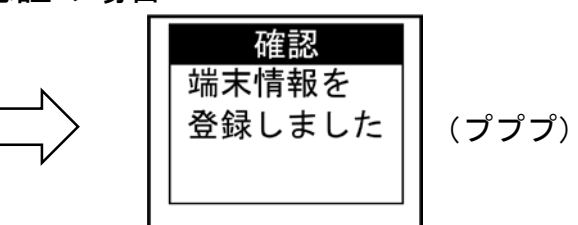

- 認証方式はデータ端末の仕様により異なります。
- 認証コードはデータ端末の仕様を確認してください。
- データ端末が見つからない場合には「接続機器が見 つかりません」が表示されます。
- 電源を切る前に電池を外してしまうと、内容を保持 することができません。

・相互確認の場合

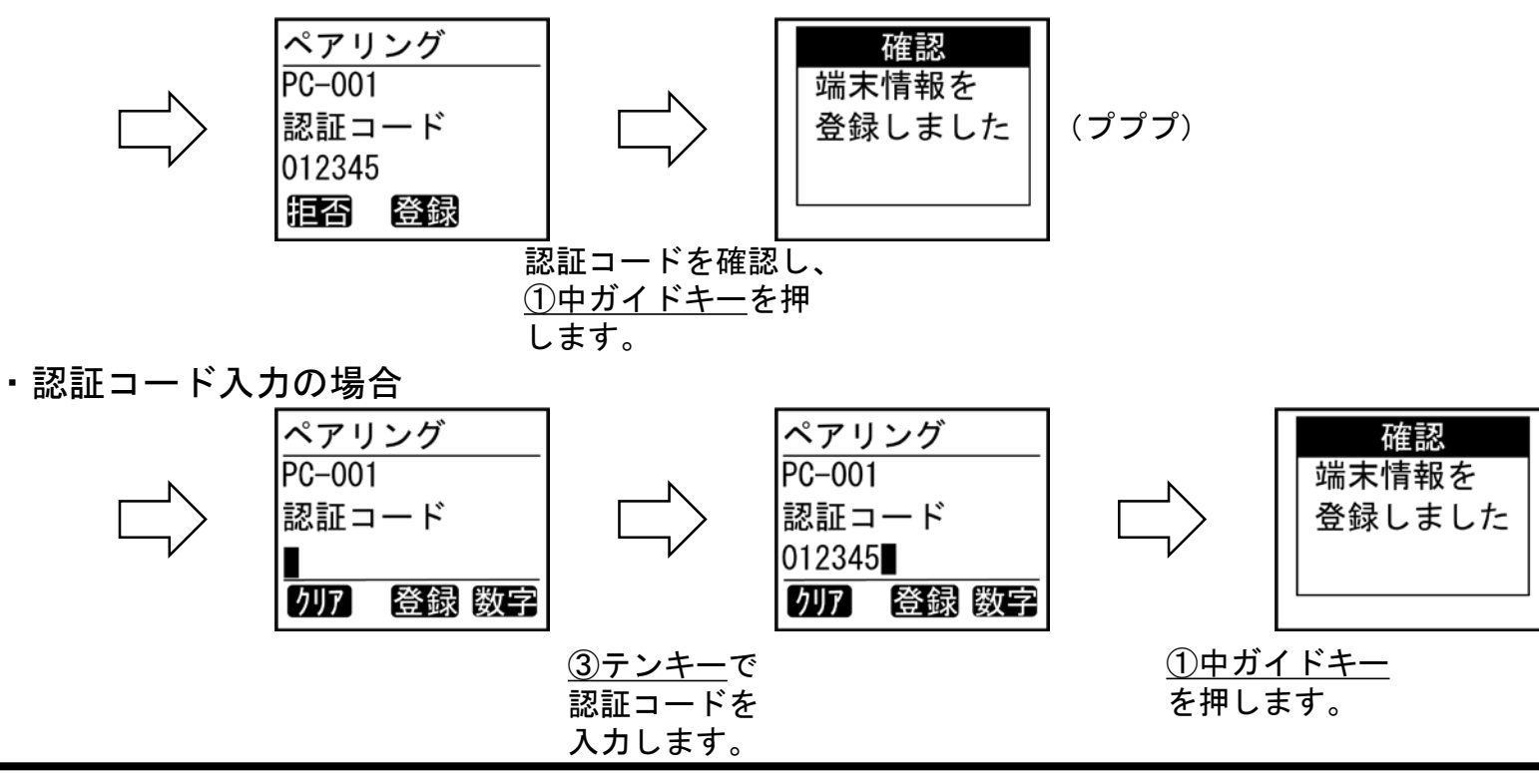

(プププ)

#### 3-9 Bluetoothデータ端末情報の削除

Bluetoothのデータ端末情報の削除は、端末登録画面から<u>③左ガイド</u>
 <u>キー</u>で行います。

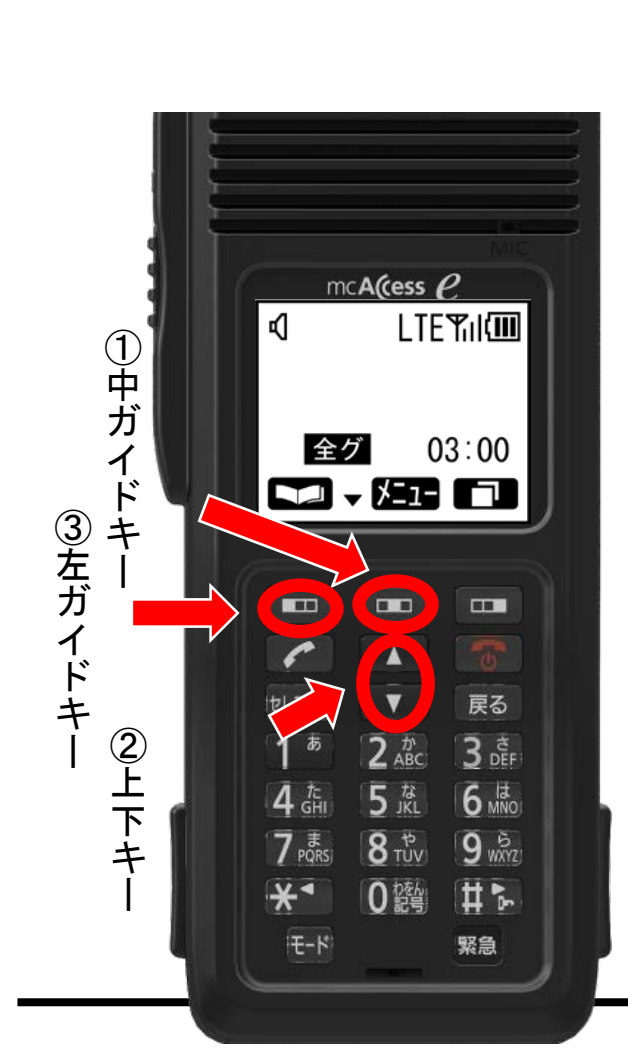

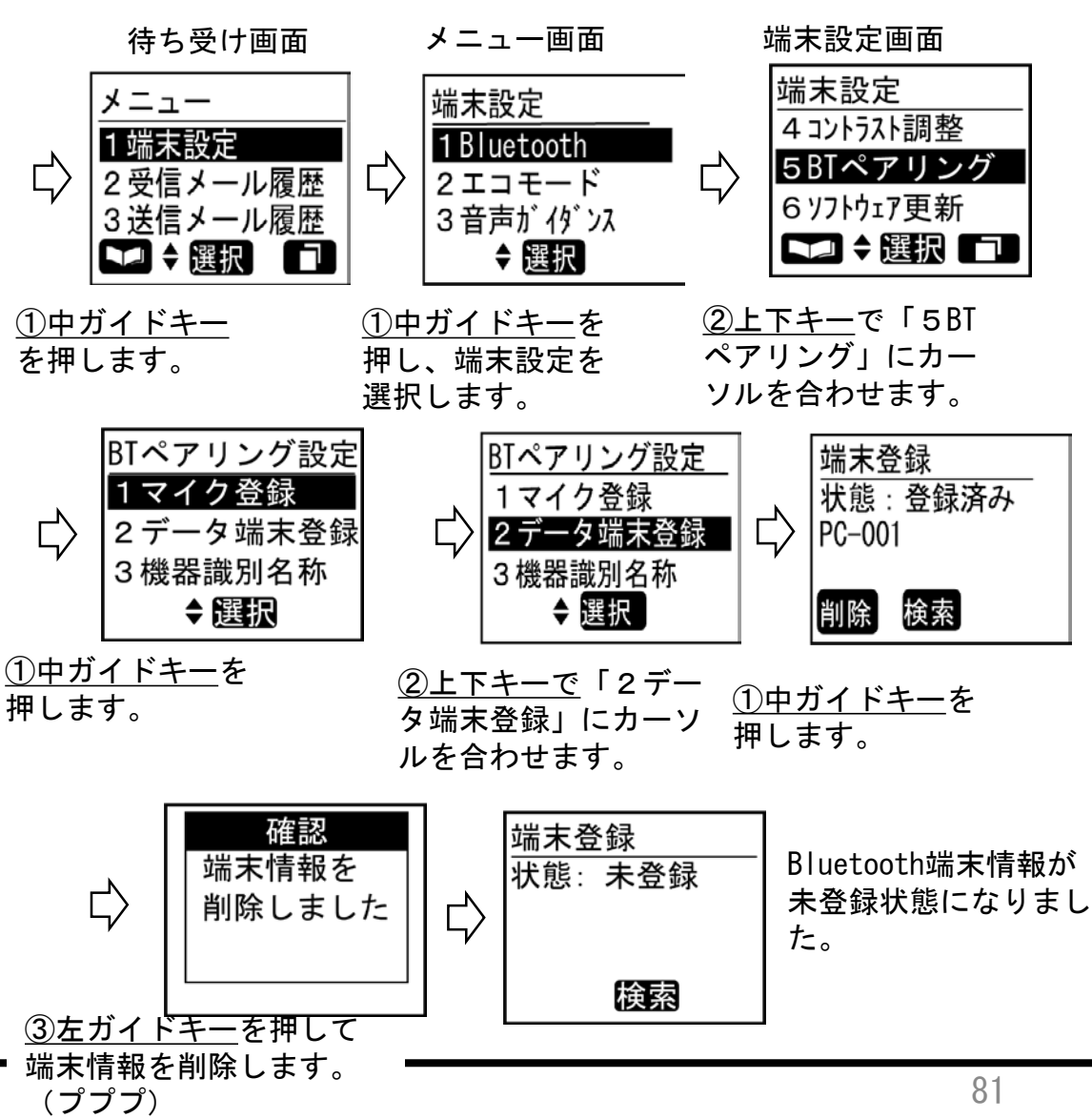

#### 3-10 エコモードを設定する

- エコモードのON/OFFを設定します。
- ①中ガイドキーと②上下キーで行います。

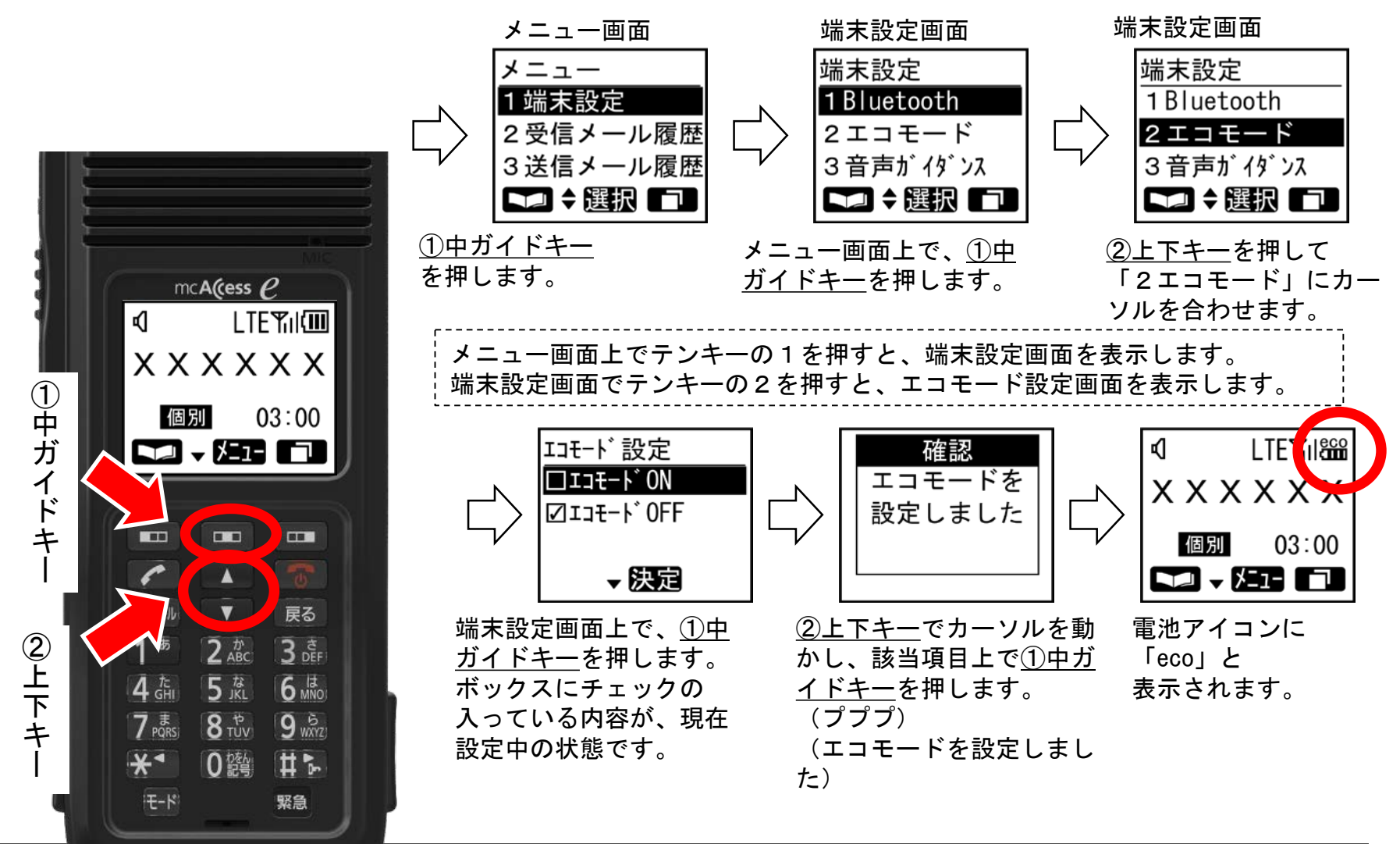

### 3-11 音声ガイダンスを設定する

- ・ 音声ガイダンスのON/OFFを設定します。
- ①中ガイドキーと②上下キーで行います。

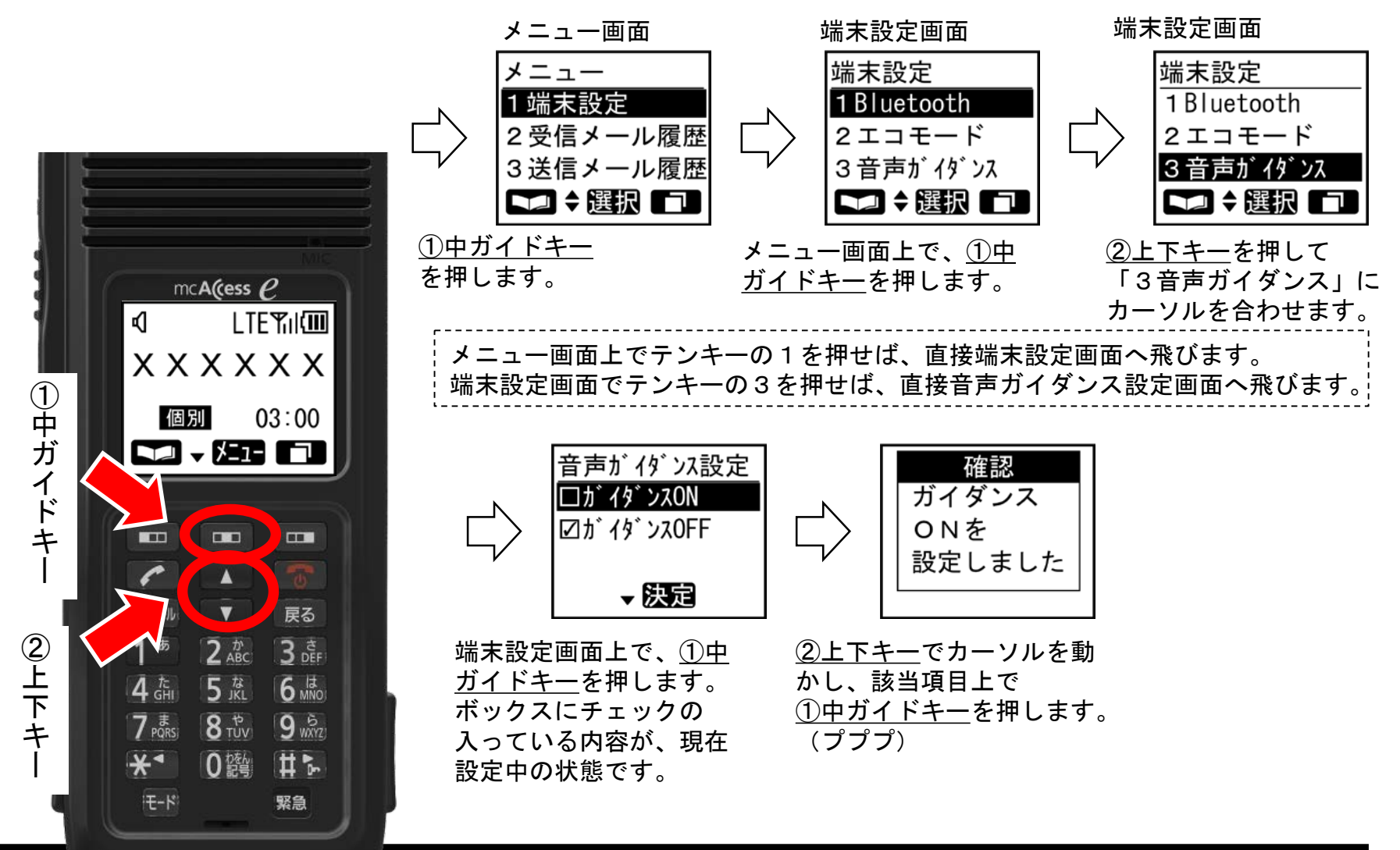

# 4 保守編

### 4-1 ソフトウェアを更新する(1)

- ソフトウエアの更新を行います
- ①中ガイドキーと②上下キーと③左ガイドキーで行います。

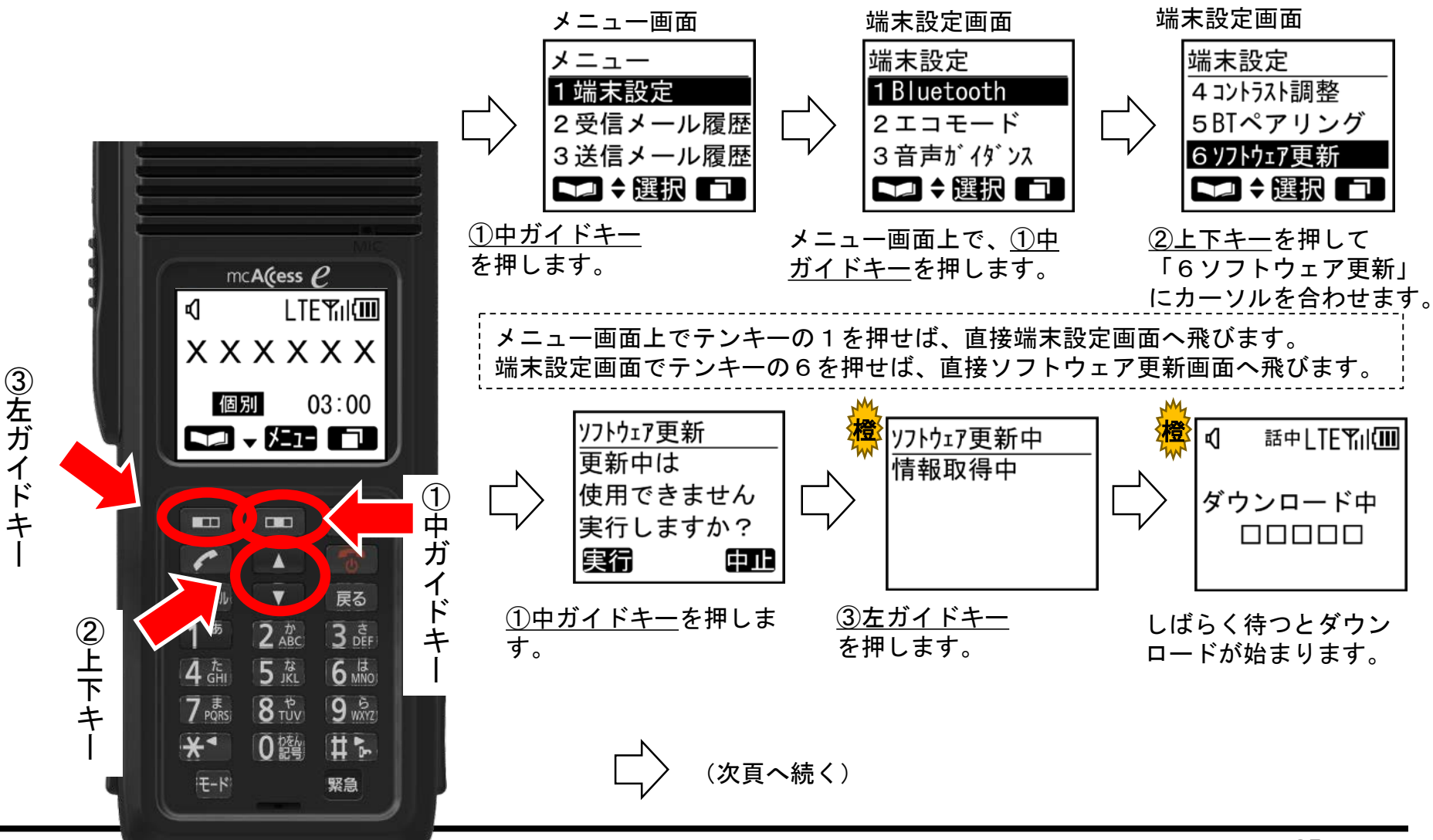

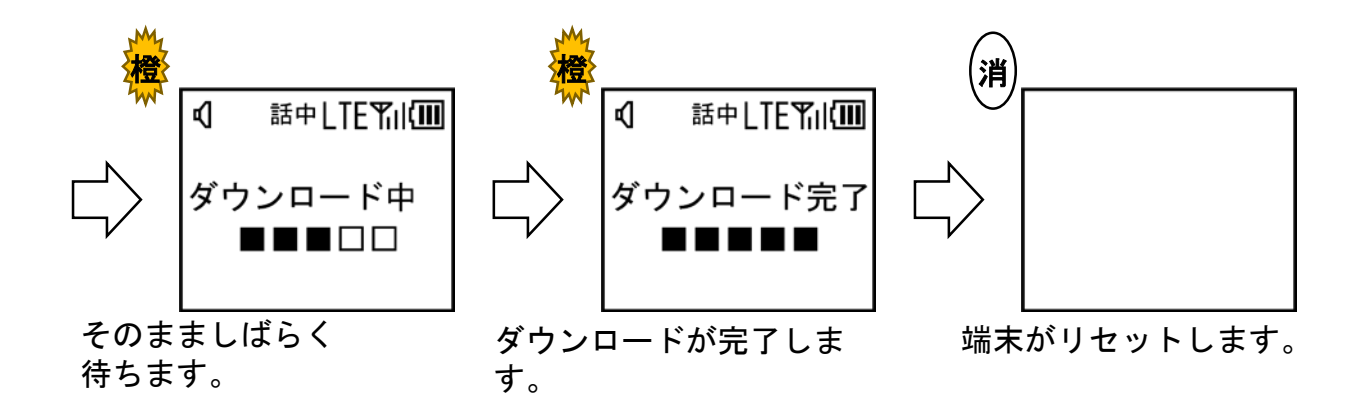

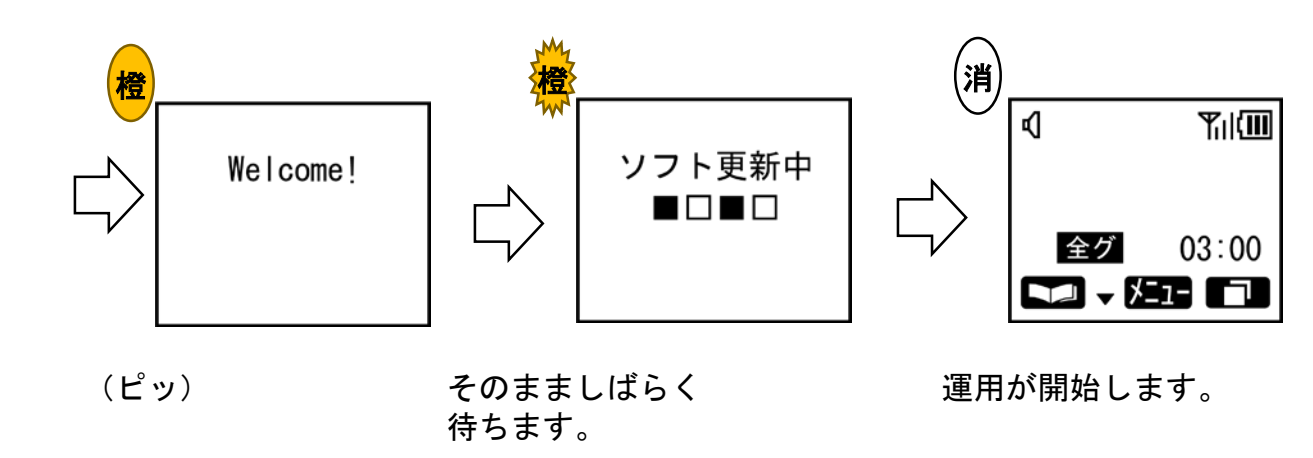

#### 4-1 ソフトウェアを更新する(3)

<u>ソフトウェア情報</u> 最新です MK-XXXXXXXX

<u>ソフトウェア情報</u> 情報取得失敗 MK-XXXXXXXX

確認

確認

確認 電池残量少 ソフト更新 できません

| <ul> <li>最新のソフトウェアで運用しているときには<br/>「最新です MK-XXXXXXX」<br/>と表示されます。</li> </ul>                                                                                       |
|----------------------------------------------------------------------------------------------------|
| <ul> <li>ソフトウェア更新サーバと接続できないときには<br/>「情報取得失敗 MK-XXXXXXXX」<br/>と表示されます。</li> </ul>                                                                                  |
| <ul> <li>ソフトウェアダウンロード後の起動時に、電池残量が少ない場合には「電池残量少 ソフト更新できません」と表示されます。</li> <li>この場合は、動作中のソフトウェアで運用を続けます。</li> <li>電池を十分に充電してから電源をOFF→ONし、ソフトウェアを更新してください。</li> </ul> |

#### 4-2 ソフトウェアバージョンを確認する(1)

- ソフトウエアバージョンを確認します。
- ①中ガイドキーと②上下キーと③左ガイドキーで行います。

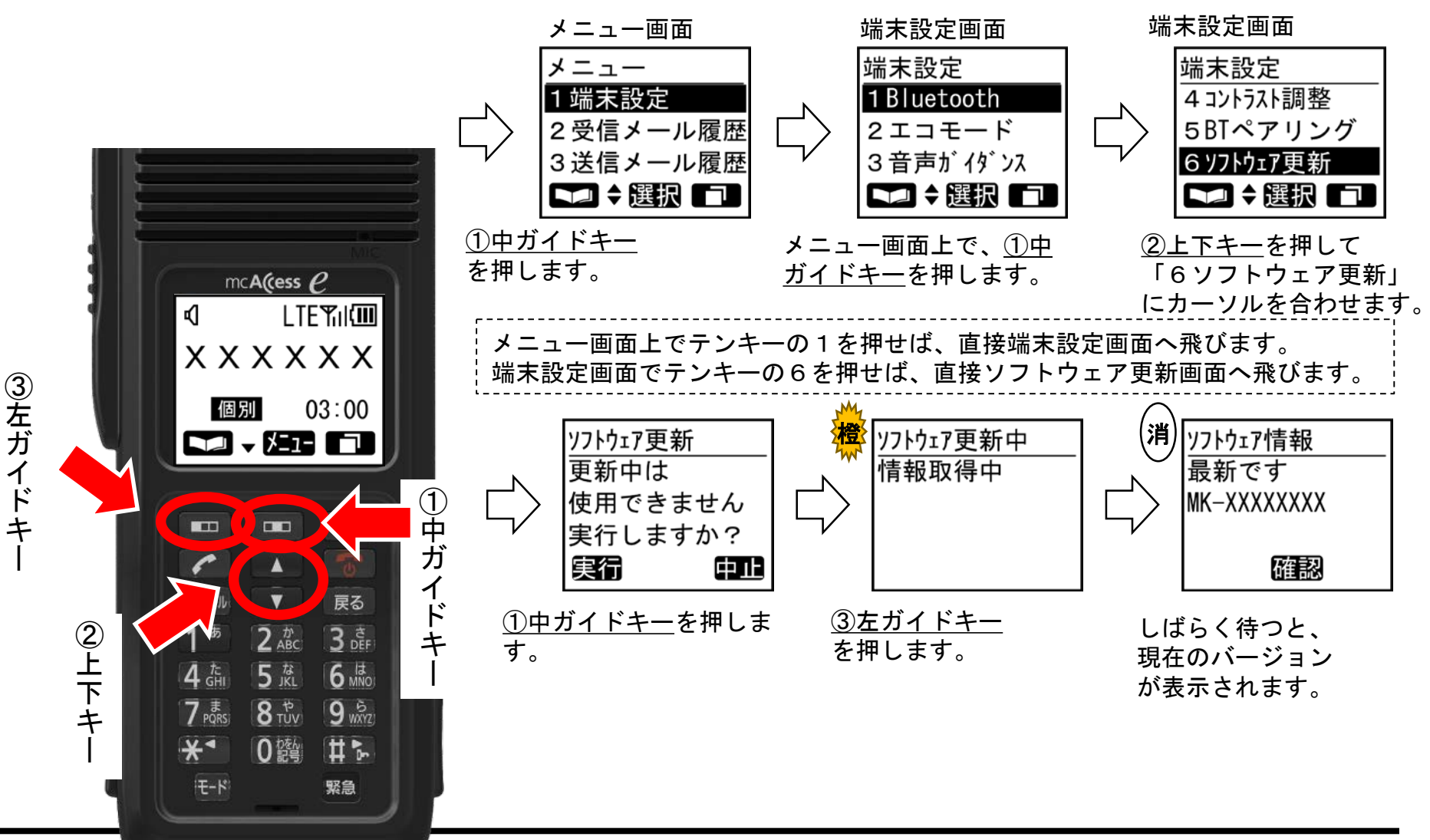

4-2 ソフトウェアバージョンを確認する(2)

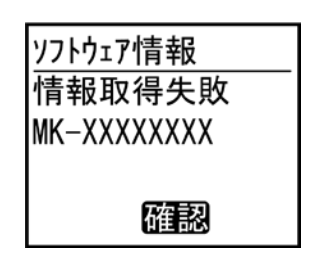

- 最新ソフトの有無をサーバに確認します。 最新ソフトが存在する場合には、ソフト更新が始まります。
   最新ソフト有無の情報取得に失敗した場合は 「情報取得失敗 MK-XXXXXXX」と表示され、
  - 端末にインストール済みのソフトウェアバージョンが確認 できます。

#### 4-3 e+発呼モードを設定する

- e+発呼モードを設定します。この操作はシステム設定でe+モード変更 可否が可設定の場合のみ可能です。
- ①中ガイドキーと②上下キーで行います。

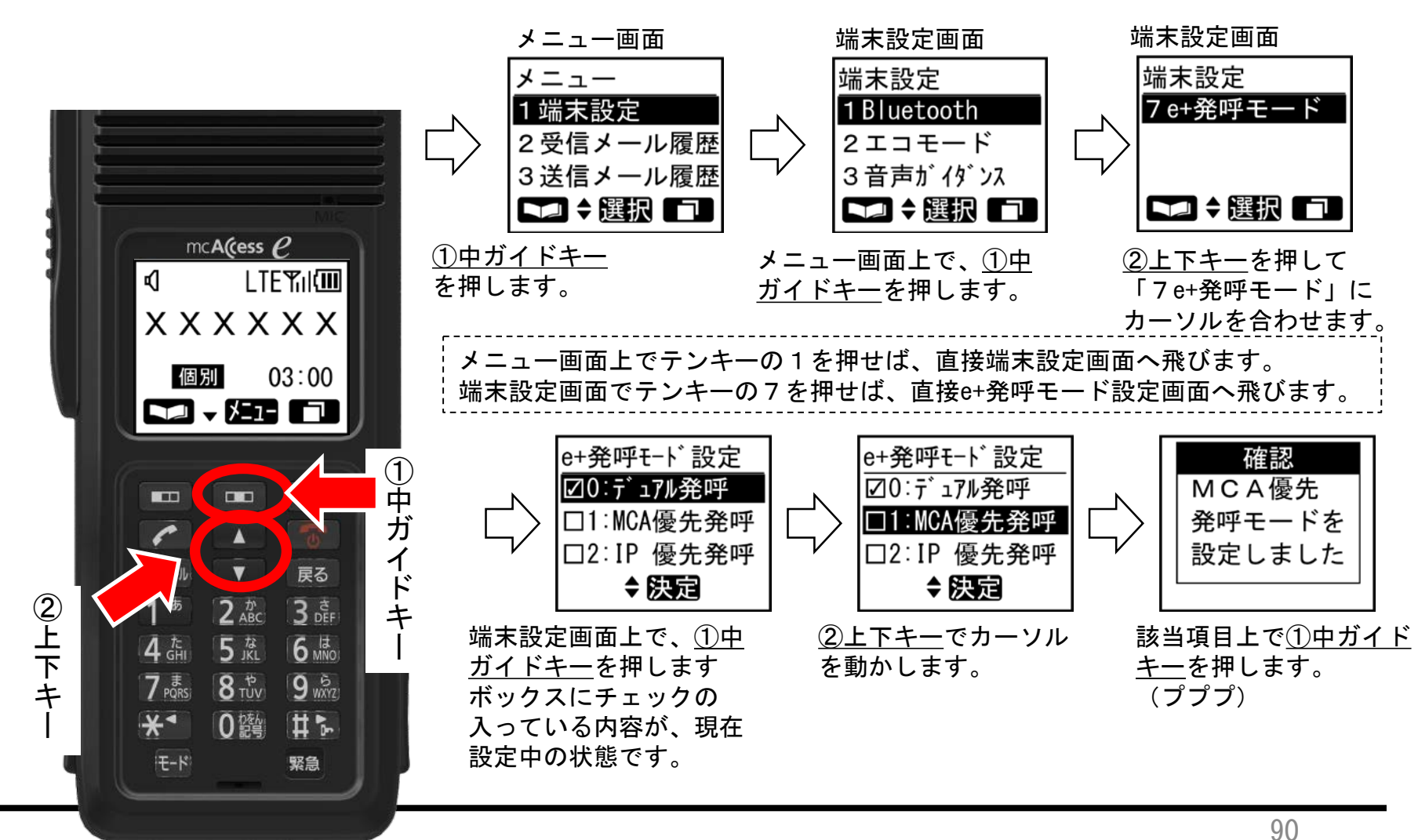

#### 4-4 e+発呼モードを確認する

- e+発呼モードの状態を確認します。
- 待ち受け画面で<u>①下キー</u>を繰り返し押します。

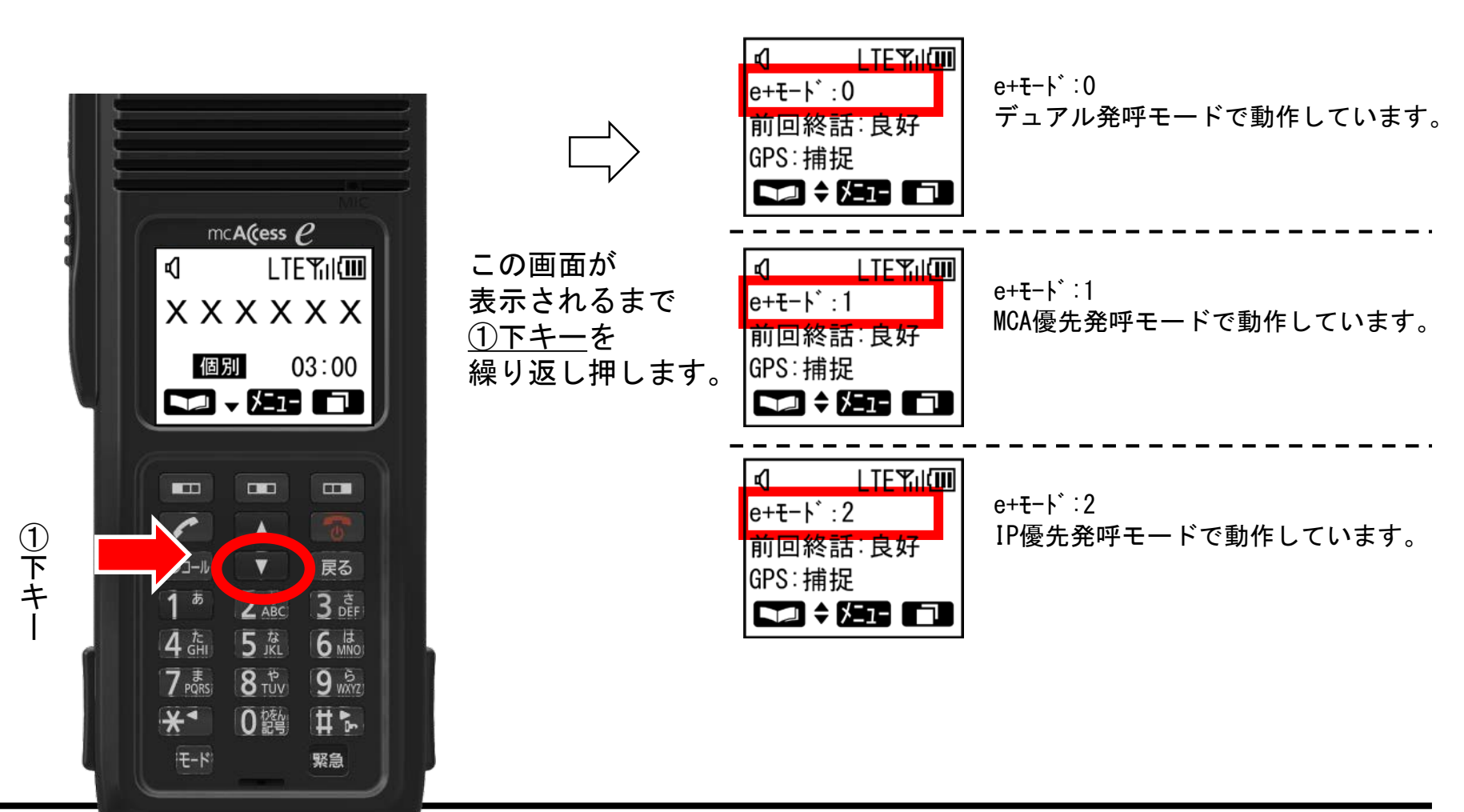

4-5 Bluetoothモジュールの状態を確認する(1) [保守操作]

BluetoothのON/OFFに失敗する場合などに、Bluetoothモジュールの状態を確認してください。

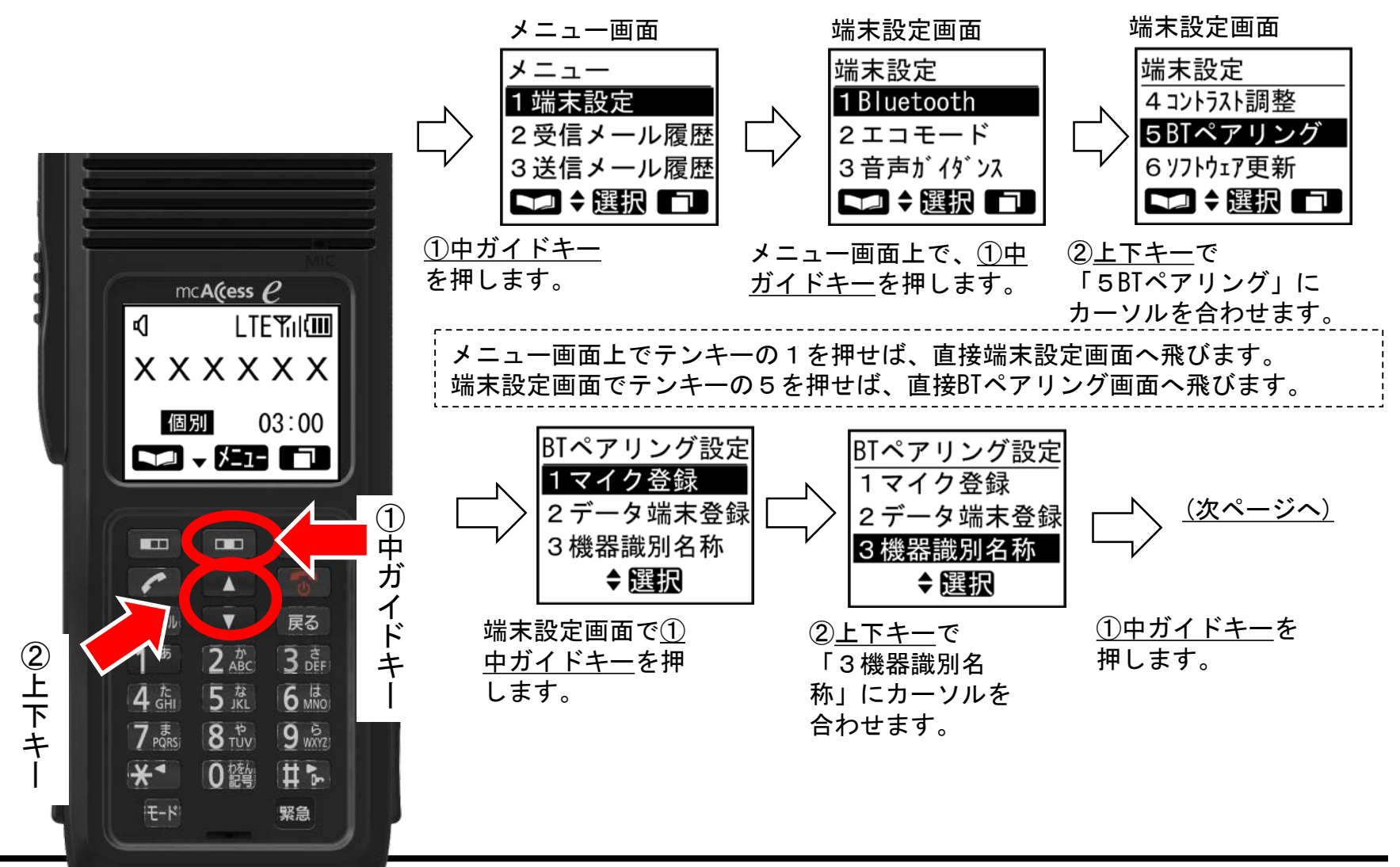

#### 4-5 Bluetoothモジュールの状態を確認する(2) [保守操作]

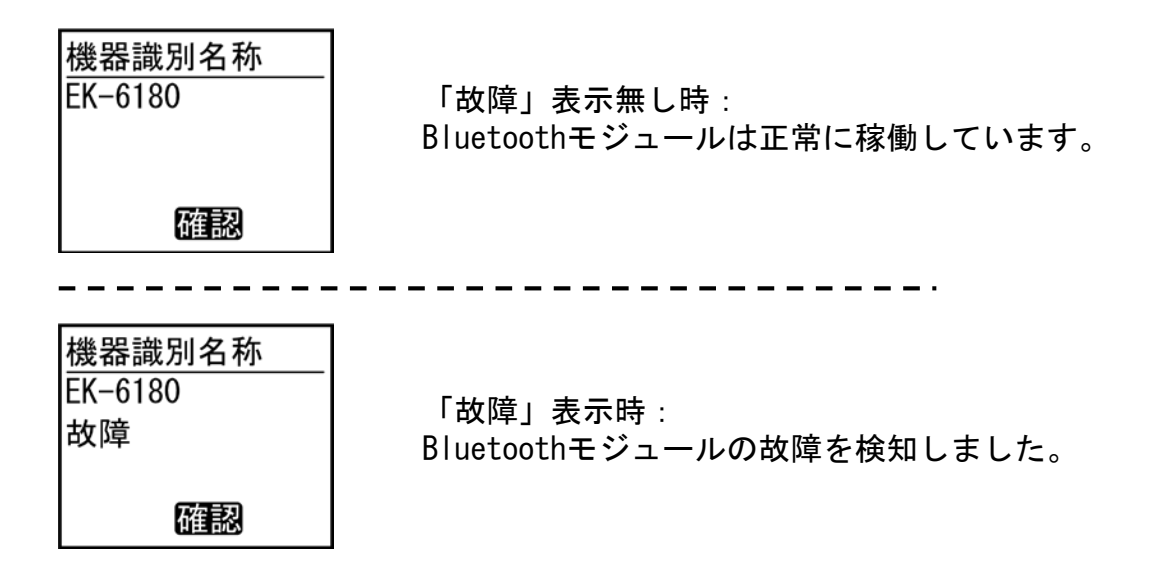

# 5 付録

#### 5-1 用語解説(1)

電話機モード

| [付針 | 録] |
|-----|----|
|-----|----|

| 無線機・移動局       |                                               | 通信形態               |                                       |
|---------------|-----------------------------------------------|--------------------|---------------------------------------|
| 移動局           | 車載型無線装置/携帯型無線装置を使<br>用する移動が前提の無線局             | 単信通信               | プレストークスイッチを押して片方向<br>ずつ通話を行う通信形態      |
| 管理移動局/<br>指令局 | 営業所などの固定された場所で使用し、<br>通信の管理を行う無線局             | 複信通信<br>(※MCA通信のみ) | 携帯電話と同様に、プレストークス<br>イッチを押さなくても双方向通話が行 |
| 通信モード         |                                               | 半友信诵信              | える通信形態<br>発信側け海信 善信側け単信とたス通           |
| 個別通信          | 1対1の通信                                        | 干饭店遮店              | 信形態                                   |
| グループ通信        | 同ーユーザー内の無線局を特定のグ<br>ループに分けて行う通信               | 広域通信               | ゾーン(通話範囲) やユーザーを切り替<br>えて行う広範囲な通信形態   |
| 全グループ通信       | 同一ユーザー内の無線局が一斉に行う                             | ユーザー               |                                       |
|               | 通信                                            | ユーザー               | 同一のユーザーコードを持つ利用局                      |
| 全グループー斉<br>通信 | 同ーユーザー内の全通信を強制終了し、<br>管理移動局が優先的に行う全グループ<br>通信 | ユーザー切替             | 自局が所属しているユーザーの切り替<br>え                |
| システム一斉通信      | 移動無線センターからの通信                                 | グループ               |                                       |
| 通話モード         |                                               | グループ               | ユーザー内をいくつかに分けた小団体                     |
| 無線機モード        | 従来の無線機のように、プレストーク<br>による交互の送受話を行う             | 所属グループ             | 自局に着信するグループ番号                         |

携帯電話のように耳にあてて使用し、

送受話を行う

95

5-1 用語解説(2)

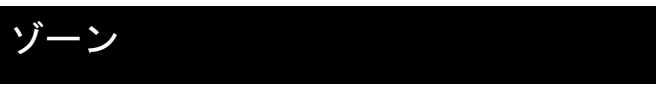

- ゾーン 1 つの中継局下の通話可能範囲
- 自ゾーン 現在自局が位置するゾーン
- ホームゾーン 自局が通常所属しているゾーン
- 広域接続 現在自局が位置するゾーン以外のゾー ンと接続し、通話やデータ伝送を行う 広範囲な通信
- ゾーン切替 自ゾーンの切り替え

#### その他

- メール 文字メッセージを送信する機能
- セレコール 特定の相手局のみを呼び出し、呼び出 (選択呼出) された相手局では画面に呼び出し元の 個別番号が表示継続する機能

## 5-2 桁数・件数一覧(1)

| No. | 設定項目              | 有効範囲                      | 登録数                                         | 備考                                                                                                    |
|-----|-------------------|---------------------------|---------------------------------------------|----------------------------------------------------------------------------------------------------|
| 1   | 移動局番号<br>(個別番号)   | 5桁(1~16383)<br>4桁(1~1023) |                                             |                                                                                                    |
| 2   | グループ番号            | 3桁(1~999)                 |                                             | 着信グループ番号登録最大101件(待ち受け可能<br>なユーザーが複数ある場合は、重複して設定可)<br>設定により待ち受け中のグループ番号1件のみを着<br>信グループに変更可(グループ発呼規制時、グルー<br>プ番号未設定時は、着信グループ無しとなる) |
| 3   | 電話番号<br>(2ndダイヤル) | 15桁以内                     | 100件                                        | 待ち受け中は15桁、通信中は12桁まで入力可                                                                                                    |
|     | 相手局名称             | 全角6文字以内                   |                                             |                                                                                                    |
| 4   | よみかな              | 半角カタカナ、英数字<br>12文字以内      | 500件                                        | が、登録の光頭文子が、「」、「」、「「」は登<br>録無効                                                                                                    |
| 5   | 再発呼移動局番号          | 移動局番号に準拠                  |                                             |                                                                                                    |
| 6   | 再発呼グループ番号         | グループ番号に準拠                 | 発呼:10件  リダイヤル/ コールバック時に表示され、<br> 着呼:10件  名称 | リダイヤル/ コールバック時に表示される番号及び                                                                                                    |
| 7   | 再発呼電話番号           | 電話番号に準拠                   |                                             | 名称                                                                                                    |
| 8   | 再発呼相手局名称          | 相手局名称に準拠                  |                                             |                                                                                                    |
| c   | ユーザー番号            | 半角7または8桁                  | 21件                                         |                                                                                                    |
|     | ユーザー名称            | 全角5文字以内                   |                                             |                                                                                                    |
| 10  | 無線ゾーン番号           | 半角4桁-3桁                   |                                             |                                                                                                    |
|     | 無線ゾーン名称           | 全角5文字以内                   |                                             |                                                                                                    |
| 11  | 状態通知内容            | 全角5文字以内                   | 2 0 件                                       | 自局の状態を示す定型文                                                                                                    |
| 12  | 定型文内容             | 全角12文字以内                  | 3 0 件                                       | 送信メール作成用の定型メッセージ                                                                                                    |

## 5-2 桁数・件数一覧(2)

| No. | 設定項目     | 有効範囲                                                                                      | 登録数 | 備考                                              |
|-----|----------|-------------------------------------------------------------------------------------------|-----|-------------------------------------------------|
| 1:  | 3受信メール内容 | 指令局からの受信時:全角<br>9 6文字以内[メール内容の<br>前に受付番号を表示:半角<br>3 桁(1~255)]<br>移動局からの受信時:全角<br>2 4 文字以内 | 10件 | 電話通信中の電話接続用指令局からのメール受信時<br>は、メール内容の前に、送信局の状態を表示 |
| 14  | 4送信メール内容 | 全角24文字以内                                                                                  | 10件 |                                                 |
| 1   | 5周波数番号   | 1~399                                                                                     | 1件  |                                                 |

## 5-3 鳴音一覧(1)

| No. | 鳴音名称        | 音種            | 鳴音条件                                   | ミュート<br>対象外 |
|-----|-------------|---------------|----------------------------------------|-------------|
| 1   | キー操作音       | ピッ            | キーの入力が有効のとき                            |             |
| 2   | キー誤操作音      | ピ <b>ー</b>    | キーの入力が無効のとき                            |             |
| 3   | 設定完了音       | プププ           | 設定が確定したとき                              |             |
| 4   | 全グループー斉着信音  | ピーポーピーポー      | 全グループー斉通信が着信したとき                       |             |
| 5   | 個別複信着信音     | プルルプルル・・・(連続) | 個別複信通信または電話通信が着信したとき                   |             |
| 6   | 個別単信着信音     | ピッポー          | 個別単信通信が着信したとき                          |             |
| 7   | 発呼失敗音       | プップップッ        | 発信が失敗したとき(相手局が話中のときは除<br>く)            |             |
| 8   | ビジートーン      | プープープープー      | 個別・電話発信の相手局が話中だったとき                    |             |
| 9   | 通話指示音       | ピッピー          | 発信が成功したとき                              |             |
| 10  | 送信権獲得音      | ピッ            | プレストークスイッチを押したときに自局が送<br>信権を獲得できたとき    |             |
| 11  | 送信権獲得失敗音    | プップップッ        | プレストークスイッチを押したときに自局が送<br>信権を獲得できなかったとき |             |
| 12  | 終話予告音       | ピッ            | 通話時間が残り10 秒のとき                         |             |
| 13  | 終話音         | プー            | 終話のとき                                  |             |
| 14  | セレコール受信音    | ピッポーピッポーピッポー  | 自局宛セレコールを受信したとき                        |             |
| 15  | メール着信音      | ピッポーピッポーピッポー  | メールを受信したとき                             |             |
| 16  | 送信成功音       | ピッポー          | メール・セレコール・取消セレコール送信に成<br>功したとき         |             |
| 17  | 送信失敗音       | Ľ—            | メール・セレコール・取消セレコール送信に失<br>敗したとき         |             |
| 18  | システムー斉着信音   | ピーポーピーポー      | システムー斉通信が着信したとき                        |             |
| 19  | システムー斉通知受信音 | ピッ            | 自局が他の通信中にシステム一斉通知を受信し<br>たとき           |             |
| 20  | 予約音         | ピーポーパー        | 発呼による予約状態に移行したとき                       |             |

## 5-3 鳴音一覧(2)

| No. | 鳴音名称      | 音種                  | 鳴音条件                           | <ul><li>ミュート</li><li>対象外</li></ul> |
|-----|-----------|---------------------|--------------------------------|------------------------------------|
| 21  | ユーザー設定催促音 | ピ――(2秒)             | 移動局情報を更新するときにユーザー選択がで<br>きないとき | ミュート<br>対象外                        |
| 22  | 温度上昇警告音   | ピポパポピポパポ            | 無線装置本体の温度が上昇したとき               | ミュート<br>対象外                        |
| 23  | 電池残量警告音   | ピー(1秒)              | 電池残量がごくわずか(電断寸前)になったと<br>き     | ミュート<br>対象外                        |
| 24  | 障害発生音     | ピ(5 秒)              | 障害が発生したとき                      | ミュート<br>対象外                        |
| 25  | 緊急状態音     | ピラピラピラピラ・・・(連<br>続) | 緊急操作を行ったとき                     |                                    |
| 26  | 電源投入音     | ピッ                  | 電源を入れたとき                       |                                    |
| 27  | 電断音       | ピッ                  | 電源を切ったとき                       |                                    |

#### ・電源投入音以外の鳴音は、設定によって音量の大小を選択することができます。

## 5-4 音声ガイダンス一覧

| 状況                      | 音声ガイダンス           |
|-------------------------|-------------------|
| 発呼後、予約時                 | 回線が混みあっています(繰り返し) |
| モード変更したとき(全グループー斉)      | 全グループー斉モードです      |
| モード変更したとき(全グループ)        | 全グループモードです        |
| モード変更したとき(グループ)         | グループモードです         |
| モード変更したとき(個別)           | 個別モードです           |
| モード変更したとき(電話)           | 電話モードです           |
| 緊急状態のとき                 | 緊急です!緊急です!(繰り返し)  |
| ミュートを解除したとき             | ミュートを解除しました       |
| エコモードに設定したとき            | エコモードを設定しました      |
| エコモードを解除したとき            | エコモードを解除しました      |
| 電池残量が少なくなったとき           | 充電してください          |
| Bluetoothマイクの接続断を検知したとき | 外部機器との接続が切れました    |
| 待ち受け中の音量調整時 1           | 音量は1(いち)です        |
| 待ち受け中の音量調整時 2           | 音量は2(に)です         |
| 待ち受け中の音量調整時 3           | 音量は3(さん)です        |
| 待ち受け中の音量調整時 4           | 音量は4(よん)です        |
| 待ち受け中の音量調整時 5           | 音量は5(ご)です         |
| 待ち受け中の音量調整時 6           | 音量は6(ろく)です        |

[付録]